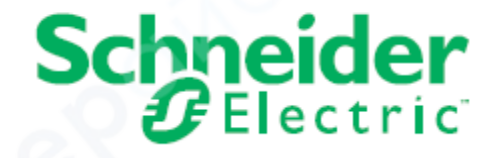

# Руководство по конфигурированию логического контроллера Modicon серии M221

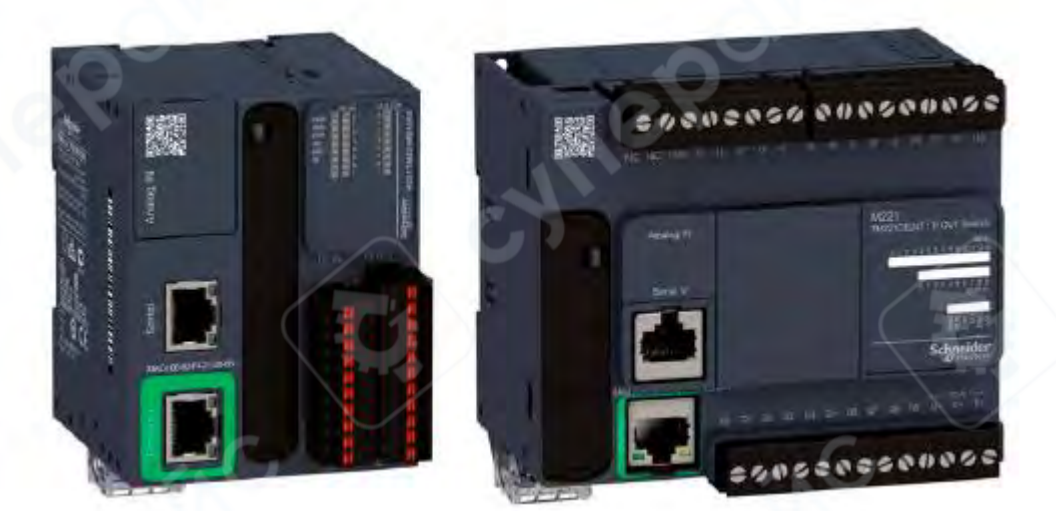

| 3<br>6<br>6<br>6<br>6<br>6<br>10<br>10<br>11<br>15<br>15<br>15<br>15<br>15<br>15<br>15<br>15<br>15<br>15<br>15<br>15<br>15<br> |
|----------------------------------------------------------------------------------------------------|
|                                                                                                    |
| 6<br>6<br>ффлайн-<br>10<br>14<br>15<br>15<br>15<br>15<br>17<br>17<br>19<br>20<br>28<br>23<br>23<br>                            |
| 6<br>.ффлайн-<br>10<br>14<br>15<br>15<br>15<br>15<br>15<br>17<br>19<br>20<br>28<br>28<br>35<br>35                              |
| 6<br>рффлайн-<br>10<br>14<br>15<br>15<br>15<br>15<br>17<br>19<br>20<br>28<br>28<br>35<br>35                                    |
| ффлайн-<br>                                                                                                    |
|                                                                                                    |
|                                                                                                    |
| 15<br>15<br>17<br>19<br>20<br>28<br>35<br>35                                                                                   |
| 15<br>17<br>19<br>20<br>28<br>35<br>35                                                                                         |
|                                                                                                    |
|                                                                                                    |
|                                                                                                    |
|                                                                                                    |
| 35<br>35                                                                                                    |
|                                                                                                    |
| 20                                                                                                    |
|                                                                                                    |
|                                                                                                    |
|                                                                                                    |
|                                                                                                    |
| 75                                                                                                    |
|                                                                                                    |
| 93                                                                                                    |
| 94                                                                                                    |
| 94                                                                                                    |
| 95                                                                                                    |
|                                                                                                    |
|                                                                                                    |
| 100                                                                                                    |
| 102                                                                                                    |
| 104                                                                                                    |
| 106                                                                                                    |
|                                                                                                    |

## **1** О контроллере Modicon M221

## 1.1 Описание контроллера ТМ221С

## Общие сведения

Контроллер TM221C обладает широкими функциональными возможностями и может применяться в различных сферах автоматизации.

Конфигурирование, программирование и ввод в эксплуатацию осуществляются с помощью программного обеспечения **EcoStruxure Machine Expert – Basic**.

## Языки программирования

Контроллер M221 программируется в среде EcoStruxure Machine Expert – Basic, поддерживающей следующие языки программирования согласно стандарту IEC 61131-3:

- IL: список инструкций (Instruction List)
- LD: релейно-контактная схема (Ladder Diagram)
- Grafcet (List)
- Grafcet (SFC)

# Источник питания

Контроллер TM221С может питаться от 24 В DC, либо от 100...240 В АС.

# Реальное время (RTC)

Контроллер M221 оснащён системой реального времени (RTC).

# Режимы «Пуск/Стоп»

Контроллер М221 может управляться извне следующими способами:

- Аппаратный переключатель Run/Stop
- Цифровой вход, назначенный на функцию Run/Stop в конфигурации ПО
- Yepes ПО EcoStruxure Machine Expert Basic
- С помощью выносного графического дисплея **TMH2GDB**

# Память

# В следующей таблице описаны различные типы памяти:

| Тип памяти    | Объем                                                    | Назначение      |
|---------------|----------------------------------------------------------|-----------------|
| RAM           | 512 КБ ОЗУ: 256 КБ — для внутренних переменных, 256 КБ — | выполнение      |
|               | для приложения и данных                                  | приложения и    |
|               |                                                          | хранение данных |
| Неволатильная | 1,5 МБ, из которых 256 КБ используются для резервного    | сохранение      |
| . 0.          | копирования приложения и данных при отключении           | приложения      |
|               | питания                                                  |                 |

# Встроенные входы/выходы

В зависимости от модели контроллера доступны следующие типы встроенных входов/выходов:

- Обычные дискретные входы
- Быстрые входы, связанные с счётчиками
- Обычные транзисторные выходы (источник/сток)
- Быстрые транзисторные выходы, связанные с генераторами импульсов
- Релейные выходы
- Аналоговые входы

# Съёмное хранилище

Контроллеры M221 оснащены встроенным слотом для SD-карты.

С помощью SD-карты возможны следующие операции:

• Управление клонированием: резервное копирование приложения, прошивки и пост-конфигурации (если имеется)

• Управление прошивкой: загрузка прошивки в контроллер, дисплей TMH2GDB или модули расширения TM3

• Управление приложениями: резервное копирование и восстановление приложения контроллера или копирование его на другой контроллер той же модели

• Управление пост-конфигурацией: добавление, изменение или удаление файла пост-конфигурации

• Управление журналом ошибок: резервное копирование или удаление файла журнала ошибок

• Управление памятью: резервное копирование и восстановление битов и слов памяти

## Встроенные коммуникационные интерфейсы

В зависимости от модели контроллера доступны следующие интерфейсы связи:

- Ethernet
- USB Mini-B
- Serial Line 1

# Контроллеры ТМ221С — Характеристики моделей

| Модель     | Цифровые                                 | Цифровые выходы                                                                           | Аналоговые | Коммуникационные                                                                | Питание |
|------------|------------------------------------------|-------------------------------------------------------------------------------------------|------------|---------------------------------------------------------------------------------|---------|
|            | входы                                    |                                                                                           | входы      | порты                                                                           |         |
| TM221C16R  | 5 обычных<br>входов <sup>1</sup>         | 5                                                                                         | Да         | 1 последовательный<br>порт<br>1 USB-порт<br>программирования                    |         |
| TM221CE16R | 4 быстрых<br>входа<br>(HSC)²             | 7 релейных выходов                                                                        | Да         | 1 последовательный<br>порт<br>1 USB-порт<br>программирования<br>1 Ethernet порт | B AC    |
| TM221C16T  | 5 обычных<br>входов <sup>1</sup>         | Источниковые выходы:<br>5 транзисторных + 2 быстрых<br>(PLS/PWM/PTO/FREQGEN) <sup>3</sup> | Да         | 1 последовательный<br>порт<br>1 USB-порт<br>программирования                    |         |
| TM221CE16T | 4 быстрых<br>входа<br>(HSC)²             | (FC)                                                                                      | Да         | 1 последовательный<br>порт<br>1 USB-порт<br>программирования<br>1 Ethernet      | 24 B DC |
| TM221C16U  | 5 обычных<br>входов <sup>1</sup>         | Стоковые выходы:<br>5 транзисторных + 2 быстрых<br>(PLS/PWM/PTO/FREQGEN) <sup>3</sup>     | Да         | 1 последовательный<br>порт<br>1 USB-порт<br>программирования                    | 24 B DC |
| TM221CE16U | 4 быстрых<br>входа<br>(HSC) <sup>2</sup> |                                                                                           |            | 1 последовательный<br>порт<br>1 USB-порт<br>программирования<br>1 Ethernet      |         |

|  | TM221C24R  |                                                                               | 10 релейных выходов                                                                                                    | Да | 1 последовательный<br>порт                                                                                                    | 100240<br>B AC |                                                                            |  |
|--|------------|-------------------------------------------------------------------------------|----------------------------------------------------------------------------------------------------|----|----------------------------------------------------------------------------------------------------|----------------|----------------------------------------------------------------------------|--|
|  |            |                                                                               |                                                                                                    | Да | 1 ОЗВ-порт<br>программирования<br>1 последовательный                                                                                               |                |                                                                            |  |
|  | TM221CE24R |                                                                               |                                                                                                    | 69 | порт<br>1 USB-порт<br>программирования<br>1 Ethernet                                                                                               |                |                                                                            |  |
|  | TM221C24T  | 10 обычных<br>входов <sup>1</sup><br>4 быстрых<br>входа<br>(HSC) <sup>2</sup> | Источниковые выходы:<br>8 транзисторных + 2 быстрых<br>10 обычных<br>входов <sup>1</sup><br>4 быстрых<br>входа<br>(HSC) <sup>2</sup> | Да | 1 последовательный<br>порт<br>1 USB-порт<br>программирования                                                                                       | 24 B DC        |                                                                            |  |
|  | TM221CE24T |                                                                               |                                                                                                    | Да | 1 последовательный<br>порт<br>1 USB-порт<br>программирования<br>1 Ethernet                                                                         | >              |                                                                            |  |
|  | TM221C24U  |                                                                               | Стоковые выходы:<br>8 транзисторных + 2 быстрых<br>(PLS/PWM/PTO/FREQGEN) <sup>3</sup>                                                | Да | 1 последовательный<br>порт<br>1 USB-порт<br>программирования                                                                                       | 24 B DC        |                                                                            |  |
|  | TM221CE24U | X                                                                             |                                                                                                    | Да | 1 последовательный<br>порт<br>1 USB-порт<br>программирования<br>1 Ethernet                                                                         | 2              |                                                                            |  |
|  | TM221C40R  |                                                                               | 16 релейных выходов                                                                                                    | Да | 1 последовательный<br>порт<br>1 USB-порт<br>программирования                                                                                       | 100240<br>B AC |                                                                            |  |
|  | TM221CE40R | 2                                                                             | 1                                                                                                    |    | 5                                                                                                    | Да             | 1 последовательный<br>порт<br>1 USB-порт<br>программирования<br>1 Ethernet |  |
|  | TM221C40T  | 20 обычных<br>входов <sup>1</sup>                                             | Источниковые выходы:<br>14 транзисторных + 2<br>быстрых<br>(PLS/PWM/PTO/FREQGEN) <sup>3</sup>                                        | Да | 1 последовательный<br>порт<br>1 USB-порт<br>программирования                                                                                       | 24 B DC        |                                                                            |  |
|  | TM221CE40T | 4 быстрых<br>входа<br>(HSC)²                                                  |                                                                                                    | Да | 1         последовательный           порт         1           1         USB-порт           программирования         1           1         Ethernet |                |                                                                            |  |
|  | TM221C40U  |                                                                               | Стоковые выходы:<br>12 транзисторных + 4<br>быстрых<br>(PLS/PWM/PTO/FREQGEN) <sup>3</sup>                                            | Да | 1 последовательный<br>порт<br>1 USB-порт<br>программирования                                                                                       |                |                                                                            |  |
|  | TM221CE40U | 00 <sup>5</sup>                                                               |                                                                                                    | Да | 1 последовательный<br>порт<br>1 USB-порт<br>программирования<br>1 Ethernet                                                                         |                |                                                                            |  |
|  |            |                                                                               | 5                                                                                                    |    |                                                                                                    |                |                                                                            |  |

## Примечания:

1. Обычные входы — максимальная частота до 5 кГц.

2. **Быстрые входы (HSC)** могут использоваться как обычные входы, либо как входы высокоскоростного счёта или событий.

3. Быстрые транзисторные выходы могут использоваться как обычные транзисторные выходы, либо для функций PLS, PWM, PTO, FREQGEN, либо в режиме отражающих выходов (reflex outputs) при использовании HSC.

## 2 Настройка контроллера М221

Данный раздел содержит информацию о том, как настроить контроллеры серии Modicon M221 различных модификаций.

## 2.1 Как настроить контроллер

В этой главе описывается, как создать конфигурацию в EcoStruxure Machine Expert – Basic и произвести настройку логического контроллера M221.

## 2.1.1 Создание конфигурации

Настройка контроллера осуществляется путём построения конфигурации в среде **EcoStruxure Machine Expert – Basic**. Для этого необходимо либо создать новый проект, либо открыть существующий.

Обратитесь к руководству EcoStruxure Machine Expert – Basic. Руководство пользователя, чтобы узнать, как:

- создать или открыть проект;
- заменить логический контроллер, установленный по умолчанию;
- добавить модуль расширения к логическому контроллеру;
- добавить картридж к контроллеру;
- сохранить проект.

Ниже представлена общая информация о пользовательском интерфейсе EcoStruxure Machine Expert – Basic.

## Окно EcoStruxure Machine Expert – Basic

После выбора проекта для работы, программа EcoStruxure Machine Expert – Basic отобразит главное окно.

В верхней части окна располагается панель инструментов, содержащая значки для выполнения часто используемых операций, включая доступ к стартовому меню.

Рядом с ней находится строка состояния, отображающая информационные сообщения о текущем состоянии соединения с контроллером.

Ниже расположены вкладки модулей, каждая из которых отвечает за определённый этап разработки. Доступ к ним осуществляется через нажатие соответствующей вкладки.

| New project * EcoStru: |               | ruxure Machine Expert - Basic |                           | - 8           |  |
|------------------------|---------------|-------------------------------|---------------------------|---------------|--|
|                        | 3 ? COM1      | Program error(s               | ) detected Not Connecting | 1             |  |
| Properties             | Configuration | Programming                   | Display                   | Commissioning |  |

Обозначения интерфейса (см. рисунок):

- 1. Панель инструментов (Toolbar)
- 2. Строка состояния (Status bar)
- 3. Вкладки (Tabs)

# Описание элементов интерфейса

| Элемент               | Описание                                                               |  |  |  |
|-----------------------|------------------------------------------------------------------------|--|--|--|
| Панель инструментов   | Обеспечивает быстрый доступ к часто используемым функциям.             |  |  |  |
| (Toolbar)             |                                                                        |  |  |  |
| Строка состояния      | Отображает сообщения о состоянии системы и соединения.                 |  |  |  |
| (Status bar)          |                                                                        |  |  |  |
|                       | Для разработки приложения используйте вкладки модулей (слева направо): |  |  |  |
|                       | • Properties — настройка свойств проекта                               |  |  |  |
|                       | • Configuration — настройка аппаратной конфигурации контроллера и      |  |  |  |
|                       | модулей расширения                                                     |  |  |  |
| <b>Вкладки</b> (Tabs) | • Programming — разработка программы на одном из поддерживаемых        |  |  |  |
|                       | языков программирования                                                |  |  |  |
|                       | • Display — создание интерфейса оператора для дисплея TMH2GDB          |  |  |  |
|                       | • Commissioning — управление подключением между ПО и контроллером,     |  |  |  |
|                       | загрузка/выгрузка проекта, тестирование и ввод в эксплуатацию          |  |  |  |

Дерево оборудования (Hardware Tree)

Дерево оборудования отображается в левой части окна Configuration (Конфигурация). Оно представляет собой иерархическое (структурированное) представление конфигурации оборудования.

Когда вы добавляете в проект контроллер, модуль расширения или картридж, в дереве оборудования автоматически появляются соответствующие узлы.

▲ **Примечание:** Узлы в дереве оборудования зависят от конкретной модели контроллера и выбранной аппаратной конфигурации. Они формируются в зависимости от функций ввода/вывода, предоставляемых контроллером, модулями расширения и картриджами.

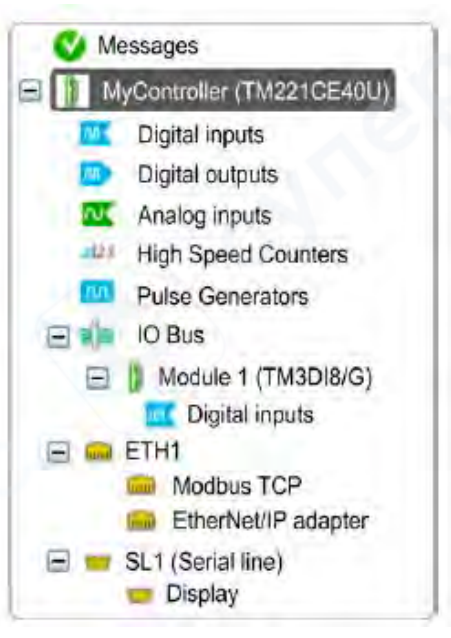

#### Описание элементов дерева оборудования:

| Элемент                 | Описание                                                                 |  |  |
|-------------------------|--------------------------------------------------------------------------|--|--|
| Digital inputs          | Используется для настройки встроенных цифровых входов логического        |  |  |
|                         | контроллера.                                                             |  |  |
| Digital outputs         | Используется для настройки встроенных цифровых выходов контроллера.      |  |  |
| Analog inputs           | Используется для настройки встроенных аналоговых входов контроллера.     |  |  |
| High Speed              | Используется для настройки функций высокоскоростного счёта (HSC).        |  |  |
| Counters                |                                                                          |  |  |
| <b>Pulse Generators</b> | Используется для настройки встроенных генераторов импульсов              |  |  |
|                         | (PLS/PWM/PTO/FREQGEN).                                                   |  |  |
| IO Bus                  | Используется для настройки модулей расширения и картриджей, подключённых |  |  |
|                         | к контроллеру.                                                           |  |  |
| ETH1                    | Используется для настройки встроенного Ethernet-интерфейса.              |  |  |
| Modbus TCP              | Используется для настройки протокола Modbus TCP по Ethernet.             |  |  |
| EtherNet/IP             | Используется для настройки адаптера EtherNet/IP для Ethernet-связи.      |  |  |
| adapter                 |                                                                          |  |  |
| SLn (Serial line)       | Используется для настройки встроенной последовательной линии или линии,  |  |  |
|                         | добавленной через картридж.                                              |  |  |
| n                       | Номер линии связи (1 или 2), зависит от модели контроллера.              |  |  |

## Редактор (Editor)

Область редактора отображается в центральной части окна Configuration (Конфигурация). В ней представлено графическое отображение конфигурации оборудования, включённого в проект.

Конфигурация оборудования в проекте может включать:

- только контроллер;
- контроллер с картриджами;
- контроллер с модулями расширения;
- контроллер с картриджами и модулями расширения.

В области редактора отображаются:

• краткое описание устройства при щелчке по изображению устройства или по соответствующему узлу в дереве оборудования;

параметры конфигурации выбранного элемента из дерева оборудования.

Если вы добавляете модуль расширения в конфигурацию, он отображается справа от контроллера или справа от ранее добавленного модуля.

Картриджи отображаются непосредственно на контроллере — в соответствующем слоте картриджа.

При конфигурировании контроллера, картриджа или модуля расширения:

• в нижней части графического представления отображаются параметры конфигурации выбранного узла из дерева оборудования;

| Device information | Messages                                                                                                    |
|--------------------|----------------------------------------------------------------------------------------------------|
|                    | 20                                                                                                    |
|                    | Device description<br>TM221M16R (screw), TM221M16RG (spring)<br>8 digital inputs, 8 relay outputs (2 A), 2 analog inputs, 2 serial line ports, 24 Vdc modular<br>controller with removable terminal blocks. |

## эти параметры позволяют настраивать конкретное устройство.

## Каталог (Catalog)

Область каталога отображается в правой части окна Configuration (Конфигурация).

В ней представлена полная номенклатура логических контроллеров, модулей расширения и картриджей, которые можно сконфигурировать с помощью EcoStruxure Machine Expert – Basic.

Каталог также содержит краткое описание выбранного устройства. Возможности:

• Вы можете перетаскивать (drag-and-drop) объекты из области каталога в область редактора, чтобы добавить их в проект.

• Также можно заменить текущий контроллер другим путём простого перетаскивания нового устройства из каталога в редактор.

| Reference                                        | Туре                                                             | Comm. Ports                                                       | Digital Input         | Digital Output |
|--------------------------------------------------|------------------------------------------------------------------|-------------------------------------------------------------------|-----------------------|----------------|
| TM221CE40                                        | R Compact Vac                                                    | 1 SL + 1 ETH                                                      | 24                    | 16 relays      |
| TM221CE407                                       | Compact 24                                                       | /dc 1 SL + 1 ETH                                                  | 24                    | 16 transistors |
| TM221M16R                                        | G Modulai 24Vi                                                   | da 2 SL                                                           | 8                     | 6 relays       |
| TM221M16T                                        | G Modular 24V                                                    | dc 2 SL                                                           | 8                     | 8 transistors  |
| TM221M32T                                        | K Modular 24V                                                    | dc 2 SL                                                           | 16                    | 16 transistors |
| TM221ME16                                        | R/G Modular 24V                                                  | dc 1 SL + 1 ETH                                                   | 8                     | 8 relays       |
| TM221ME16                                        | T/G Modular 24V                                                  | dc 1 SL + 1 ETH                                                   | 8                     | 8 transistors  |
| TM221ME32                                        | TK Modular 24V                                                   | dc 1 SL + 1 ETH                                                   | 16                    | 16 transistors |
| TM3 Digita                                       | I/O Modules                                                      |                                                                   | -                     |                |
| TM3 Analo                                        | g I/O Modules                                                    |                                                                   |                       |                |
| TM2 Digita                                       | I I/O Modules                                                    |                                                                   |                       |                |
| TM2 Analo                                        | g I/O Modules                                                    |                                                                   |                       |                |
| TM3 Exper                                        | t I/O Modules                                                    |                                                                   |                       |                |
| M221 Cart                                        | ridges                                                           |                                                                   |                       |                |
| Device desc                                      | ription                                                          |                                                                   |                       |                |
| TM221M16R (<br>3 digital inputs<br>ports, 24 Vdc | screw), TM221M16<br>, 8 relay outputs (2<br>modular controller w | RG (spring)<br>A), 2 analog inputs, 2 s<br>ith removable terminal | erial line<br>blocks. |                |
|                                                  | 5 V                                                              | 24 V                                                              |                       |                |
|                                                  | 520 mA                                                           | 432 mA                                                            |                       |                |
|                                                  |                                                                  |                                                                   |                       | 9              |
|                                                  | 520 mA                                                           | 432 mA                                                            |                       | *              |

# 2.1.2 Назначение модуля расширения ввода/вывода как опционального в оффлайн-режиме

Модули расширения ввода/вывода могут быть помечены как опциональные в конфигурации проекта. Функция Optional module (опциональный модуль) обеспечивает более гибкий подход к конфигурированию, позволяя определить в составе проекта модули, которые физически не подключены к логическому контроллеру.

Таким образом, одно приложение может поддерживать несколько физических конфигураций модулей расширения I/O, что повышает масштабируемость и исключает необходимость создания множества версий одного и того же приложения.

Без использования функции "Optional module":

При запуске логического контроллера (после включения питания, загрузки приложения или команды инициализации), система сравнивает конфигурацию, заданную в приложении, с фактически подключёнными модулями I/O. В числе прочих проверок, если контроллер обнаруживает, что в конфигурации присутствуют модули, отсутствующие физически, фиксируется ошибка, и шина I/O не запускается.

#### При включенной функции "Optional module":

Контроллер игнорирует отсутствие модулей, помеченных как опциональные, что позволяет запустить шину ввода/вывода, несмотря на их отсутствие.

Шина I/O запускается во время конфигурации (после включения питания, загрузки приложения или инициализации) даже при отсутствии подключённых опциональных модулей. Типы модулей, которые можно пометить как опциональные:

- Модули расширения ввода/вывода ТМЗ
- Модули расширения ввода/вывода TM2

**Примечание**: Модули-передатчики и приёмники ТМЗ (*TM3XTRA1 и TM3XREC1*), а также картриджи TMC2 не могут быть помечены как опциональные.

#### Условия использования:

Приложение должно быть сконфигурировано с уровнем функциональности не ниже Level 3.2, чтобы контроллер мог распознать модули как опциональные.

Вы должны осознавать последствия и влияние использования опциональных модулей в приложении — как при их физическом отсутствии, так и при наличии — в процессе эксплуатации машины или системы.

\land Обязательно учитывайте эту функцию в анализе рисков.

## **Л** ПРЕДУПРЕЖДЕНИЕ

#### НЕПРЕДНАМЕРЕННАЯ РАБОТА ОБОРУДОВАНИЯ

Включите в ваш анализ рисков все возможные варианты конфигурации модулей ввода/вывода, которые могут быть реализованы с использованием опциональных модулей расширения I/O. Особенно это касается применения модулей безопасности серии TM3 (TM3S...), если они также помечаются как опциональные.

Необходимо принять обоснованное решение, допустимо ли такое использование в контексте вашего приложения.

! Несоблюдение этих инструкций может привести к смертельному исходу, серьёзным травмам или повреждению оборудования.

Назначение модуля расширения ввода/вывода как опционального в оффлайнрежиме

#### Чтобы добавить модуль и сразу отметить его как опциональный:

| Шаг | Действие                                                                                |
|-----|-----------------------------------------------------------------------------------------|
| 1   | Перетащите модуль расширения І/О из каталога в редактор.                                |
| 2   | В области Сведения об устройстве (Device information) установите флажок Optional module |
|     | (Опциональный модуль).                                                                  |
|     | Чтобы отметить уже добавленный модуль как опциональный:                                 |
|     |                                                                                         |

| Шаг | Действие                                                                                |
|-----|-----------------------------------------------------------------------------------------|
| 1   | Выберите модуль расширения I/O в редакторе.                                             |
| 2   | В области Сведения об устройстве (Device information) установите флажок Optional module |
|     | (Опциональный модуль).                                                                  |

## Опциональные модули расширения ввода/вывода в онлайн-режиме

Программа EcoStruxure Machine Expert – Basic работает в онлайн-режиме, когда установлено физическое соединение с логическим контроллером.

▲ В онлайн-режиме редактирование параметра Optional module (Опциональный модуль) недоступно.

Визуализация конфигурации в приложении:

• Модуль расширения I/O, отображённый жёлтым цветом, помечен как опциональный и не подключён физически при запуске контроллера.

► В области Device information отображается соответствующее информационное сообщение.

• Модуль расширения I/O, отображённый красным цветом, не помечен как опциональный и не обнаружен при запуске.

► Также сопровождается сообщением в области Device information.

Контроллер использует параметр Optional module при запуске шины ввода/вывода (I/O bus).

Для отображения текущего состояния физической конфигурации I/O-шины обновляются следующие системные слова.

| Системное слово | Комментарий                                                               |
|-----------------|---------------------------------------------------------------------------|
| %SW118          | Биты 13 и 14 относятся к состоянию модулей I/O относительно шины          |
| Статусное слово | ввода/вывода.                                                             |
| контроллера     | Бит 13: если значение FALSE, это означает, что в конфигурации указаны     |
|                 | обязательные модули, которые физически отсутствуют. В этом случае         |
|                 | контроллер не запускает шину I/O.                                         |
|                 | Бит 14: если значение FALSE, это означает, что один или несколько модулей |
|                 | потеряли связь с контроллером после запуска шины ввода/вывода. Это        |
|                 | актуально как для обязательных, так и для опциональных модулей, если они  |
|                 | физически подключены.                                                     |
| %SW119          | Каждому сконфигурированному модулю расширения соответствует один бит,     |
| Конфигурация    | начиная с бита 1 ( <i>бит 0 зарезервирован</i> ).                         |
| модулей         | Этот бит указывает, является ли модуль опциональным (TRUE) или            |
| расширения      | обязательным (FALSE) при попытке запуска шины ввода/вывода.               |
| %SW120          | Каждому сконфигурированному модулю соответствует один бит, начиная с      |
| Статус модулей  | бита 1 ( <i>бит 0 зарезервирован),</i> указывающий состояние модуля.      |
| расширения      | При запуске шины I/O, если значение %SW120 ≠ 0 (ошибка хотя бы по одному  |
|                 | модулю), то шина не запускается, если соответствующий бит в %SW119 не     |
|                 | установлен в TRUE (т. е. модуль не отмечен как опциональный).             |
|                 | Если после запуска шины значение %SW120 изменяется системой, это          |
|                 | означает, что обнаружена ошибка хотя бы по одному модулю — независимо     |
|                 | от признака Optional module.                                              |

## Системные слова контроллера

## Выбор функционального режима модуля расширения I/O в оффлайн-режиме

Функциональный режим (Functional Mode) доступен только для цифровых модулей расширения, у которых версия прошивки не ниже 28 (SV ≥ 2.0), за исключением модуля TM3DI8A — для него эта функция не поддерживается.

Чтобы выбрать функциональный режим модуля в конфигурации:

| Шаг | Действие                                                                                                    |
|-----|----------------------------------------------------------------------------------------------------|
| 1   | В редакторе выберите модуль расширения ввода/вывода.                                                            |
| 2   | В области Сведения об устройстве (Device information) выберите параметр Functional Mode (Функциональный режим): |
|     | • Normal — обычный режим ( <i>значение по умолчанию</i> )                                                       |
|     | • Latch, Filter, Fallback — альтернативные режимы работы                                                        |

**Примечание:** В онлайн-режиме EcoStruxure Machine Expert – Basic изменение параметра Functional Mode заблокировано.

## Внутренние идентификационные коды (Internal ID Codes)

Логические контроллеры идентифицируют модули расширения с помощью внутреннего ID-кода, который представляет собой унифицированный код, определяющий структуру модуля, а не конкретную модель или артикул.

В результате, разные модели модулей могут иметь один и тот же внутренний ID-код, если они имеют схожую архитектуру.

## **Л** Ограничение при использовании опциональных модулей:

Если в конфигурации два модуля с одинаковым внутренним ID-кодом размещены подряд и оба помечены как опциональные, в нижней части окна Configuration появится предупреждающее сообщение:

! Между двумя опциональными модулями с одинаковым ID-кодом обязательно должен быть хотя бы один не-опциональный модуль.

В таблице ниже перечислены внутренние ID-коды модулей расширения.

#### Модули с одинаковым внутренним ID-кодом

| Модули                                                  | ID-код |  |  |  |  |  |
|---------------------------------------------------------|--------|--|--|--|--|--|
| TM2DDI16DT, TM2DDI16DK                                  |        |  |  |  |  |  |
| TM2DRA16RT, TM2DDO16UK, TM2DDO16TK                      | 1      |  |  |  |  |  |
| TM2DDI8DT, TM2DAI8DT                                    | 4      |  |  |  |  |  |
| TM2DRA8RT, TM2DDO8UT, TM2DDO8TT                         | 5      |  |  |  |  |  |
| TM2DDO32TK, TM2DDO32UK                                  | 3      |  |  |  |  |  |
| TM2DDM24DRF, TM2DDI32DK                                 | 2      |  |  |  |  |  |
| TM2DDM8DRT                                              | 6      |  |  |  |  |  |
| TM2AM3LT, TM2AMI2HT, TM2AMI2LT, TM2AMI4LT, TM2AMI4HT,   | 96     |  |  |  |  |  |
| TM2AMM3HT, TM2AMM6HT, TM2AMO1HT, TM2ARI8HT,             |        |  |  |  |  |  |
| TM2ARI8RLJ, TM2ARI8LT, TM2AVO2HT                        |        |  |  |  |  |  |
| TM3DI16, TM3DI16G, TM3DI16K                             | 128    |  |  |  |  |  |
| TM3DI8, TM3DI8G, TM3DI8A                                | 132    |  |  |  |  |  |
| TM3DQ16R, TM3DQ16RG, TM3DQ16T, TM3DQ16TG,               | 129    |  |  |  |  |  |
| TM3DQ16TK, TM3DQ16UG, TM3DQ16UK                         |        |  |  |  |  |  |
| TM3DQ32T, TM3DQ32UK                                     |        |  |  |  |  |  |
| TM3DQ8R, TM3DQ8RG, TM3DQ8T, TM3DQ8TG, TM3DQ8U, TM3DQ8UG |        |  |  |  |  |  |
| TM3DM8R, TM3DM8RG                                       | 134    |  |  |  |  |  |
| TM3DM24R, TM3DM24RG                                     |        |  |  |  |  |  |
| TM3AK6R, TM3SAK6RG                                      |        |  |  |  |  |  |
| TM3SAF5R, TM3SAF5RG                                     |        |  |  |  |  |  |
| TM3SAC5R, TM3SAC5RG                                     | 146    |  |  |  |  |  |
| TM3SAFL5R, TM3SAFL5RG                                   | 147    |  |  |  |  |  |
| TM3AI2H, TM3AI2HG                                       | 192    |  |  |  |  |  |

| TM3AI4, TM3AI4G   | 193 |
|-------------------|-----|
| TM3AI8, TM3AI8G   | 194 |
| TM3AQ2, TM3AQ2G   | 195 |
| TM3AQ4, TM3AQ4G   | 196 |
| ТМЗАМ6, ТМЗАМ6G   | 197 |
| ТМЗТМЗ, ТМЗТМЗС   | 198 |
| TM3TI4, TM3TI4G   | 199 |
| TM3TI4D, TM3TI4DG | 203 |
| TM3TI8T, TM3TI8TG | 200 |
| TM3DI32K          | 130 |
| TM3XTYS4          | 136 |
|                   |     |

#### Примечание:

Если вы размещаете в проекте несколько опциональных модулей с одинаковым IDкодом подряд, между ними обязательно должен находиться хотя бы один не-опциональный модуль, иначе при конфигурации появится ошибка.

## 2.1.3 Настройка контроллера М221

## Конфигурация контроллера

Конфигурация контроллера зависит от:

- количества и типов встроенных входов/выходов (I/O),
- используемых объектов ввода/вывода (I/O objects),
- наличия и назначения коммуникационных портов.

Для настройки свойств контроллера и подключённых модулей расширения используйте вкладку Configuration (Конфигурация).

Выберите соответствующий узел в дереве оборудования (hardware tree), чтобы получить доступ к параметрам конфигурации контроллера.

| Модель      | Цифровые<br>входы | Цифровые<br>выходы | Аналоговые<br>входы | Счётчики<br>высокой<br>частоты | Генератор<br>импульсов | Ethernet | Последовательный<br>порт |
|-------------|-------------------|--------------------|---------------------|--------------------------------|------------------------|----------|--------------------------|
| TM221M16R•  | Х                 | Х                  | Х                   | Х                              | -                      | -        | Х                        |
| TM221C••R   | Х                 | Х                  | Х                   | Х                              | -                      | -        | Х                        |
| TM221C••U   | Х                 | Х                  | Х                   | Х                              | -                      | -        | Х                        |
| TM221ME16R• | Х                 | Х                  | Х                   | Х                              | -                      | Х        | Х                        |
| TM221CE••R  | Х                 | Х                  | Х                   | Х                              | -                      | Х        | Х                        |
| TM221M16T•  | Х                 | Х                  | Х                   | Х                              | Х                      | -        | Х                        |
| TM221M32TK  | Х                 | Х                  |                     | Х                              | Х                      | -        | Х                        |
| TM221C••T   | Х                 | Х                  | Х                   | Х                              | Х                      | -        | Х                        |
| TM221ME16T• | Х                 | Х                  | Х                   | Х                              | Х                      | Х        | Х                        |
| TM221ME32TK | Х                 | x                  |                     | Х                              | Х                      | Х        | Х                        |
| TM221CE••T  | Х                 | Х                  | Х                   | Х                              | Х                      | Х        | Х                        |
| TM221CE••U  | X                 | X                  | X                   | Х                              | Х                      | Х        | Х                        |

#### Доступные конфигурации контроллера М221

## Условные обозначения:

X – параметр доступен для настройки в EcoStruxure Machine Expert – Basic

– – функция не поддерживается в данной модели

## 2.1.4 Обновление прошивки с помощью мастера Executive Loader

Вы можете обновить прошивку контроллера с помощью мастера Executive Loader (ExecLoader Wizard).

## Обновление прошивки контроллера

Чтобы запустить мастер ExecLoader, выполните следующие действия:

| Шаг | Действие                                                                                     |
|-----|----------------------------------------------------------------------------------------------|
| 1   | Закройте все приложения Windows, включая виртуальные машины.                                 |
| 2   | Перейдите по пути: Start > Programs > Schneider Electric > EcoStruxure Machine Expert -      |
|     | Basic > EcoStruxure Machine Expert - Basic Firmware Update                                   |
|     | или запустите файл ExecLoaderWizard.exe from EcoStruxure Machine Expert - Basic installation |
|     | folder \Execloader folder.                                                                   |

## Совместимость прошивки контроллера

В следующей таблице представлена информация о совместимости версий прошивки контроллера:

| Tur Ethernet of environeurs                                                     | Версия прошивки контроллера |               |  |  |  |
|---------------------------------------------------------------------------------|-----------------------------|---------------|--|--|--|
| тип еспетес-оборудования                                                        | FW < 1.12.1.1               | FW ≥ 1.12.1.1 |  |  |  |
| Старый тип (Legacy): SV на этикетке без суффикса<br>'А' (Системное слово %SW61) | Совместимо                  | Совместимо    |  |  |  |
| Тип A SV на маркировке изделия с суффиксом 'A' (Системное слово %SW61)          | Несовместимо                | Несовместимо  |  |  |  |

# 2.2 Настройка встроенных входов/выходов

В данной главе описывается, как настроить встроенные объекты ввода/вывода (I/O objects) контроллера Modicon M221.

Количество встроенных входов и выходов зависит от конкретной модели контроллера (референса).

# 2.2.1 Настройка цифровых входов

По умолчанию все цифровые входы используются как обычные входы. Некоторые из них являются быстрыми входами и могут быть сконфигурированы для работы с высокоскоростными счётчиками, или в качестве источников событий.

# Конфигурация цифровых входов

В следующей таблице описано, как настраивать цифровые входы:

| Шаг | Действие                                                                                                    |
|-----|----------------------------------------------------------------------------------------------------|
| 1   | В дереве оборудования (hardware tree) щёлкните по узлу Digital inputs, чтобы отобразить свойства цифровых входов. На рисунке показаны параметры цифровых входов в области |
|     | редактора:                                                                                                    |

|      | Used | Address | Symbol | Used by   | Filtering | Latch | Run/Stop | Event    | Priority | Subroutine | Comment |
|------|------|---------|--------|-----------|-----------|-------|----------|----------|----------|------------|---------|
|      |      | %10.0   |        | Filtering | 3 ms      | E     |          | Not Used |          |            |         |
|      |      | 5610.1  |        | Filtening | 3 ms      |       |          | Not Used |          |            |         |
|      |      | %10.2   |        | Filtening | 3 ms      |       |          | Not Used |          |            |         |
|      | Ξ.   | %10.3   |        | Filtering | 3 ms      | D.    |          | Not Used |          |            |         |
|      |      | %10.4   |        | Filtering | 3 ms      | 61    |          | Not Used |          |            |         |
|      | D    | %10.5   |        | Filtering | 3 ms      | 1     |          | Not Used |          |            |         |
|      |      | %10.6   |        | Filtening | 3 ms      | D     |          | Not Used |          |            |         |
|      |      | %JD.7   |        | Filtenng  | 3 ms      | Ð     |          | Not Used |          |            |         |
|      |      |         |        |           |           |       |          |          | [        | Apply      | Canest  |
| уйте |      | пара    | метрі  | bl        | для       | 1     | на       | стройн   | и        | ци         | фровы   |

# Описание параметров конфигурации цифровых входов

| Параметр | Редактируемый | Значения        | Значение по<br>умолчанию | Описание                                                                                                    |
|----------|---------------|-----------------|--------------------------|----------------------------------------------------------------------------------------------------|
| Used     | Нет           | True /<br>False | False                    | Указывает, используется ли данный вход<br>в программе.                                                                                                    |
| Address  | Нет           | %I0.x           |                          | Показывает адрес цифрового входа на<br>контроллере, где х — номер канала.<br>Если в контроллере 8 цифровых входов, х<br>= 07.<br>Если 16 — х = 015.<br>Например, %I0.2 — третий входной<br>канал.    |
| Symbol   | Да            | -               | -                        | Позволяет задать символ (имя) для<br>объекта входа.<br>Дважды щёлкните по колонке Symbol,<br>введите имя и нажмите Enter.                                                                            |
| Used by  | Нет           | любое           | Filtering                | Отображает имя компонента,<br>использующего вход (например: User<br>logic, Filtering, Latch,<br>Run/Stop, %HSCx, %FCy). Если<br>используется в нескольких элементах —<br>отображаются через запятую. |

# Дополнительные параметры:

| Параметр  | Редактируемый | Значения                  | Значение по<br>умолчанию | Описание                                                                                                    |
|-----------|---------------|---------------------------|--------------------------|----------------------------------------------------------------------------------------------------|
| Filtering | Да            | No Filter, 3 ms,<br>12 ms | 3 ms                     | Задаёт длительность фильтрации<br>сигнала. Уменьшает шум на входе.<br>Если фильтр включён, невозможно<br>настроить вход на:<br>• Latch<br>• Event |

| Latch      | Дa  | True / False                                             | False    | Позволяет зафиксировать<br>кратковременные импульсы<br>(длительностью ≥1 мс), когда<br>Filtering = No Filter.<br>Если активен, запрещает<br>использование:<br>• Filtering<br>• Run/Stop<br>• Event                                      |
|------------|-----|----------------------------------------------------------|----------|----------------------------------------------------------------------------------------------------|
| Run/Stop   | Дa  | True / False                                             | False    | Позволяет использовать вход как<br>дополнительный переключатель<br>Пуск/Стоп.<br>Если активирован, вход нельзя<br>использовать в других функциях<br>(например, HSC, быстрый счётчик).<br>При активации запрещает:<br>• Latch<br>• Event |
| Event      | Да  | Not Used,<br>Falling Edge,<br>Rising Edge,<br>Both edges | Not Used | Используется для генерации<br>событий по сигналу на<br>входе %I0.2%I0.5.<br>Требуется Filtering = No Filter. При<br>активации события:<br>• становится доступен параметр<br>Priority;<br>• создаётся задача события                     |
| Priority   | Да  | 07                                                       | 7        | Устанавливает приоритет события.<br>Для каждого события необходимо<br>задать уникальный приоритет.<br>При совпадении приоритетов<br>отображается сообщение об<br>ошибке.                                                                |
| Subroutine | Нет | любое                                                    | пусто    | Отображает номер<br>подпрограммы, связанной с<br>данным входом, если он<br>используется как событие.                                                                                                    |
| Comment    | Да  | -                                                        | 35       | Позволяет добавить комментарий<br>к входу. Двойной щелчок в поле —<br>введите текст и нажмите Enter.                                                                                                    |

Дополнительные детали отображаются во вкладке Programming.

# 2.2.2 Настройка цифровых выходов

По умолчанию все цифровые выходы используются как обычные выходы. Для контроллеров, оснащённых транзисторными выходами, два выхода являются быстрыми и могут быть использованы при конфигурировании генераторов импульсов.

# Конфигурация цифровых выходов — пошаговые действия

| Шаг | Действие                                                                              |
|-----|---------------------------------------------------------------------------------------|
| 1   | В дереве оборудования (hardware tree) выберите узел Digital outputs, чтобы отобразить |
|     | свойства цифровых выходов. На изображении показаны параметры в редакторе:             |

|      | Used | Address | Symbol | Used by | Status Alarm | Fallback value | Comment    | 1 |
|------|------|---------|--------|---------|--------------|----------------|------------|---|
|      |      | %Q0.0   |        |         |              | O              |            | 1 |
|      | D.   | %Q0.1   |        |         |              | 0              |            |   |
| _    | E)   | %00.2   |        |         |              | 0              |            | 1 |
|      |      | %Q0.3   |        |         |              | 0              |            |   |
| _    | 0    | %Q0.4   |        |         |              | 0              |            |   |
| _    | 1    | %Q0.5   |        |         |              | 0              |            |   |
|      | 0    | %00.6   |        |         |              | 0              |            |   |
|      | 0    | %Q0.7   |        |         |              | 0              |            |   |
|      |      |         |        |         |              |                | ply Caucel | 2 |
| <br> |      |         | $\sim$ |         |              |                |            | 1 |

#### По Параметр Редактируемый Значения Описание vмолчанию True / Указывает, используется ли выходной False Used Нет False канал в программе. Отображает адрес цифрового выхода на контроллере, где х — номер канала. Если в контроллере 8 выходов — x = 0...7; Address Нет %Q0.x если 16 — х = 0...15. Пример: %Q0.2 — третий выходной канал. Позволяет задать символ (имя) для цифрового выхода. Двойной щелчок по Symbol Дa Любое колонке Symbol — введите имя и нажмите Enter. Показывает, какой компонент использует данный выход. Любое Used by Например, если выход используется как Нет empty значение сигнал тревоги, отображается значение Alarm. Позволяет включить или отключить функцию сигнала состояния (status alarm) для выхода %Q0.0...%Q0.7. Можно назначить только один выход как True / Status Status Alarm. False Дa Alarm False Нельзя использовать этот выход в программе. Значение сигнала = 1, когда контроллер в состоянии RUNNING, и 0 — во всех других состояниях.

## Параметры конфигурации цифрового выхода

| Fallback<br>value | Да | 1 или 0        | 0 | Указывает значение, которое будет<br>присвоено выходу при переходе<br>контроллера в состояние STOPPED или в<br>исключительное состояние (ошибка).<br>Если активирован режим "сохранять<br>значения" (Maintain values), то выход<br>сохраняет своё предыдущее значение.<br>Недоступно, если выход настроен как<br>Status Alarm. |
|-------------------|----|----------------|---|----------------------------------------------------------------------------------------------------|
| Comment           | Да | Любой<br>текст | 0 | Позволяет добавить комментарий к<br>выходу.<br>Двойной щелчок по колонке Comment —<br>введите текст и нажмите Enter.                                                                                                    |

## 2.2.3 Настройка аналоговых входов

Аналоговые входы не имеют настраиваемых параметров в среде EcoStruxure Machine Expert – Basic. По умолчанию аналоговые входы используются как обычные входы.

| Шаг | Действие                     |                             |                                    |                                    |                                      |                 |                        |                      |                              |                       |                             |       |          |     |
|-----|------------------------------|-----------------------------|------------------------------------|------------------------------------|--------------------------------------|-----------------|------------------------|----------------------|------------------------------|-----------------------|-----------------------------|-------|----------|-----|
|     | В <b>де</b><br>свой<br>На из | <b>реве</b><br>ства<br>зобр | <b>оборуд</b><br>аналого<br>ажении | <b>цовани</b><br>овых в<br>1 показ | і <b>я (harc</b><br>кодов.<br>аны па | dware<br>apamer | <b>tree)</b><br>гры ан | зыберите<br>алоговы  | е узел <b>Аг</b><br>х входов | nalog inp<br>в в реда | <b>outs</b> , что<br>кторе. | обы ( | отобразі | 1ТЬ |
| 1   | Analog inputs                |                             |                                    |                                    |                                      |                 |                        |                      |                              |                       |                             |       |          |     |
|     |                              | Used                        | Address                            | Symbol                             | Туре                                 | Scope           | Minimu                 | m Maximum            | Filter level                 | Filter Unit           | Sampling                    | Units | Comment  |     |
|     |                              |                             | %IW0.0                             |                                    | 0 - 10 V                             | Normal          | 0                      | 1000                 | 0                            |                       |                             |       |          |     |
|     |                              |                             | %IW0.1                             |                                    | 0 - 10 V                             | Normal          | 0                      | 1000                 | 0                            |                       |                             |       |          |     |
| 2   | При<br>Подр                  | необ<br>робн                | іходимс<br>ая инфс                 | ости от<br>ормаци                  | редакт<br>1я о па                    | ируйт<br>рамет  | е свой<br>рах пр       | іства для<br>иведена | настрой<br>в табли           | і́ки анал<br>це нижє  | юговых<br>Э.                | вход  | дов.     |     |

**Примечание**: поскольку аналоговые входы не имеют программно-настраиваемых свойств, в редакторе отображается только информация (например, адреса входов), без возможности изменения.

| Параметр | Редактируется | Значения        | По<br>умолчанию | Описание                                                                                                    |
|----------|---------------|-----------------|-----------------|----------------------------------------------------------------------------------------------------|
| Used     | Нет           | True /<br>False | False           | Указывает, используется ли вход в программе.                                                                                                    |
| Address  | Нет           | %IW0.x          | G               | Отображает адрес аналогового входа на<br>контроллере, где х — номер канала.<br>Если входов 2, х = 0 или 1.<br>Например, %IW0.1 — второй канал<br>аналогового ввода. |
| Symbol   | Да            | _               | _               | Позволяет задать символ (имя) для объекта<br>аналогового входа.<br>Двойной щелчок в колонке Symbol, введите<br>имя и нажмите Enter.                                 |
| Туре     | Нет           | 0 – 10 B        | 0 – 10 B        | Указывает режим канала. Например, 0–10 В<br>— канал используется для сигналов в<br>диапазоне 010 В.                                                                 |
| Scope    | Нет           | Normal          | Normal          | Указывает диапазон значений канала.                                                                                                    |

Параметры конфигурации аналогового входа

| Minimum         | Нет | 0      | 0     | Указывает нижнюю границу измеряемого диапазона.                                                                               |
|-----------------|-----|--------|-------|----------------------------------------------------------------------------------------------------|
| Maximum         | Нет | 1000   | 1000  | Указывает верхнюю границу измеряемого диапазона.                                                                              |
| Filter<br>level | Нет | 0      | 0     | Указывает уровень фильтрации.<br>Умножается на Filter Unit, чтобы получить<br>полное время фильтрации.                        |
| Filter Unit     | Нет | 100 ms | empty | Указывает единицу времени фильтрации (например, 100 мс).                                                                      |
| Sampling        | Нет | -      | empty | -                                                                                                    |
| Units           | Нет | any    | empty | Указывает единицу измерения, применимую к аналоговому входу.                                                                  |
| Comment         | Да  |        | _     | Позволяет добавить комментарий к<br>аналоговому входу.<br>Двойной щелчок в колонке Comment,<br>введите текст и нажмите Enter. |

## 2.2.4 Настройка высокоскоростных счётчиков

Вы можете настроить высокоскоростные счётчики (**HSC**) для выполнения одной из следующих функций:

- Однофазный счёт (Single Phase)
- **Двухфазный счёт [Импульс/Направление]** (Dual Phase [Pulse / Direction])
- **Двухфазный счёт [Квадратура X1]** (Dual Phase [Quadrature X1])
- Двухфазный счёт [Квадратура X2] (Dual Phase [Quadrature X2])
- Двухфазный счёт [Квадратура X4] (Dual Phase [Quadrature X4])
- Измерение частоты (Frequency Meter)

#### Производительность

- Максимальная частота работы: до 100 кГц во всех режимах счёта
- Диапазон значений:
- В однословном формате (single word): 0...65535
- в двусловном формате (double word): 0...4 294 967 295

## Использование входов/выходов

Блоки функций HSC используют выделенные входы и вспомогательные входы/выходы:

• Если вход/выход не используется экземпляром HSC, он доступен как обычный цифровой вход/выход.

• Если приложение не использует вход/выход как обычный, он доступен для использования соответствующим экземпляром HSC.

|                 | Основн           | ные входы          | Вспомогательн                 | ные входы       | Рефлекснь             | Рефлексные выходы     |  |
|-----------------|------------------|--------------------|-------------------------------|-----------------|-----------------------|-----------------------|--|
| %HSC0           | %10.0            |                    | %10.2                         | %10.3           | %Q0.2                 | %Q0.3                 |  |
| %HSC1           | %10.6            | - \                | %10.5                         | %10.4           | %Q0.4                 | %Q0.5                 |  |
| %HSC2           | %10.1            | C                  | -                             | -               | %Q0.2                 | %Q0.3                 |  |
| %HSC3           | %10.7            | <u> </u>           | -                             | -               | %Q0.4                 | %Q0.5                 |  |
| Single<br>Phase | Вход<br>импульса | Не<br>используется | Вход<br>установки<br>значения | Вход<br>захвата | Рефлексный<br>выход 0 | Рефлексный<br>выход 1 |  |

#### Single Phase I/O Assignment

|                      | Основные входы   |                     | Вспомогате<br>входь           | ельные<br>Ы     | Рефлекснь             | ые выходы             |
|----------------------|------------------|---------------------|-------------------------------|-----------------|-----------------------|-----------------------|
| %HSC0                | %10.0            | %10.1               | %10.2                         | %10.3           | %Q0.2                 | %Q0.3                 |
| %HSC1                | %10.6            | %10.7               | %10.5                         | %10.4           | %Q0.4                 | %Q0.5                 |
| Pulse /<br>Direction | Вход<br>импульса | Вход<br>направления | Вход<br>установки<br>значения | Вход<br>захвата | Рефлексный<br>выход 0 | Рефлексный<br>выход 1 |

# **Dual Phase Pulse / Direction I/O Assignment**

# Dual Phase Quadrature I/O Assignment

|                  | Основны                     | ые входы                    | Вспомогат<br>вход             | ельные<br>ы     | Рефлексные выходы     |                       |  |
|------------------|-----------------------------|-----------------------------|-------------------------------|-----------------|-----------------------|-----------------------|--|
| %HSC0            | %10.0                       | %10.1                       | %10.2                         | %10.3           | %Q0.2                 | %Q0.3                 |  |
| %HSC1            | %10.6                       | %10.7                       | %10.5                         | %10.4           | %Q0.4                 | %Q0.5                 |  |
| Quadrature<br>X1 | Импульсный<br>вход (фаза А) | Импульсный<br>вход (фаза В) | Вход<br>установки<br>значения | Вход<br>захвата | Рефлексный<br>выход 0 | Рефлексный<br>выход 1 |  |
| Quadrature<br>X2 | Импульсный<br>вход (фаза А) | Импульсный<br>вход (фаза В) | Вход<br>установки<br>значения | Вход<br>захвата | Рефлексный<br>выход 0 | Рефлексный<br>выход 1 |  |
| Quadrature<br>X4 | Импульсный<br>вход (фаза А) | Импульсный<br>вход (фаза В) | Вход<br>установки<br>значения | Вход<br>захвата | Рефлексный<br>выход 0 | Рефлексный<br>выход 1 |  |

# Frequency Meter I/O Assignment

|           | Основные входы |              | Вспомогател  | іьные входы  | Рефлексные выходы |              |  |
|-----------|----------------|--------------|--------------|--------------|-------------------|--------------|--|
| %HSC0     | %10.0          | -            | -            | -            | -                 | -            |  |
| %HSC1     | %10.6          | -            | -            | -            | -                 | -            |  |
| Frequency | Вход           | He           | Не           | Не           | Не                | Не           |  |
| Meter     | импульса       | используется | используется | используется | используется      | используется |  |

Настройка высокоскоростных счётчиков (High Speed Counters Configuration) Эта таблица описывает порядок настройки высокоскоростных счётчиков:

| Шаг | 1                    | Описание                                                                                                    |          |           |                    |                 |             |                   |  |  |  |  |
|-----|----------------------|----------------------------------------------------------------------------------------------------|----------|-----------|--------------------|-----------------|-------------|-------------------|--|--|--|--|
| 1   | Щёлк<br><b>Резул</b> | Цёлкните узел <b>High Speed Counters</b> в дереве оборудования ( <b>hardware tree</b> )<br><b>'езультат:</b> отобразится список доступных высокоскоростных счётчиков: |          |           |                    |                 |             |                   |  |  |  |  |
|     | Hig                  | High Speed Counters                                                                                                    |          |           |                    |                 |             |                   |  |  |  |  |
|     |                      | Configured                                                                                                    | Address  | Symbol    | Туре               | Configuration   | Comment     |                   |  |  |  |  |
|     |                      |                                                                                                    | %HSC0    |           | Not Configured     |                 |             |                   |  |  |  |  |
|     |                      |                                                                                                    | %HSC1    |           | Not Configured     |                 |             |                   |  |  |  |  |
|     |                      |                                                                                                    | %HSC2    |           | Not Configured     |                 |             |                   |  |  |  |  |
|     |                      |                                                                                                    | %HSC3    | $\sim$    | Not Configured     |                 |             |                   |  |  |  |  |
| 2   | Нажм                 | ите кнопку                                                                                                    | в столб  | це Config | guration, чтобы вы | ыбрать тип высо | окоскоростн | ного счётчика для |  |  |  |  |
|     | назна                | ,<br>ачения и отк                                                                                                    | рыть окн | o High Sp | eed Counter Assis  | stant.          | •           |                   |  |  |  |  |

Для получения подробной информации о настройке высокоскоростного счётчика см. таблицу ниже.

| Параметр      | Редактируется | Значение                                                                 | По<br>умолчанию   | Описание                                                                                                    |
|---------------|---------------|--------------------------------------------------------------------------|-------------------|----------------------------------------------------------------------------------------------------|
| Configured    | Нет           | TRUE /<br>FALSE                                                          | FALSE             | Указывает, настраивается ли данный<br>высокоскоростной счётчик в<br>программе.                                                                 |
| Address       | Нет           | %HSCi                                                                    |                   | Отображает адрес высокоскоростного счётчика, где <i>і</i> — номер объекта.                                                                     |
| Symbol        | Да            |                                                                          | 5                 | Позволяет задать символ для объекта<br>высокоскоростного счётчика.<br>Дважды щёлкните в колонке <b>Symbol</b> ,<br>чтобы отредактировать поле. |
| Туре          | Нет           | Not<br>Configured<br>Single<br>Phase<br>Dual Phase<br>Frequency<br>Meter | Not<br>Configured | Указывает режим работы счётчика.                                                                                                    |
| Configuration | Да            | []<br>(Кнопка)                                                           | Disabled          | Позволяет настроить параметры<br>высокоскоростного счётчика с<br>помощью окна High Speed Counter<br>Assistant.                                 |
| Comment       | Да            | D                                                                        | -                 | Позволяет добавить комментарий к<br>объекту счётчика.<br>Дважды щёлкните в колонке <b>Comment</b> ,<br>чтобы ввести текст.                     |

# Настройка счётчиков в режимах Single Phase и Dual Phase High Speed Counter Assistant

1

На рисунке показан пример окна помощника (assistant) для экземпляра %HSCO, настроенного в режиме Dual Phase [Pulse / Direction]:

| Type of HSC     | Dual Phase | Countin | ng Mode    | Input Mode       | Pulse / Direction |   |
|-----------------|------------|---------|------------|------------------|-------------------|---|
| General         | (          |         |            |                  | (                 | - |
| Double Wo       | rd         | 1.1.1   | -          |                  | -                 |   |
| Preset          | value      | Event   | ingger     | Phoney           | Subroutine        | 1 |
| Threshold S0    | 1          | THO     | Not Used 🐱 | 2                |                   |   |
| Threshold S1    | 2          | THI     | Not Used 🐱 | -                |                   |   |
| Incuta          |            |         |            |                  |                   | 1 |
|                 | Use as     | Input   |            |                  |                   | 1 |
| Pulse Input     | 8.0        | %10.0   |            |                  |                   |   |
| Direction Input | 8 0        | %10.1   |            |                  |                   |   |
| Normal Input    |            | %10.2   |            |                  |                   |   |
| Normal Input    |            | 9610.3  |            |                  |                   | ł |
| Reflex outputs  |            |         |            |                  |                   |   |
|                 | Use as     | Output  | Value < S0 | S0 <= Value < S1 | Value >= S1       |   |
| Reflex Output   | 0 🗖 👩      | %Q0.2   |            | C                | 0                 | k |
| Reflex Output   | 1 🔲 👩      | %Q0.3   | 5          | C                |                   |   |

| Элемент | Описание                                                                                                    |
|---------|----------------------------------------------------------------------------------------------------|
| 1       | Отображает заголовок диалогового окна помощника (assistant) для выбранного экземпляра счётчика %HSCi.                                                                                               |
| 2       | Позволяет выбрать тип счётчика (HSC), режим работы и тип двухфазного счётчика (Dual Phase Counter Type).                                                                                            |
| 3       | Отображает назначение выделенных входов, вспомогательных входов и рефлексных<br>выходов.<br>Свойства в этой области окна помощника зависят от типа счётчика и выбранного<br>экземпляра <b>HSC</b> . |

# Общие параметры

В этой таблице описаны параметры, общие для всех типов счётчиков:

| Параметр              | Редактируется                                    | Значение                                                             | Значение по<br>умолчанию                      | Описание                                                                                                    |
|-----------------------|--------------------------------------------------|----------------------------------------------------------------------|-----------------------------------------------|----------------------------------------------------------------------------------------------------|
| Тип HSC               | Да                                               | Not Configured<br>Single Phase<br>Dual Phase<br>Frequency<br>Meter   | re-R                                          | Указывает выбранный<br>режим работы счётчика и<br>позволяет его изменить.<br>Опции зависят от<br>экземпляра и типа HSC в<br>других экземплярах.                                            |
| Режим счёта           | <b>л счёта</b> Нет Free Large                    |                                                                      | _                                             | Указывает выбранный<br>режим работы счётчика.<br>Опции зависят от<br>экземпляра и типа HSC в<br>других экземплярах.                                                                        |
| Режим входа           | Да                                               | Pulse / Direction<br>Quadrature X1<br>Quadrature X2<br>Quadrature X4 | -                                             | Указывает выбранный<br>режим входа и позволяет его<br>изменить.<br>Опции зависят от<br>экземпляра и типа HSC в<br>других экземплярах.                                                      |
| Double Word           | Да                                               | TRUE / FALSE                                                         | FALSE                                         | Позволяет переключиться<br>между размером входных<br>данных Word (16 бит) и<br>Double Word (32 бита).<br>При включении этого поля<br>размер данных изменяется с<br>Word на Double Word.    |
| Установка<br>(Preset) | Да                                               | 065535 (Word)<br>04294967295<br>(Double Word)                        | 0 (Word)<br>0 (Double Word)                   | Позволяет задать<br>предустановленное<br>значение для функций счёта.                                                                                                    |
| Порог S0              | Да                                               | 065535 (Word)<br>04294967295<br>(Double Word)                        | 65535 (Word)<br>4294967295<br>(Double Word)   | Указывает значение для<br>флага HSC <b>SO</b> , содержащего<br>порог <b>THO</b> .                                                                                                    |
| Порог S1              | Да                                               | 065535 (Word)<br>04294967295<br>(Double Word)                        | 065535 (Word)<br>04294967295<br>(Double Word) | Указывает значение для<br>флага HSC <b>S1</b> , содержащего<br>порог <b>TH1</b> .                                                                                                    |
| Триггер               | Триггер Да Not Used<br>Rising Edge<br>Both edges |                                                                      | Not Used                                      | Позволяет выбрать функцию<br>срабатывания события (для<br>порогов <b>THO</b> и <b>TH1</b> ).<br>При выборе триггера поле<br><b>Priority</b> становится<br>доступным для<br>редактирования. |
| Приоритет             | Да                                               | 07                                                                   | 7                                             | Позволяет установить<br>приоритет функции<br>срабатывания события (для<br><b>TH0</b> и <b>TH1</b> ).                                                                                       |

|              |     |              |       | Поле недоступно до выбора<br>функции триггера.                                                                                                    |
|--------------|-----|--------------|-------|----------------------------------------------------------------------------------------------------|
| Подпрограмма | Нет | any          | empty | Отображает подпрограмму,<br>связанную с входом,<br>настроенным как событие<br>(для <b>TH0</b> и <b>TH1</b> ).                                        |
| Обычный вход | Да  | TRUE / FALSE | FALSE | Настраивается как вход<br>установки (Preset Input) при<br>выборе параметра Use as.<br>Только для %HSC0 и %HSC1<br>— соответственно %I0.2<br>и %I0.5. |
| Обычный вход | Да  | TRUE / FALSE | FALSE | Настраивается как вход<br>захвата (Catch Input) при<br>выборе параметра Use as.<br>Только для %HSC0 и %HSC1<br>— соответственно %I0.3<br>и %I0.4.    |

# Параметры выходов Reflex и условий сравнения

| Параметр            | Редактируется | Значение        | По<br>умолчанию | Описание                                                                                                    |
|---------------------|---------------|-----------------|-----------------|----------------------------------------------------------------------------------------------------|
| Reflex<br>Output 0  | Дa            | TRUE /<br>FALSE | FALSE           | Настройка выходного сигнала Reflex<br>output 0:<br>- %Q0.2 для %HSC0 или %HSC2<br>- %Q0.4 для %HSC1 или %HSC3                                           |
| Reflex<br>Output 1  | Да            | TRUE /<br>FALSE | FALSE           | Настройка выходного сигнала Reflex<br>output 1:<br>- %Q0.3 для %HSC0 или %HSC2<br>- %Q0.5 для %HSC1 или %HSC3                                           |
| Value < S0          | Да            | TRUE /<br>FALSE | FALSE           | Включает или отключает условие, при котором выход <b>Reflex</b> активируется, если значение счётчика меньше значения порога <b>SO</b> .                 |
| S0 <= Value<br>< S1 | Да            | TRUE /<br>FALSE | FALSE           | Включает или отключает условие, при котором выход <b>Reflex</b> активируется, если значение счётчика больше или равно <b>SO</b> , но меньше <b>S1</b> . |
| Value >= S1         | Да            | TRUE /<br>FALSE | FALSE           | Включает или отключает условие, при котором выход <b>Reflex</b> активируется, если значение счётчика больше или равно <b>S1</b> .                       |

# Параметры режима Dual Phase [Pulse / Direction]

В этой таблице описаны параметры, специфичные для режима Dual Phase [Pulse / Direction]:

| Параметр           | Редактируется | Значение        | По<br>умолчанию | Описание                                                                                                    |
|--------------------|---------------|-----------------|-----------------|----------------------------------------------------------------------------------------------------|
| Pulse Input        | Нет           | TRUE /<br>FALSE | TRUE            | Настраивается как вход импульса, только<br>для %HSC0 и %HSC1, соответственно %I0.0<br>и %I0.6.                                                       |
| Direction<br>Input | Нет           | TRUE /<br>FALSE | TRUE            | Настраивается как вход направления,<br>только для %HSCO и %HSC1,<br>соответственно %IO.1 и %IO.7.<br>• TRUE = обратный счёт<br>• FALSE = прямой счёт |

Параметры режимов Dual Phase [Quadrature X1], [Quadrature X2] и [Quadrature X4] В этой таблице описаны параметры, специфичные для режимов Dual Phase [Quadrature X1], [Quadrature X2] и [Quadrature X4]:

| Парамотр               | <b>Do novitupyotca</b> | По              |           |                                                                                                    |  |
|------------------------|------------------------|-----------------|-----------|----------------------------------------------------------------------------------------------------|--|
| параметр               | Редактируется          | эпачение        | умолчанию | Описание                                                                                                |  |
| Pulse Input<br>Phase A | Нет                    | TRUE /<br>FALSE | TRUE      | Настраивается как импульсный вход<br>фазы А, только для %HSCO и %HSC1,<br>соответственно %I0.0 и %I0.6. |  |
| Pulse Input<br>Phase B | Нет                    | TRUE /<br>FALSE | TRUE      | Настраивается как импульсный вход<br>фазы В, только для %HSCO и %HSC1,<br>соответственно %I0.1 и %I0.7. |  |

# Параметры режима Single Phase

# В этой таблице описан параметр, специфичный для режима Single Phase:

| Параметр       | Редактируется | Значение        | По<br>умолчанию |                                                                     | C                                                        | Описание                                                        |                                                                     |
|----------------|---------------|-----------------|-----------------|---------------------------------------------------------------------|----------------------------------------------------------|-----------------------------------------------------------------|---------------------------------------------------------------------|
| Pulse<br>Input | Нет           | TRUE /<br>FALSE | TRUE            | Вы может<br>режиме Si<br>качестве<br>•<br>•<br>•<br>•<br>• %I0.7 дл | те наст<br>ingle Ph<br>%IO.O<br>%IO.6<br>%IO.1<br>я %HSC | роить до че<br>nase для испо<br>входа<br>для<br>для<br>для<br>З | тырёх HSC в<br>ользования в<br>импульса:<br>%HSC0<br>%HSC1<br>%HSC2 |

# Настройка частотомера (Frequency Meter) Окно High Speed Counter Assistant

На следующем изображении представлено окно **High Speed Counter Assistant** для экземпляра **%HSCO**, настроенного в режиме счётчика типа **Frequency Meter**:

| Type of HSC Free      | quency Meter |       |  |
|-----------------------|--------------|-------|--|
| General               |              |       |  |
| Double Word           |              |       |  |
| Time Window<br>100 ms |              |       |  |
| 1s                    |              |       |  |
| Inpute                |              |       |  |
|                       | Use as       | Input |  |
| Pulse Input           | 1            | %10.0 |  |
|                       |              |       |  |
|                       |              |       |  |

# Параметры Frequency Meter

В этой таблице описаны параметры окна High Speed Counter Assistant (%HSCi) для счётчика типа Frequency Meter:

| Параметр       | Редактируется | Значение                                                              | По<br>умолчанию    | Описание                                                                                                    |
|----------------|---------------|-----------------------------------------------------------------------|--------------------|----------------------------------------------------------------------------------------------------|
| Type of<br>HSC | Да            | Not<br>Configured<br>Single Phase<br>Dual Phase<br>Frequency<br>Meter | Frequency<br>Meter | Указывает выбранный режим работы<br>счётчика и позволяет его изменить.<br>Frequency Meter можно настроить<br>на %HSCO и/или %HSC1.                         |
| Double<br>Word | Да            | TRUE /<br>FALSE                                                       | FALSE              | Использовать 32-битное<br>предустановленное значение.<br>При включении этого поля размер<br>данных изменяется с Word (16 бит) на<br>Double Word (32 бита). |
| Time<br>Window | Да            | 100 ms<br>1 s                                                         | 1 s                | Позволяет выбрать базу времени для измерения частоты в диапазоне от 100 Гц до 100 кГц.                                                                     |

| Pulse Input | Нет | TRUE /<br>FALSE | TRUE | Указывает вход, используемый как вход<br>импульса: %10.0 для %HSC0 или %10.6<br>для %HSC1. |
|-------------|-----|-----------------|------|--------------------------------------------------------------------------------------------|
|-------------|-----|-----------------|------|--------------------------------------------------------------------------------------------|

Дополнительные сведения о конфигурации приведены на вкладке Programming.

## 2.2.5 Конфигурация генератора импульсов

## Настройка генераторов импульсов

Блоки функций генераторов импульсов — Pulse (PLS), Pulse Width Modulation (PWM), Pulse Train Output (PTO) и Frequency Generator (FREQGEN) — используются для генерации прямоугольных или модулированных сигналов на специализированных выходных каналах %Q0.0 или %Q0.1.

Выходы PWM обеспечивают модулированный сигнал с переменной шириной и коэффициентом заполнения (duty cycle), в то время как выходы PTO создают прямоугольный сигнал для управления линейным одноосевым шаговым или сервоприводом в режиме с разомкнутым контуром. Блок PLS также генерирует прямоугольные импульсы на заданное количество циклов.

# Конфигурация генераторов импульсов

Эта таблица описывает, как настроить генераторы импульсов:

| Шаг | lar Действие                                                                                                    |                                                                |
|-----|----------------------------------------------------------------------------------------------------|----------------------------------------------------------------|
| 1   | <ol> <li>Нажмите на узел Pulse Generators в древе оборудов<br/>генератора импульсов.</li> <li>На рисунке представлены свойства генераторов импульсов</li> </ol> | ания, чтобы отобразить свойства<br>в в области редактора.      |
|     | Pulse Generators                                                                                                    |                                                                |
|     | Configured Address Symbol Type Configured                                                                                                    | ration Comment                                                 |
|     | FREQGENO FREQGEN                                                                                                    |                                                                |
|     | PLS1/%PWM1/%PTO1/%FREQGEN1 Not Configured                                                                                                    |                                                                |
| 2   | 2 Отредактируйте свойства и нажмите [], чтобы настроить<br>Для получения подробной информации о параметрах кон                                                  | выход генератора импульсов.<br>фигурации генераторов импульсов |

см. таблицу ниже.

|            |                   |                                      | r                                   |                                                                                                    |
|------------|-------------------|--------------------------------------|-------------------------------------|----------------------------------------------------------------------------------------------------|
| Параметр   | Редактир<br>уемый | Значение                             | Значение по<br>умолчанию            | Описание                                                                                                    |
| Configured | Нет               | True/False                           | False                               | Указывает, настроен ли выход<br>генератора импульсов в<br>программе.                                                                              |
| Address    | Нет               | %PLSx<br>%PWMx<br>%PTOx<br>%FREQGENx | %PLSx/%PW<br>Mx/%PTOx/%<br>FREQGENx | Отображает адрес выхода Pulse,<br>PWM, PTO или FREQGEN, где х —<br>номер выхода.                                                                  |
| Symbol     | Да                | -                                    | _                                   | Позволяет указать символ,<br>связанный с объектом<br>генератора импульсов.<br>Дважды щелкните в столбце<br>Symbol, чтобы отредактировать<br>поле. |

| Туре              | Нет | Not Configured<br>PLS<br>PWM<br>PTO<br>FREQGEN | Not<br>Configured | Отображает тип генератора<br>импульсов, используемого для<br>выходного канала.                                                                                  |
|-------------------|-----|------------------------------------------------|-------------------|----------------------------------------------------------------------------------------------------|
| Configurati<br>on | Да  | []<br>(Кнопка)                                 | Enabled           | Позволяет настроить генератор<br>импульсов с помощью окна<br>Pulse Generator Assistant.                                                                         |
| Comment           | Да  | IJ                                             | -                 | Позволяет указать комментарий,<br>связанный с объектом<br>генератора импульсов.<br>Дважды щелкните в столбце<br><b>Comment</b> , чтобы<br>отредактировать поле. |

# Конфигурация импульсов (%PLS)

Окно помощника генератора импульсов для PLS

На этой иллюстрации представлено окно Pulse Generator Assistant, когда тип генератора импульсов установлен как PLS:

| Pulse G  | Generator Assistant %PLS0     | ×       |
|----------|-------------------------------|---------|
|          |                               |         |
| General  | Type of pulse generator PLS - | 2 9.000 |
| Behavior | Double Word                   |         |
| Period   | Time Base 1s -<br>Preset 0    |         |
|          |                               |         |
|          |                               |         |
|          |                               |         |
|          |                               |         |

| Параметр                    | Значение                                       | Значение по<br>умолчанию | Описание                                                                                                    |
|-----------------------------|------------------------------------------------|--------------------------|----------------------------------------------------------------------------------------------------|
| Тип генератора<br>импульсов | Not Configured<br>PLS<br>PWM<br>PTO<br>FREQGEN | PLS                      | <ul> <li>Позволяет выбрать тип генератора<br/>импульсов и настроить свойства выхода.</li> <li>Выбор:</li> <li>PLS – для настройки выходных каналов в<br/>режиме PLS.</li> <li>PWM – для настройки в режиме широтно-<br/>импульсной модуляции (PWM).</li> <li>PTO – для настройки импульсного поезда<br/>(PTO).</li> <li>FREQGEN – для настройки генератора<br/>частоты (FREQGEN).</li> </ul> |
| Double Word                 | True/False                                     | False                    | Позволяет переключаться между размером<br>данных <b>Word</b> (16 бит) и <b>Double Word</b> (32<br>бита).<br>По умолчанию этот параметр отключён, что<br>указывает на текущий размер данных Word<br>(16 бит).<br>При включении размер данных изменяется<br>на Double Word (32 бита).                                                                                                    |
| Time Base                   | 0.1 ms<br>1 ms<br>10 ms<br>1 s                 | 1 s                      | Позволяет выбрать временную базу для измерения частоты.                                                                                                    |
| Preset                      | См. таблицу<br>ниже по<br>диапазону            | 0                        | Позволяет задать предустановленное значение для выходного импульса.                                                                                                    |

# Таблица описывает каждый параметр, доступный при настройке канала в режиме PLS:

# Таблица ниже показывает диапазон значений для параметра Preset:

| Тип | Time Base | Диапазон значений Preset |
|-----|-----------|--------------------------|
| PLS | 0.1 ms    | 120000                   |
|     | 1 ms      | 12000                    |
|     | 10 ms     | 1200                     |
|     | 1 s       | 1 или 2                  |

# Настройка широтно-импульсной модуляции (%PWM)

# Ассистент настройки генератора импульсов для PWM

Этот рисунок представляет окно ассистента генератора импульсов, когда параметр Тип генератора импульсов установлен как PWM.

| T disc of | enerator Assistant %PWM0      | _6X     | L |
|-----------|-------------------------------|---------|---|
|           |                               | $l_{l}$ |   |
| General   | Type of pulse generator PWM - | S. 3000 |   |
| Period    | Time Base 1 s 💌<br>Preset 1   |         | 2 |
|           |                               |         |   |
|           |                               |         |   |
|           |                               |         |   |
|           |                               |         |   |
|           |                               |         |   |
|           |                               |         |   |

Таблица описывает каждый параметр, доступный при конфигурации канала в режиме PWM:

| Параметр       | Значение |            | Значение по<br>умолчанию | Описание                     |  |
|----------------|----------|------------|--------------------------|------------------------------|--|
|                | Not      | Configured | PWM                      | Позволяет выбрать тип        |  |
|                | PLS      |            |                          | генератора импульсов и       |  |
|                | PWM      |            |                          | настроить свойства выходного |  |
|                | РТО      |            |                          | сигнала.                     |  |
|                | FREQGEN  |            |                          | Выбор:                       |  |
| Тип генератора |          |            |                          | • PLS – настройка выходных   |  |
| импульсов      |          |            |                          | каналов в режиме PLS.        |  |
|                | _        |            |                          | • PWM – настройка выходных   |  |
|                | Z. O     |            |                          | каналов в режиме PWM.        |  |
|                |          |            |                          | • РТО – настройка выходных   |  |
| (              |          |            |                          | каналов в режиме РТО.        |  |
| `              |          |            |                          | • FREQGEN – настройка        |  |

|                   |                      |     | выходных каналов в режиме<br>FREQGEN. |
|-------------------|----------------------|-----|---------------------------------------|
|                   | 0.1 ms               | 1 s | Позволяет выбрать базу                |
| Базовое время     | 1 ms                 |     | времени для измерения                 |
| (Time Base)       | 10 ms                |     | частоты.                              |
|                   | 1 s                  |     |                                       |
|                   | См. таблицу ниже для | 0   | Позволяет задать                      |
| Установленное     | полного диапазона    |     | предварительное значение для          |
| значение (Preset) | значений preset для  |     | выхода РWM.                           |
|                   | генератора типа РWM. |     |                                       |

## Эта таблица показывает диапазон значений параметра Preset:

| Тип    | Базовое время (Time Base) | Диапазон значений Preset |
|--------|---------------------------|--------------------------|
|        | 0.1 ms                    | 110000                   |
|        | 1 ms                      | 11000                    |
| PVVIVI | 10 ms                     | 1100                     |
|        | 1 s                       | 1                        |

Дополнительные сведения по конфигурации представлены во вкладке Programming.

# Настройка импульсного выходного сигнала (Pulse Train Output, %PTO)

Помощник по настройке генератора импульсов для режима РТО. Это изображение показывает окно Pulse Generator Assistant, когда тип генератора импульсов установлен в значение РТО:

|                                |                                                                                                    | /                           |                   |                    |                   | 2        |
|--------------------------------|----------------------------------------------------------------------------------------------------|-----------------------------|-------------------|--------------------|-------------------|----------|
| General                        | Type of pulse generator<br>Output mode                                                                         | PTO -<br>Pulse / Directio   | n =)              | Pulse<br>Direction | %Q0.4             |          |
| Mechanics                      | Backlash Compensation                                                                                          | 0                           |                   |                    |                   |          |
| Soltware<br>Position<br>Limita | <ul> <li>☑ Enable the software</li> <li>4</li> <li>-2e31</li> <li>▲</li> <li>Low limit: -2147483648</li> </ul> | position limits             | Zone of operation | н                  | gh limit: 214748; | 2e31     |
| Motion                         | Max. velocity (Hz)<br>100000<br>Start velocity (Hz):<br>0<br>Stop velocity (Hz):<br>0<br>MM                    | lax. acc. (Hz/ms):          | Fast stop         | dec. (Hz/ms):      | Max dec. 1        | (Hz/ms): |
|                                | 1                                                                                                    | 00000                       | 5000              |                    | 100000            |          |
| Homing                         | REF input<br>Contact type:                                                                                     | Not Used<br>Normally opened |                   |                    |                   |          |
| Probn                          | PROBE input                                                                                                    | Not Used                    | •                 |                    |                   | _        |

# Таблица параметров в режиме РТО

| Параметр                                          | Значение                                                            | По<br>умолчанию                        | Описание                                                                                                    |
|---------------------------------------------------|---------------------------------------------------------------------|----------------------------------------|----------------------------------------------------------------------------------------------------|
| Общие                                             |                                                                     | •                                      |                                                                                                    |
| Тип генератора<br>импульсов                       | Not Configured<br>PLS<br>PWM<br>PTO<br>FREQGEN                      | PTO                                    | Позволяет выбрать тип генератора<br>импульсов и настроить свойства<br>выходного сигнала.<br>Выберите:<br>• PLS — для настройки выходных<br>каналов в режиме PLS.<br>• PWM — для настройки в режиме<br>ШИМ.<br>• PTO — для настройки в режиме<br>генерации импульсов РТО.<br>• FREQGEN — для генерации частоты. |
| Режим выхода<br>(Output mode)                     | Clock Wise / Counter<br>Clock Wise<br>Pulse / Direction             | Pulse /<br>Direction                   | Выберите режим выхода импульсов<br>Примечание: Режим «Clock Wise /<br>Counter Clock Wise» доступен только в<br>режиме РТОО. При этом РТО1<br>отключается.                                                                                                    |
| Импульсы (Pulse)                                  | %Q0.0 для РТОО<br>%Q0.1 для РТО1                                    | %Q0.0 для<br>PTO0<br>%Q0.1 для<br>PTO1 | При выборе режима Pulse/Direction —<br>укажите выход, задающий скорость<br>вращения двигателя.                                                                                                    |
| Направление<br>(Direction)                        | Не используется<br>%Q0.0%Q0.16 (в<br>зависимости от<br>контроллера) | %Q0.2                                  | При выборе Pulse/Directionукажитевыход, задающийнаправлениевращения.Значение«Не используется»применимо, если направление нетребуется.Примечание:Функция требуетнастройки уровня доступа не нижеLevel 5.0.                                                                                                    |
| По часовой стрелке<br>(Clock Wise)                | %Q0.0                                                               | %Q0.0                                  | При выборе режима Clock Wise /<br>Counter Clock Wise — укажите выход<br>для движения вперед.                                                                                                    |
| Против часовой<br>стрелки (Counter<br>Clock Wise) | %Q0.1                                                               | %Q0.1                                  | При выборе режима Clock Wise /<br>Counter Clock Wise — укажите выход<br>для движения назад.                                                                                                    |

# Механика и ограничители

| Параметр                | Значение   | По        | Описание                         |
|-------------------------|------------|-----------|----------------------------------|
|                         |            | умолчанию |                                  |
| Механика                |            |           |                                  |
| Компенсация люфта       | 065535     | 0         | Значение компенсации люфта.      |
| (Backlash Compensation) |            |           | Заданное количество импульсов не |
|                         |            |           | учитывается в счётчике позиции.  |
| Программные ограничите  | ли позиции |           |                                  |

| Включить   | ПО-         |        | Ena  | bled        | Enabled     | Включа  | ет и    | ли о     | тключает |
|------------|-------------|--------|------|-------------|-------------|---------|---------|----------|----------|
| ограничен  | ния (       | Enable | Disa | abled       |             | програл | имные   | огра     | аничения |
| software p | osition lim | its)   |      |             |             | переме  | щения.  |          |          |
| Нижний     | предел      | (Low   | ОТ   | -2147483648 | -2147483648 | Задает  | позицию | нижнего  | предела  |
| Limit)     |             |        | до   | 2147483647  |             | переме  | щения.  |          |          |
| Верхний    | предел      | (High  | ОТ   | -2147483648 | 2147483647  | Задает  | позицию | верхнего | предела  |
| Limit)     |             |        | до   | 2147483647  |             | переме  | щения.  |          |          |

# Параметры движения (Motion)

| 0100000 | умолчанию                            |                                                                                                   |
|---------|--------------------------------------|---------------------------------------------------------------------------------------------------|
| 0100000 |                                      |                                                                                                   |
|         | 100000                               | Устанавливает максимальную частоту                                                                |
|         |                                      | выходных импульсов (Гц).                                                                          |
| 0100000 | 0                                    | Начальная частота импульсов (Гц). Установите                                                      |
|         |                                      | 0, если не используется.                                                                          |
| 0100000 | 0                                    | Частота импульсов при остановке (Гц).                                                             |
| $\sim$  |                                      | Установите 0, если не используется.                                                               |
| 1100000 | 100000                               | Максимальное ускорение (Гц/мс).                                                                   |
|         |                                      |                                                                                                   |
| 1100000 | 5000                                 | Значение замедления при аварийной                                                                 |
|         |                                      | остановке (Гц/мс).                                                                                |
| 1100000 | 100000                               | Максимальное замедление (Гц/мс).                                                                  |
|         |                                      |                                                                                                   |
|         |                                      |                                                                                                   |
|         | 100000<br>100000<br>100000<br>100000 | 100000     0      100000     0      100000     100000      100000     5000      100000     100000 |

# Установка нулевой позиции и проба (Homing & Probe)

| Параметр        | Значение             | По умолчанию    | Описание                                |  |  |  |  |
|-----------------|----------------------|-----------------|-----------------------------------------|--|--|--|--|
| Поиск нуля (Hom | ning)                |                 |                                         |  |  |  |  |
| Вход REF (REF   | Не используется      | Не используется | Используется ли вход REF для задания    |  |  |  |  |
| input)          | Input                |                 | положения «дом».                        |  |  |  |  |
| Тип контакта    | Нормально            | Нормально       | Указывает тип входа (открытый или       |  |  |  |  |
| (Contact type)  | разомкнутый          | разомкнутый     | закрытый контакт). Примечание: доступен |  |  |  |  |
|                 | Нормально            |                 | только при активном REF.                |  |  |  |  |
|                 | замкнутый            |                 |                                         |  |  |  |  |
| Активация датчи | ка (Probe activation | 1)              |                                         |  |  |  |  |
| Вход PROBE      | Не используется      | Не используется | Используется ли вход PROBE для внешнего |  |  |  |  |
| (PROBE input)   | Input                |                 | датчика.                                |  |  |  |  |

## Настройка генератора частоты (%FREQGEN)

## Мастер настройки импульсного генератора для режима FREQGEN

На данной иллюстрации отображено окно мастера настройки импульсного генератора, когда в качестве типа генератора выбран FREQGEN.

|           |                   |                  | 67    | 6                  |
|-----------|-------------------|------------------|-------|--------------------|
|           |                   | 71.              | •     | -                  |
| General   | Type of pulse gen | erator FREQGEN - | S sum |                    |
| Frequency | Frequency (Hz)    | 0                |       |                    |
|           |                   |                  |       | $\bigtriangledown$ |
|           |                   |                  |       |                    |
|           |                   |                  |       |                    |
|           |                   |                  |       |                    |
|           |                   |                  |       |                    |
|           |                   |                  |       |                    |
|           |                   |                  |       |                    |
|           |                   |                  |       |                    |
|           |                   |                  |       |                    |

Функция генератора частоты (FG) генерирует прямоугольный сигнал с программируемой частотой и скважностью 50%. Контроллер использует встроенный генератор тактовой частоты и выводит сигнал на выделенный выходной канал (%Q0.0). Этот выходной сигнал может напрямую управлять равномерным (постоянным) движением оси. Целевая частота всегда задаётся в положительном значении.

## 2.3 Конфигурация шины ввода/вывода (I/O Bus)

## 2.3.1 Общее описание

В рамках вашего проекта вы можете добавлять модули расширения ввода/вывода к программируемому логическому контроллеру (ПЛК) Modicon M221 с целью увеличения количества дискретных и аналоговых входов/выходов, по сравнению с теми, которые имеются во встроенной конфигурации контроллера (встроенные I/O).

Вы можете использовать модули расширения ввода/вывода ТМЗ или ТМ2, а также дополнительно расширить I/O с помощью передающих и принимающих модулей ТМЗ для создания конфигурации удалённых модулей ввода/вывода.

При создании локального и удалённого расширения, а также при использовании одновременно модулей TM2 и TM3 применяются специальные правила.

Шина расширения I/O формируется автоматически при физическом подключении модулей расширения к логическому контроллеру.

Модули расширения рассматриваются контроллером как внешние устройства и, соответственно, обрабатываются иначе, чем встроенные входы/выходы контроллера.

## Ошибки шины расширения I/O

Если контроллер не может установить связь с одним или несколькими модулями расширения I/O, указанными в конфигурации проекта, и при этом эти модули не настроены как необязательные, это расценивается как ошибка шины расширения I/O.

Невозможность установления связи может быть обнаружена:

- при включении питания контроллера;
- в процессе выполнения программы.

Возможные причины ошибки:

физическое отсутствие или отключение модуля I/O;

• электромагнитные помехи, превышающие допустимые значения согласно техническим характеристикам;

неисправность модуля.

Во время работы системы при обнаружении ошибки шины:

- диагностическая информация записывается в %SW118 и %SW120;
- начинает мигать **красный светодиод ERR** на контроллере.

# Обработка активных ошибок шины расширения

Системный бит %S106 по умолчанию установлен в 0, что означает использование активной обработки ошибок шины I/O. При необходимости приложение может установить этот бит в 1 для перехода к пассивной обработке ошибок.

По умолчанию, при обнаружении ошибки связи с модулем ТМЗ контроллер переводит шину в состояние "bus off", при котором:

- выходы модуля ТМЗ обнуляются;
- входной и выходной образы также обнуляются.

Ошибка считается подтверждённой, если неудачные попытки обмена с модулем произошли в течение как минимум двух последовательных циклов опроса шины.

При возникновении ошибки:

• соответствующий бит n в %SW120 устанавливается в 1, где n — номер модуля расширения;

• бит 14 в %SW118 устанавливается в 0.

## Восстановление нормальной работы шины I/O

Для восстановления нормального функционирования шины необходимо устранить причину ошибки и выполнить одно из следующих действий:

- Перезапустить питание контроллера (Power cycle);
- Загрузить новое приложение (Download);
- Инициировать восстановление программно через фронт сигнала на %S107;
- В среде EcoStruxure Machine Expert Basic выполнить команду Initialize Controller.
#### Пассивная обработка ошибок шины расширения I/O

Приложение может установить системный бит %S106 в 1 для включения пассивной обработки ошибок шины ввода/вывода. Данная стратегия обработки предоставляется для обеспечения обратной совместимости с предыдущими версиями прошивок и устаревшими контроллерами, заменяемыми ПЛК Modicon M221.

Поведение при пассивной обработке ошибок:

Контроллер продолжает попытки обмена данными по шине с модулями даже при наличии ошибки связи. Пока ошибка сохраняется, контроллер пытается восстановить связь с неответившими модулями, в зависимости от типа используемых модулей TM3 или TM2:

Для модулей расширения ТМЗ:
 Значения каналов I/О поддерживаются (Maintain values) в течение примерно 10 секунд, пока контроллер пытается восстановить связь.
 Если за это время связь не восстанавливается, все соответствующие выходы модулей ТМЗ обнуляются.

• Для модулей расширения TM2: Значения каналов I/O сохраняются неограниченно долго — выходы остаются в состоянии Maintain values, пока не произойдёт перезапуск питания или не будет выполнена команда Initialize Controller через EcoStruxure Machine Expert – Basic.

Во всех случаях:

- Контроллер продолжает выполнять прикладную программу.
- Встроенные I/O продолжают обслуживаться согласно логике приложения
- При восстановлении связи с модулем, он снова становится управляемым приложением.

Если связь с модулем не восстанавливается:

Необходимо устранить причину ошибки,

• Затем выполнить перезапуск питания контроллера или команду Initialize Controller через EcoStruxure Machine Expert – Basic.

#### Поведение входного/выходного образа

- Образ входов для неответивших модулей сохраняется.
- **Образ выходов** устанавливается приложением.

Если неисправный модуль влияет на обмен данными с другими, исправными модулями, они также считаются ошибочными (соответствующий бит в **%SW120** устанавливается в 1). Однако при пассивной обработке ошибок исправные модули продолжают принимать передаваемые данные и **не переходят к резервным значениям**, как это происходит для недоступных модулей.

#### ВАЖНО: Обязательный контроль со стороны приложения

Вы должны **мониторить состояние шины I/O и статус каждого модуля** с помощью системных слов и реализовать соответствующую реакцию в зависимости от требований вашей системы.

#### ОПАСНОСТЬ НЕПРЕДНАМЕРЕННОЙ РАБОТЫ ОБОРУДОВАНИЯ

Несоблюдение следующих рекомендаций может привести к смерти, серьёзным травмам или повреждению оборудования:

• При проведении оценки рисков учитывайте вероятность отсутствия связи между ПЛК и модулями расширения.

• Если режим сохранения значений (Maintain values) не соответствует требованиям вашей системы — используйте альтернативные способы защиты и контроля в случае ошибок.

• Следите за состоянием шины I/O и модулями по системным словам, и реализуйте корректную реакцию в программе согласно вашей стратегии безопасности.

### Перезапуск шины расширения ввода/вывода (I/O) При активной обработке ошибок I/O

Когда применяется активная обработка ошибок шины I/O (то есть выходы TM3 устанавливаются в O при обнаружении ошибки связи), приложение может инициировать перезапуск шины расширения во время работы контроллера, без необходимости выполнения следующих действий:

- Холодного старта (Cold Start),
- Tёплого старта (Warm Start),
- Перезапуска питания (Power cycle),
- Повторной загрузки приложения.
- Для запроса перезапуска используется системный бит %S107 (по умолчанию установлен в 0).

Если приложение устанавливает %S107 в 1, контроллер пытается выполнить перезапуск шины расширения при выполнении следующих условий:

- %S106 = 0 (то есть активность шины расширения остановлена),
- Бит 14 в %SW118 = 0 (обнаружена ошибка на шине I/O),

• Хотя бы один бит в %SW120 = 1 (хотя бы один модуль расширения находится в ошибке связи).

Если хотя бы одно из этих условий не выполняется — контроллер не выполняет никаких действий при установке %S107 = 1.

#### Соответствие конфигурации ПО и оборудования

Встроенные I/O контроллера не зависят от модулей расширения, добавленных в проект. Очень важно, чтобы логическая конфигурация I/O в проекте точно соответствовала фактической (физической) конфигурации оборудования.

Если вы добавляете или удаляете модули I/O из шины расширения или из самого контроллера (например, в виде картриджей), вы обязаны обновить конфигурацию приложения.

Это также относится к устройствам на полевой шине. В противном случае возможно нарушение работы шины расширения I/O или полевой шины, в то время как встроенные I/O продолжат функционировать.

### **М** ПРЕДУПРЕЖДЕНИЕ: НЕПРЕДНАМЕРЕННАЯ РАБОТА ОБОРУДОВАНИЯ

Обновляйте конфигурацию проекта каждый раз, когда добавляете или удаляете модули I/O или устройства на полевой шине.

Несоблюдение может привести к смерти, серьёзным травмам или повреждению оборудования.

# Добавление модуля расширения I/O

# Пошаговая инструкция:

| Шаг | Действие                                                                                                    |  |  |  |  |  |  |  |
|-----|----------------------------------------------------------------------------------------------------|--|--|--|--|--|--|--|
| 1   | Перетащите модуль расширения І/О из каталога в окно редактора.                                                                                         |  |  |  |  |  |  |  |
| 2   | <ul> <li>В разделе информации об устройстве доступны следующие функции:</li> <li>Опциональность модуля</li> <li>Функциональный режим модуля</li> </ul> |  |  |  |  |  |  |  |
|     | Установите соответствующие флажки: Optional module или Functional Mode.                                                                                |  |  |  |  |  |  |  |

### Опция "Опциональный модуль" (Optional Feature)

Модули расширения I/O могут быть помечены как опциональные в конфигурации проекта.

Эта функция обеспечивает гибкость при проектировании и позволяет создавать приложения, которые будут работать при разных физических конфигурациях оборудования. Это удобно, например, при масштабировании систем, без необходимости создавать несколько версий одного и того же проекта.

**Δ ВАЖНО**: Вы должны учесть все последствия использования опциональных модулей, как при их физическом отсутствии, так и при наличии в системе.

#### ▲ ПРЕДУПРЕЖДЕНИЕ: НЕПРЕДНАМЕРЕННАЯ РАБОТА ОБОРУДОВАНИЯ

Обязательно включите в анализ рисков все возможные варианты конфигураций, в которых модули I/O могут быть опциональными.

Особенно это касается модулей безопасности TM3S.... Примите решение об их применимости с точки зрения безопасности вашей системы. Несоблюдение может привести к смерти, тяжёлым травмам или повреждению оборудования.

#### 2.3.2 Максимальная аппаратная конфигурация

Программируемый логический контроллер Modicon M221 представляет собой интегрированную систему управления с оптимизированной конфигурацией и расширяемой архитектурой.

# Принцип локальной и удалённой конфигурации

Следующая схема описывает типы конфигурации:

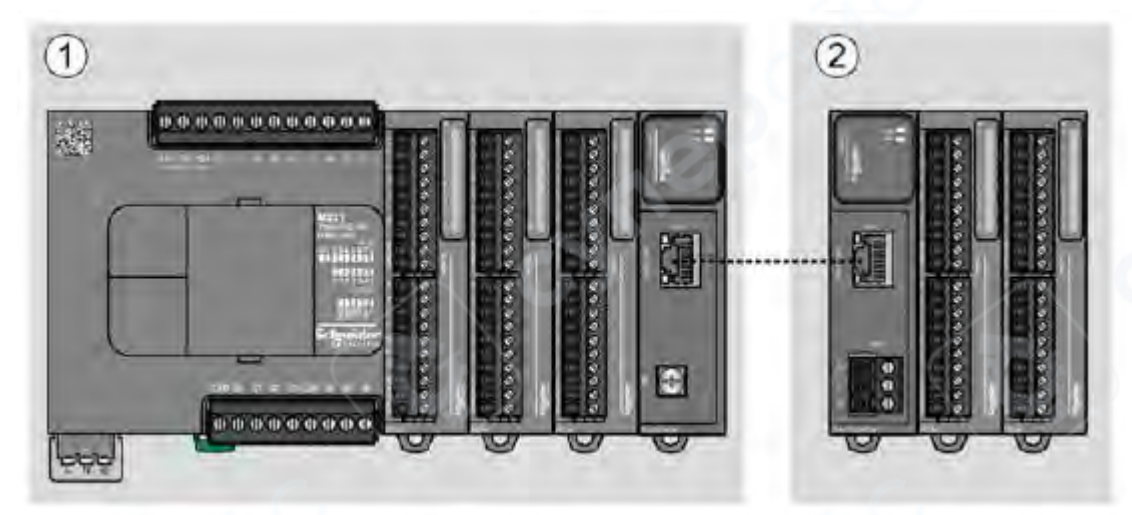

- 1. Локальная конфигурация
- 2. Удалённая конфигурация

## Архитектура локальной конфигурации М221

Локальная конфигурация обеспечивает оптимальную гибкость за счёт комбинации:

- Контроллера М221
- Модулей расширения ТМЗ
- Модулей расширения ТМ2

Выбор архитектуры определяется требованиями конкретного приложения. Компоненты локальной конфигурации:

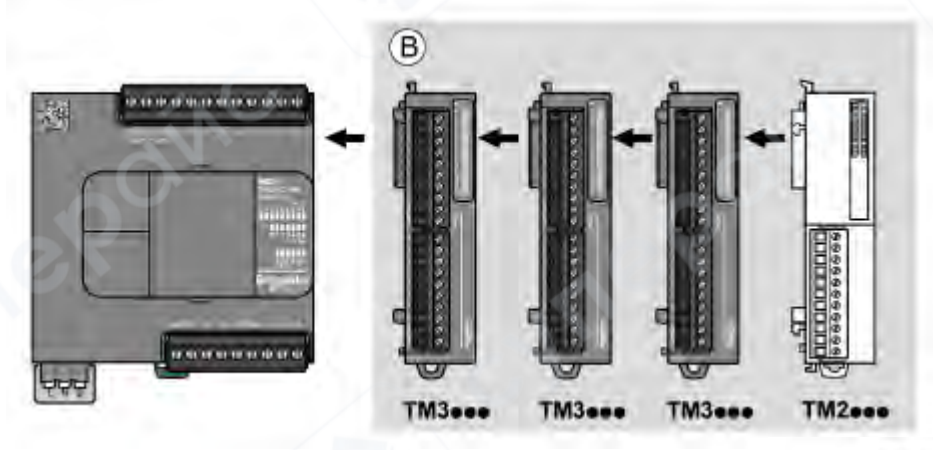

(В) Модули расширения (см. ограничение по максимальному количеству модулей ниже)

Примечание: Модули TM2 не могут устанавливаться перед модулями TM3. Сначала монтируются модули TM3, затем — TM2.

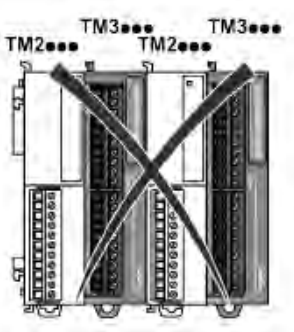

### Архитектура удалённой конфигурации М221

Удалённая конфигурация также предоставляет высокую степень гибкости и включает:

- Контроллер М221
- Модули расширения ТМЗ
- Модули передатчика и приёмника TM3 (Transmitter/Receiver)

Примечание: Модули TM2 не поддерживаются в конфигурациях, включающих передатчик и приёмник TM3.

### Компоненты удалённой конфигурации:

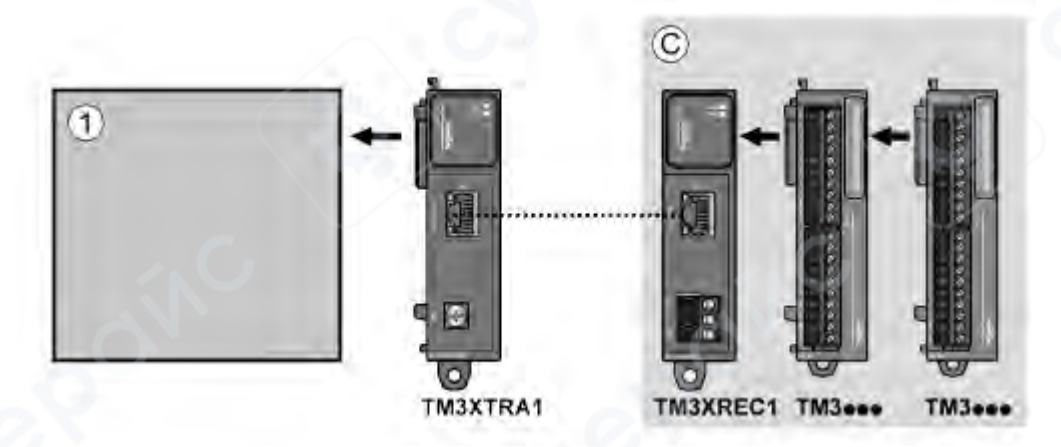

(1) Контроллер и модули(С) Модули расширенияМаксимум: 7 модулей расширения

## Архитектура распределённой конфигурации М221

Распределённая конфигурация строится на использовании:

- Контроллера М221
- TM3-соединительных модулей шины (bus couplers)

Компоненты распределённой архитектуры:

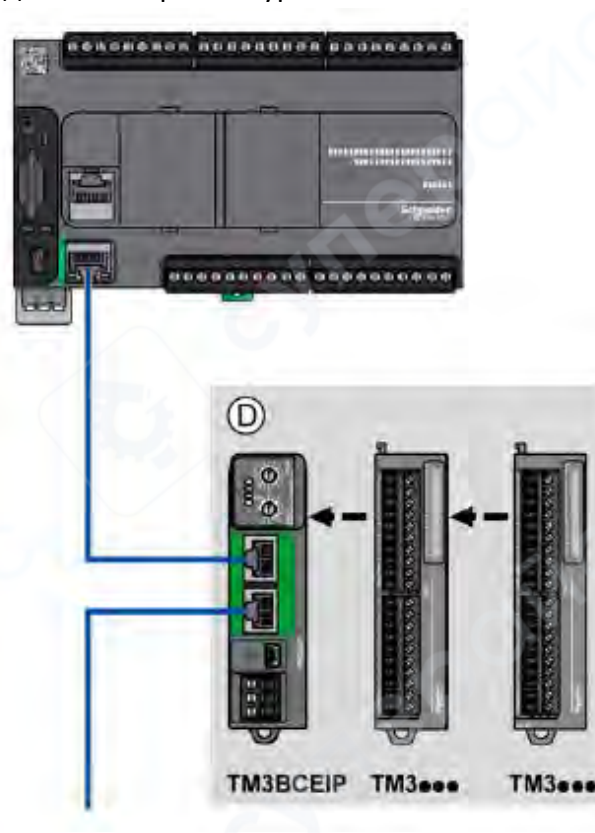

(D) Распределённые модули ТМЗ

### Максимальное количество модулей

Следующая таблица показывает максимально допустимую конфигурацию:

| Модель контроллера /<br>устройства | Максимум модулей                                                                                    | Тип<br>конфигурации |
|------------------------------------|----------------------------------------------------------------------------------------------------|---------------------|
| TM221C••••<br>TM221M•••••          | 7 модулей расширения ТМЗ / ТМ2                                                                      | Локальная           |
| TM3XREC1                           | 7 модулей расширения ТМЗ                                                                            | Удалённая           |
| TM3BCEIP<br>TM3BCSL                | 7 модулей ТМЗ / ТМ2 без передатчика и<br>приёмника<br>14 модулей ТМЗ с передатчиком и<br>приёмником | Распределённая      |

**Примечание:** Модули-передатчики и приёмники **ТМЗ не учитываются** при подсчёте максимального количества модулей расширения.

#### Дополнительные замечания:

#### ♦ Примечание 1:

Конфигурация с модулями расширения ТМЗ и ТМ2 должна быть проверена в среде EcoStruxure Machine Expert – Basic через окно Configuration, с учётом общего энергопотребления установленных модулей.

♦ Примечание 2:

В некоторых условиях (например, при использовании модулей с высоким потреблением и большой длине соединительного кабеля между модулями передатчика и приёмника ТМЗ) **могут возникать проблемы с шиной**, даже несмотря на то, что EcoStruxure Machine Expert – Basic допускает такую конфигурацию.

В таких случаях необходимо:

Проанализировать энергопотребление всех выбранных модулей;

• Учитывать минимально допустимую длину кабеля, исходя из требований вашего приложения;

• При необходимости — оптимизировать конфигурацию для обеспечения стабильности работы шины.

#### Ток, подаваемый на шину ввода/вывода (I/O Bus)

Следующая таблица показывает **максимальный ток**, который ПЛК Modicon M221 может подавать на шину расширения I/O:

| Модель контроллера | Шина I/O 5 B DC | Шина I/O 24 B DC |
|--------------------|-----------------|------------------|
| TM221C16R          | 325 мА          | 120 мА           |
| TM221CE16R         |                 |                  |
| TM221C16T          | 325 мА          | 148 mA           |
| TM221CE16T         |                 |                  |
| TM221C16U          | 325 мА          | 148 mA           |
| TM221CE16U         |                 |                  |
| TM221C24R          | 520 мА          | 160 mA           |
| TM221CE24R         |                 |                  |
| TM221C24T          | 520 мА          | 200 мА           |
| TM221CE24T         |                 | /                |
| TM221C24U          | 520 мА          | 200 мА           |
| TM221CE24U         |                 |                  |
| TM221C40R          | 520 мА          | 240 мА           |
| TM221CE40R         |                 |                  |
| TM221C40T          | 520 мА          | 304 мА           |
| TM221CE40T         |                 |                  |
| TM221C40U          | 520 мА          | 304 мА           |
| TM221CE40U         | -               |                  |
| TM221M16R•         | 520 мА          | 460 mA           |
| TM221ME16R•        |                 |                  |
| TM221M16T•         | 520 мА          | 492 мА           |
| TM221ME16T•        |                 |                  |
| TM221M32TK         | 520 мА          | 484 mA           |
| TM221ME32TK        |                 |                  |

#### Примечание:

Модули расширения потребляют ток от обеих шин питания: 5 В DC и 24 В DC, подаваемых на шину I/O. Соответственно, максимально допустимое количество модулей расширения, которые можно подключить к контроллеру, определяется доступным током, подаваемым на шину.

Проверка допустимости конфигурации (с учётом потребляемого тока) осуществляется в программном обеспечении EcoStruxure Machine Expert – Basic, в окне Configuration.

### 2.3.3 Конфигурация картриджей и модулей расширения

В рамках вашего проекта вы можете добавить к контроллеру следующие устройства:

- Картриджи ТМС2
- Цифровые модули ввода/вывода ТМЗ
- Аналоговые модули ввода/вывода ТМЗ
- Модули ввода/вывода **ТМЗ Expert**
- Цифровые модули ввода/вывода **ТМ2**
- Аналоговые модули ввода/вывода ТМ2

#### 2.4 Конфигурация встроенных коммуникаций

#### 2.4.1 Настройка Ethernet-соединения

Вы можете настроить подключение контроллера по протоколу TCP/IP, сконфигурировав Ethernet-сеть. Ethernet обеспечивает создание локальной сети (LAN) между логическим контроллером и другими устройствами.

Конфигурация Ethernet позволяет задать IP-адрес устройства в сети.

**Примечание**: Связь между контроллером и ПК осуществляется по протоколу TCP/IP, который должен быть установлен на компьютере.

### Получение IP-адреса

IP-адрес может быть получен следующими способами:

- По протоколу **DHCP** (*Dynamic Host Configuration Protocol*)
- По протоколу **BOOTP** (*Bootstrap Protocol*)

Также ІР-адрес можно задать вручную, указав:

- ІР-адрес
- Mаску подсети (Subnet Mask)
- Адрес шлюза (Gateway Address)

Компания Schneider Electric придерживается лучших отраслевых практик в области разработки и внедрения систем управления. Это включает использование подхода "Defensein-Depth" (многоуровневая защита) при обеспечении безопасности промышленных систем управления (ICS).

Данный подход предполагает размещение контроллеров за одним или несколькими межсетевыми экранами (firewalls) для ограничения доступа только авторизованному персоналу и разрешённым протоколам.

# **А ПРЕДУПРЕЖДЕНИЕ**

# НЕАВТОРИЗОВАННЫЙ ДОСТУП И НЕСАНКЦИОНИРОВАННОЕ УПРАВЛЕНИЕ ОБОРУДОВАНИЕМ

Перед подключением системы автоматизации к сети обязательно:

• Оцените, связана ли ваша среда или машины с критически важной инфраструктурой. Если да — примените адекватные меры защиты в рамках подхода Defensein-Depth.

• Ограничьте количество устройств, подключаемых к сети, до необходимого минимума.

Изолируйте промышленную сеть от других сетей внутри организации.

• Используйте **межсетевые экраны (firewall)**, VPN или другие проверенные меры защиты для предотвращения нежелательного доступа.

Осуществляйте мониторинг активности в системе.

• Исключите возможность неавторизованного доступа к устройствам и прямых подключений.

• Подготовьте **план восстановления** с резервным копированием информации о системе и технологическом процессе.

! Несоблюдение этих рекомендаций может привести к смерти, серьёзным травмам или повреждению оборудования.

### Сетевые службы Ethernet

Контроллер Modicon M221 поддерживает следующие сетевые службы:

- Modbus TCP Server
- Modbus TCP Client
- EtherNet/IP Adapter
- Modbus TCP Slave Device

#### Максимальное количество ТСР-соединений

| Максимальное количество соединений |
|------------------------------------|
| 8                                  |
| 1                                  |
|                                    |

Каждое ТСР-серверное соединение обслуживает собственный набор клиентов.

Если клиент пытается установить соединение при уже достигнутом лимите подключений, контроллер разрывает самое старое соединение, за исключением соединения с EcoStruxure Machine Expert – Basic.

#### Поведение соединений

• Серверные соединения остаются активными, пока контроллер находится в текущем операционном состоянии: RUNNING, STOPPED или HALTED.

• При переходе между этими состояниями все серверные соединения закрываются (за исключением случаев отключения питания, при котором контроллер не успевает закрыть соединения программно).

- Серверные соединения могут быть также закрыты по запросу от:
- EtherNet/IP Originator
- Modbus TCP Master

### Настройка Ethernet-соединения

|     | Пошаговая инструкция                                                                  |
|-----|---------------------------------------------------------------------------------------|
| Шаг | Действие                                                                              |
| 1   | В дереве оборудования щёлкните по узлу <b>ETH1</b> , чтобы открыть свойства Ethernet. |

|   | Ethernet                                                                                                    |
|---|----------------------------------------------------------------------------------------------------|
|   | Device name M221                                                                                                |
|   | IP address by DHCP     IP address by BOOTP     Fixed IP address     IP address     IP address     O - 0 - 0 - 0 |
|   | Gateway address 0 , 0 0 , 0<br>Transfer Rate                                                                    |
|   | Programming protocol enabled     EtherNet/IP protocol enabled                                                   |
|   | Modbus server enabled  Auto discovery protocol enabled                                                          |
| 2 | В отобразившемся окне свойств отредактируйте параметры Ethernet для настройки соединения.                       |

**Примечание:** Отображение параметров безопасности зависит от выбранного функционального уровня приложения.

| Параметры н | конфигурации | Ethernet |
|-------------|--------------|----------|
|-------------|--------------|----------|

| Параметр                  | Редактируемый   | Значение                    | По<br>умолчанию                | Описание                                                                                                    |  |  |
|---------------------------|-----------------|-----------------------------|--------------------------------|----------------------------------------------------------------------------------------------------|--|--|
| Имя устройства            | Да              | any                         | <i>M221</i> (если используется | Отображает имя устройства,<br>подключенного к Ethernet-                                                                                                    |  |  |
| (Device name)             |                 |                             | контроллер<br>M221)            | сети. Допустимы символы: a–z,<br>A–Z, 0–9 и подчёркивание (_).                                                                                                    |  |  |
| IP-адрес по DHCP          | Да <sup>1</sup> | TRUE/FALSE                  | FALSE                          | Получение IP-адреса от DHCP-<br>сервера в сети.                                                                                                    |  |  |
| IP-адрес по<br>ВООТР      | Да <sup>1</sup> | TRUE/FALSE                  | FALSE                          | Получение IP-адреса от ВООТР-<br>сервера конфигурации.                                                                                                    |  |  |
| Фиксированный<br>IP-адрес | Да <sup>1</sup> | TRUE/FALSE                  | TRUE                           | Позволяет вручную задать IP-<br>адрес для идентификации<br>хоста или интерфейса.                                                                                                    |  |  |
| ІР-адрес                  | Да²             | w.x.y.z <sup>3</sup>        | 0.0.0.0                        | Позволяет вручную задать IP-<br>адрес устройства в сети<br>Ethernet. При значении 0.0.0.0<br>адрес генерируется<br>автоматически из МАС-адреса:<br>10.10.XX.YY, где XX и YY —<br>последние байты МАС. Также<br>автоопределяется при |  |  |
|                           |                 |                             |                                | автоопределяется при дублировании адреса в сети.                                                                                                    |  |  |
| Маска подсети             | Да²             | <i>w.x.y.z</i> <sup>3</sup> | 0.0.0.0                        | Определяет адрес подсети и<br>диапазон устройств для<br>обмена данными.                                                                                                    |  |  |

| IP-адрес шлюза<br>(Gateway)             | Да² | <i>w.x.y.z</i> <sup>3</sup> | 0.0.0.0 | IP-адрес узла (роутера),<br>обеспечивающего выход в<br>другие сети TCP/IP.                                  |
|-----------------------------------------|-----|-----------------------------|---------|----------------------------------------------------------------------------------------------------|
| Скорость<br>передачи<br>(Transfer Rate) | Нет | _                           | Auto    | Отображает выбранную<br>скорость Ethernet. Значение<br><i>Auto</i> означает автоматическое<br>согласование. |

#### Параметры безопасности Ethernet

| Параметр             | Редактируемый | Значение   | По<br>умолчанию | Описание                    |
|----------------------|---------------|------------|-----------------|-----------------------------|
|                      | Да            | TRUE/FALSE | FALSE           | Разрешает или запрещает     |
| Протокол             |               |            |                 | программирование по         |
| программирования     |               |            |                 | Ethernet. Также активирует  |
| включён              |               |            |                 | доступ к переменным в HMI и |
|                      | C             |            |                 | таблицах анимации.          |
|                      | Да            | TRUE/FALSE | FALSE           | Разрешает или запрещает     |
| Протокол EtherNet/IP |               |            | ~               | использование протокола     |
| включён              |               |            |                 | EtherNet/IP для сетевого    |
|                      |               |            |                 | обмена данными.             |

#### Протоколы и сервисы Ethernet

| Параметр        | Редактируемый | Значение   | По<br>умолчанию | Описание                     |
|-----------------|---------------|------------|-----------------|------------------------------|
|                 | Да            | TRUE/FALSE | FALSE           | Разрешает/запрещает работу   |
| Сервер Modbus   |               |            |                 | Modbus TCP-сервера, включая  |
| включён         |               |            |                 | доступ к %М и %MW через      |
|                 |               |            |                 | стандартные запросы Modbus.  |
| Протокол        | Да            | TRUE/FALSE | FALSE           | Разрешает или запрещает      |
| автоматического | C             |            |                 | автоматическое обнаружение   |
| обнаружения     |               |            |                 | устройств в Ethernet-полевых |
| включён         |               |            |                 | шинах.                       |

#### Примечания:

<sup>1</sup> — Можно выбрать только один из методов IP-адресации (DHCP, BOOTP или вручную). Выбор одного отключает остальные.

<sup>2</sup> — Параметры доступны только при включённой опции "Fixed IP address".

<sup>3</sup> — Значения w, x, y, z — это байты адреса (в диапазоне от 0 до 255).

### ▲ важно:

**!** Если протокол из раздела "Параметры безопасности" отключён, запросы от соответствующего сервера игнорируются. Однако конфигурационный экран остаётся доступным. Это не влияет на выполнение программы.

# Управление адресацией

#### Обзор

Данная схема показывает различные типы адресации, используемые в логическом контроллере **M221**.

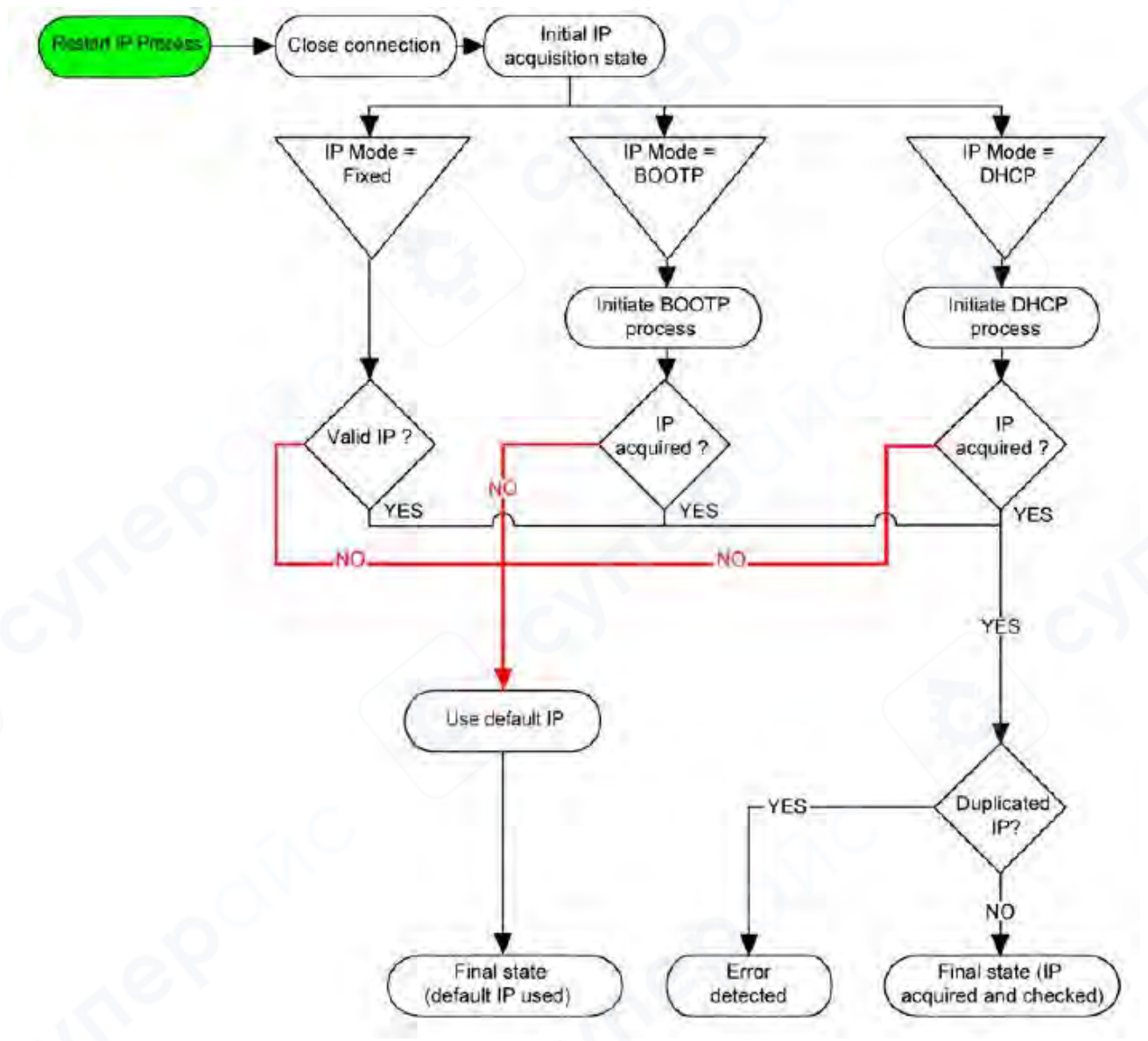

#### Примечание:

Если устройство, использующее DHCP или BOOTP, не может установить связь с соответствующим сервером, контроллер использует IP-адрес по умолчанию, продолжая периодически отправлять запросы.

### Случаи повторного запуска ІР-процесса:

- Перезагрузка контроллера;
- Повторное подключение Ethernet-кабеля;
- Загрузка нового приложения (если изменяются IP-параметры);
- Обнаружение DHCP/BOOTP-сервера после предыдущей неудачной попытки;
- Истечение срока аренды DHCP-адреса.

#### Классы ІР-адресов

IP-адрес состоит из 4 байтов (32 бита) и содержит:

Адрес устройства (хоста);

Адрес сети, к которой устройство подключено.

Распределение байтов между сетевой частью и частью хоста зависит от класса адреса. Классификация IP-адресов:

| Класс адреса | Байт | Байт 1     |            |         |                     | Байт 2                         | Байт 3                 | Байт 4                  |
|--------------|------|------------|------------|---------|---------------------|--------------------------------|------------------------|-------------------------|
| Класс А      | 0    | Network ID |            |         |                     | Host ID                        |                        |                         |
| Класс В      | 1    | 0          | Network ID |         |                     |                                | Host ID                | $\langle \cdot \rangle$ |
| Класс С      | 1    | 1          | 0          | Network | D                   |                                | (                      | Host ID                 |
| Класс D      | 1    | 1          | 1          | 0       | 0 Multicast Address |                                |                        |                         |
| Класс Е      | 1    | 1          | <u>\</u>   | 1       | 0                   | Адрес зарезер<br>использования | вирован для будуц<br>я | цего                    |

#### Mаска подсети (Subnet Mask)

Маска подсети используется для адресации нескольких физических сетей с использованием одного сетевого адреса. Маска служит для разделения подсети и адреса устройства (host ID) внутри идентификатора хоста.

Адрес подсети получается путём сохранения тех битов IP-адреса, позиции которых в маске равны 1, а остальные биты заменяются на 0.

Обратно, адрес хоста (host address) получается путём сохранения битов IP-адреса, позиции которых в маске равны 0, а остальные заменяются на 1.

| IP-адрес      | 192 (11000000) | 1 (0000001)    | 17 (00010001)  | 11 (00001011) |
|---------------|----------------|----------------|----------------|---------------|
| Маска подсети | 255 (11111111) | 255 (11111111) | 240 (11110000) | 0 (0000000)   |
| Адрес подсети | 192 (11000000) | 1 (0000001)    | 16 (00010000)  | 0 (00000000)  |

#### Пример вычисления адреса подсети:

#### Шлюз (Gateway Address)

IP-адрес шлюза используется для маршрутизации сообщений к устройствам, находящимся вне текущей сети.

Если шлюз не задан, используется значение по умолчанию: 0.0.0.0

▲ Примечание: Устройство не может обмениваться данными вне своей подсети, если шлюз не настроен.

#### Настройка Modbus TCP или Modbus TCP IOScanner

Вы можете настроить Ethernet-порт для работы в следующих режимах:

- Modbus
- Клиентский режим (Client mode)

Разрешена только одна активная конфигурация IOScanner. Если IOScanner настроен на последовательном порту, его нельзя одновременно настроить на Ethernet-порту, и наоборот.

Максимальное количество объектов TCP и Serial IOScanner зависит от функционального уровня приложения.

При возникновении разрыва связи IOScanner прекращает работу. Для мониторинга статуса см. %SW212.

Для сброса или приостановки работы Modbus TCP IOScanner используйте системные биты: %S112 и %S115.

| Шаг         | Действие                                                                                                    |
|-------------|----------------------------------------------------------------------------------------------------|
| 1           | В окне Configuration щёлкните ETH1 → Modbus TCP, чтобы открыть свойства Modbus<br>TCP.<br>Modbus TCP<br>Modbus mapping<br>Enabled Unit ID 247 Output registers (%IWM) 10 © Input registers (%QWM) 10 © |
| 2           | Установите флажок Enabled, чтобы активировать редактирование параметров<br>отображения Modbus.                                                                                                    |
| Примечание: | Если кнопка Enabled недоступна (серого цвета), убедитесь, что функциональный<br>уровень приложения (в <i>Programming &gt; Tasks &gt; Behavior</i> ) установлен не ниже Level 3.2.                      |
| 3           | Нажмите Apply для сохранения параметров.                                                                                                    |

# Настройка Modbus TCP: Отображение Modbus (Modbus Mapping) Порядок действий:

# Таблица параметров конфигурации отображения Modbus

| Параметр                     | Можно<br>редактировать( <sup>1</sup> ) | Значение        | По<br>умолчанию | Описание                                                                                                    |
|------------------------------|----------------------------------------|-----------------|-----------------|----------------------------------------------------------------------------------------------------|
| Enabled                      | Дa                                     | TRUE /<br>FALSE | FALSE           | Включает отображение Modbus<br>(Modbus Mapping).<br>◆ Примечание: Если снять флажок<br>Enabled, переменные,<br>использовавшиеся как сетевые, станут<br>недействительными, программа<br>больше не скомпилируется.<br>Для временного отключения TCP/IP-<br>сервисов без удаления переменных<br>можно отключить параметр<br>безопасности в свойствах Ethernet. |
| Unit ID                      | Да                                     | 1247            | or ste          | Устанавливает Unit ID локального<br>сервера.<br>Запросы Modbus TCP от устройств с<br>таким же Unit ID будут направлены в<br>таблицу отображения Modbus, а не в<br>обычный сервер Modbus.                                                                                                    |
| Регистр<br>выходов<br>(%MWM) | Да                                     | 120             | 10              | Количество доступных регистров<br>выходов.<br>Используются для хранения значений<br>объектов Modbus TCP (%MWM).                                                                                                    |
| Регистр<br>входов<br>(%QWM)  | Дa                                     | 120             | 10              | Количество доступных <b>регистров</b><br><b>входов</b> .<br>Используются для хранения значений<br>объектов Modbus TCP (%QWM).                                                                                                    |

<sup>1</sup> Только если опция **Modbus server enabled** активирована в разделе **Security Parameters** свойств Ethernet.

### Таблица отображения I/O для устройства Modbus TCP Slave

Когда устройство Modbus TCP Slave сконфигурировано, Modbus-команды, отправленные на его Unit ID (Modbus-адрес), получают доступ к сетевым объектам контроллера — %IWM и %QWM — вместо обычных слов Modbus, которые используются, когда Unit ID установлен в значение 255.

Это облегчает выполнение операций чтения/записи со стороны приложения-сканера (I/O Scanner) Modbus Master.

♦ Если в Master-приложении задан Unit ID, отличный от настроенного на стороне Slave, то данные читаются/записываются в стандартные слова Modbus %MWx вместо сетевых объектов %IWMx и %QWMx. Ошибка Modbus не возвращается в этом случае.

Доступ к таблице отображения %IWM/%QWM в устройстве Modbus TCP Slave имеет такой же приоритет, как и доступ к обычным регистрам %MW.

#### Поддерживаемые коды функций Modbus

Modbus TCP Slave отвечает на ограниченный набор кодов функций, реализованных нестандартным способом — исключительно для обмена данными с внешним I/O сканером.

| Код функции<br>(Dec/Hex) | Функция                               | Комментарий                                                                       |  |  |  |  |
|--------------------------|---------------------------------------|-----------------------------------------------------------------------------------|--|--|--|--|
| 3 (3 hex)                | Чтение выходного<br>регистра          | Позволяет мастер-сканеру читать сетевой объект %QWM устройства                    |  |  |  |  |
| 4 (4 hex)                | Чтение входных<br>регистров           | Позволяет мастер-сканеру читать сетевой объект %IWM устройства                    |  |  |  |  |
| 6 (6 hex)                | Запись одного регистра                | Позволяет мастер-сканеру записать один сетевой объект %IWM                        |  |  |  |  |
| 16 (10 hex)              | Запись нескольких регистров           | Позволяет мастер-сканеру записать несколько объектов %IWM                         |  |  |  |  |
| 23 (17 hex)              | Чтение/запись<br>нескольких регистров | Позволяет мастер-сканеру одновременно<br>читать %QWM и записывать %IWM устройства |  |  |  |  |

### Настройка Modbus TCP: Клиентский режим (Client Mode) Порядок настройки:

| Modbus TCP                           |                            |                                                                                                    |
|--------------------------------------|----------------------------|----------------------------------------------------------------------------------------------------|
| - Modbus mapp                        | mg                         | The second for the second states of                                                                                                    |
| Enabled                              | Unit ID 247                | Output registers (%IWM) 10 C Input registers (%QWM) 10 C                                                                                                    |
| - Client model r                     | emote device table (max 1  | 16)                                                                                                    |
| - Client mode: r                     | emote device table (maix 1 | 16) Enable Modbus TCP IOScanner                                                                                                    |
| - Client mode: r                     | emote device table (max 1  | 16) Enable Modbus TCP IOScanner<br>Onve ATV12 Preceimed ATS22 Allistan Add                                                                                            |
| P address     IP address     ID Name | amote devica table (max 1  | Enable Modbus TCP IOScanner     Onver RTV12 Precisional ATS22 Allistan Add     IP address Response Reset variable Scanned Init Request Init Request Channels Channels |

| 2 | Если требуется | настроить | Modbus | ТСР | IOScanner, | установите | флажок | Enable | Modbus | ТСР |
|---|----------------|-----------|--------|-----|------------|------------|--------|--------|--------|-----|
| Э | IOScanner.     |           |        |     |            |            |        |        |        |     |

**Примечание:** Если кнопка **Enable Modbus TCP IOScanner** недоступна (отображается серым цветом), убедитесь, что:

• Функциональный уровень приложения в разделе *Programming > Tasks > Behavior* установлен не ниже Level 6.0;

• В разделе Serial line > Modbus Serial IOScanner не настроен другой экземпляр IOScanner (только один допустим).

Вы можете настраивать и добавлять удалённые устройства для Modbus TCP, даже если Modbus TCP IOScanner уже включён.

# Добавление удалённых устройств

(в режиме клиента Modbus TCP)

## Таблица параметров удалённого устройства (до 16 устройств):

| Параметр                                                  | Редактируемый(¹) | Значение             | По<br>умолчанию | Описание                                                                                                    |
|-----------------------------------------------------------|------------------|----------------------|-----------------|----------------------------------------------------------------------------------------------------|
| ІР-адрес                                                  | Да               | w.x.y.z <sup>2</sup> | 200             | Указывает IP-адрес добавляемого<br>устройства. См. также:<br><i>«Добавление удалённых</i><br><i>устройств»</i> .                                                                                                    |
| Тип<br>устройства<br>(Generic /<br>Drive /<br>Predefined) | Дa               | Выбор из<br>списка   | Generic         | Позволяет выбрать тип<br>добавляемого устройства:<br>• Generic — произвольное<br>устройство;<br>• Drive — для подключения<br>частотных преобразователей и<br>аналогичных устройств;<br>• Predefined — список<br>предустановленных устройств (в<br>том числе TM3 Bus Couplers).<br>Ф.Доступно только при<br>активированном Modbus TCP<br>IOScanner. |

(<sup>1</sup>) Только если параметр Modbus server enabled активирован в разделе Security Parameters свойств Ethernet

(<sup>2</sup>) w, x, y и z — байты IP-адреса, каждый в диапазоне от 0 до 255.

## Порядок добавления удалённого устройства:

| Шаг | Действие                                                                     |  |  |  |
|-----|------------------------------------------------------------------------------|--|--|--|
| 1   | Введите IP-адрес устройства в соответствующее поле.                          |  |  |  |
|     | Выберите тип устройства: Generic, Drive или Predefined.                      |  |  |  |
| 2   | Типы Drive и Predefined становятся доступными только при включении параметра |  |  |  |
|     | Enable Modbus TCP IOScanner.                                                 |  |  |  |
| 2   | Нажмите кнопку <b>Add</b> (Добавить).                                        |  |  |  |
| 3   | 🔒 Кнопка Add будет недоступна, если:                                         |  |  |  |

|            | •     |                  | Уже     | Ļ               | цобавлено        | 16                   | У           | стройств        |              | (ма     | ксимум) |
|------------|-------|------------------|---------|-----------------|------------------|----------------------|-------------|-----------------|--------------|---------|---------|
|            | • IP- | адрес            | введё   | ён в непр       | авильном о       | формате              |             | . C.            |              |         |         |
|            | На э  | кране            | появи   | тся списо       | ок всех доба     | авленных удал        | тённых      | устройст        | в.           |         |         |
| Результат: | ID    | Name<br>Device 1 | Address | Туре            | Index IP address | Response Reset varia | ble Scanned | Init Request In | nit Requests | Channel | Chann   |
|            | 0     | Device           |         | CHINETIC ORVING | 192.100.00.0     | 10                   | 1           | 200             | 5 1 1        | 200     | 1 1     |
| 4          | Наж   | мите 🖌           | Apply , | для прим        | енения нас       | троек.               | <           |                 |              |         |         |

# Таблица параметров удалённых устройств (Modbus TCP Client)

| Параметр                                   | Редактируемый | Значения                                           | По<br>умолчанию       | Описание                                                                                                    |
|--------------------------------------------|---------------|----------------------------------------------------|-----------------------|----------------------------------------------------------------------------------------------------|
| ID                                         | Нет           | 015                                                | 0                     | Уникальный идентификатор<br>устройства, присваиваемый<br>автоматически средой<br>EcoStruxure Machine Expert -<br>Basic.                                                                                                |
| Имя (Name)                                 | Да            | 132<br>символа<br>Имя должно<br>быть<br>уникальным | Device x <sup>1</sup> | Имя устройства.                                                                                                    |
| Адрес<br>(Address)                         | Нет           | _ C                                                | %DRVn²                | Значение %DRVn используется<br>для конфигурации устройства в<br>приложении при использовании<br>функциональных блоков <b>Drive</b> .                                                                                   |
| Тип (Туре)                                 | Нет           | Тип<br>устройства                                  | _                     | Чтобы изменить тип устройства,<br>необходимо удалить его из<br>списка (правый клик → <b>Delete</b> ) и<br>добавить с новым типом.                                                                                      |
| Индекс<br>(Index)                          | Нет           | 116                                                | _                     | Порядковый номер<br>подключённого удалённого<br>устройства.                                                                                                    |
| IP-адрес (IP<br>address)                   | Да            | w.x.y.z <sup>3</sup>                               | 200                   | IP-адрес устройства в сети.<br>Допускается использование<br>одинаковых IP-адресов у разных<br>устройств (дублирование).                                                                                                |
| Таймаут<br>ответа<br>(Response<br>timeout) | Да            | 065535<br>(×100 мс)                                | 10                    | Время ожидания соединения с<br>удалённым устройством. После<br>истечения этого времени (в 100<br>мс) контроллер прекращает<br>попытки установить соединение<br>до следующего запроса через<br>инструкцию <b>ЕХСН</b> . |
| Бит сброса<br>(Reset<br>variable)          | Да            | %Mn                                                | _                     | Указывает адрес бита памяти,<br>который используется для сброса<br>устройства (повторной<br>инициализации). Когда бит<br>установлен в 1, устройство<br>сбрасывается.                                                   |

| Сканируется<br>(Scanned)    | Нет | TRUE / FALSE | TRUE       | Показывает, включено ли<br>устройство в конфигурацию<br>Modbus TCP IOScanner.                                                                                                    |
|-----------------------------|-----|--------------|------------|----------------------------------------------------------------------------------------------------|
| Init Request<br>Unit ID     | Да  | 0255         | 255        | Устанавливает Unit ID локального<br>устройства. Запросы Modbus TCP<br>с таким же Unit ID будут<br>направлены не на обычный<br>сервер Modbus, а в таблицу<br>отображения (%IWM/%QWM). |
| Init. requests <sup>3</sup> | Да  |              | <b>)</b> _ | Открывает мастер<br>инициализации (Initialization<br>request assistant)                                                                                                    |
| Channels Unit<br>ID         | Дa  | 0255         | 255        | Устанавливает Unit ID локального<br>устройства.                                                                                                    |
| Channels <sup>3</sup>       | Да  |              | _          | Открывает мастер настройки<br>каналов (Channel assistant)                                                                                                    |

#### Примечания:

• <sup>1</sup> w, x, y u z — это байты, в которых хранится IP-адрес. Каждый байт может принимать значение в диапазоне от **0 до 255**..

• <sup>2</sup> х и п — это целочисленные значения, которые автоматически увеличиваются при каждом добавлении нового устройства или устройства типа Drive

• <sup>3</sup> Параметры Init. requests и Channels становятся доступными только если Modbus Serial IOScanner не настроен в узле Serial line  $\rightarrow$  Protocol Settings..

#### Настройка инициализационных запросов (Initialization Requests)

Инициализационные запросы — это специальные команды, отправляемые устройствуведомому (Slave) модулем Modbus TCP IOScanner или Modbus Serial IOScanner для его начальной настройки.

! Modbus TCP IOScanner или Modbus Serial IOScanner не начинает циклический обмен данными с устройством до тех пор, пока все инициализационные запросы не будут подтверждены (подтверждение от устройства).

Во время выполнения инициализации сетевые переменные (%IWM, %QWM) не обновляются.

#### Основные особенности:

• Для каждого slave-устройства можно задать до 20 инициализационных запросов.

• Окно мастера инициализации (Initialization Request Assistant) отображает список текущих запросов.

|      | Nar   | ne: Device 1 Address: %DRV0         | Type:  | ATV12  | IP address: 1.2.     | 35.6                                 |
|------|-------|-------------------------------------|--------|--------|----------------------|--------------------------------------|
| Init | L rec | uests                               | 100    |        |                      |                                      |
| 4    | ۲     |                                     |        |        |                      | Add                                  |
|      | 10    | Message lype                        | Offset | Lungth | Initialization value | Communi)                             |
| 1    | 0     | Mbs 0x06 - Write single word (reg.) | 8501   | 1      | 0                    | Switch ATV in NST State              |
| 6    | 1     | Mbs 0x06 - Write single word (reg.) | 12701  | 1      | 3201                 | Configuration of ETA register        |
| Ċ    | 2     | Mbs 0x06 - Write single word (reg.) | 12702  | 1      | 8604                 | Configuration of RFRD register (RPM  |
| ß    | 3     | Mbs 0x06 - Write single word (reg.) | 12703  | 1      | 3206                 | Configuration of ETI register        |
| ŵ,   | 4     | Mbs 0x06 - Write single word (reg.) | 12704  |        | 7200                 | Configuration of DP0 register        |
| đ    | 5     | Mbs 0x06 - Write single word (reg.) | 12721  |        | 8501                 | Configuration of CMD register        |
| 1    | 6     | Mbs 0x06 - Write single word (reg.) | 12722  | 1      | 8602                 | Configuration of LFRD register (RPM) |
|      |       |                                     |        |        |                      |                                      |
|      |       |                                     |        |        |                      |                                      |
|      |       |                                     |        |        |                      |                                      |
|      |       |                                     |        |        |                      |                                      |
|      |       |                                     |        |        |                      |                                      |

Предустановленные инициализационные запросы:

• Отображаются с иконкой замка и серым фоном.

• Для предопределённых запросов некоторые параметры недоступны для редактирования.

• В зависимости от выбранного типа устройства (Generic, Drive, Predefined), некоторые инициализационные запросы могут быть автоматически добавлены или доступны для настройки.

| Параметр                        | Редактирует<br>ся                          | Допустимые<br>значения                              | По<br>умолчан<br>ию                              | Описание                                                                                                    |
|---------------------------------|--------------------------------------------|-----------------------------------------------------|--------------------------------------------------|----------------------------------------------------------------------------------------------------|
| ID                              | Нет                                        | 019                                                 | 0                                                | Уникальный идентификатор<br>инициализационного<br>запроса.                                                                                                    |
| Тип сообщения<br>(Message type) | Да, если<br>запрос не<br>предопреде<br>лён | См.<br>Поддерживае<br>мые коды<br>функций<br>Modbus | Mbs 0x05<br>— Запись<br>одного<br>бита<br>(coil) | Выберите код функции<br>Modbus, который будет<br>использоваться в запросе<br>инициализации.<br>Примечание: При<br>конфигурации<br>универсального (Generic)<br>устройства, не<br>поддерживающего Mbs |

#### Свойства инициализационных запросов

|                                                            |                                                                                                    |                                                            |       | <b>0x05</b> , необходимо выбрать<br>совместимый код.                                                                                                    |
|------------------------------------------------------------|----------------------------------------------------------------------------------------------------|------------------------------------------------------------|-------|----------------------------------------------------------------------------------------------------|
| Смещение<br>(Offset)                                       | Да, если<br>запрос не<br>предопреде<br>лён                                                                                                    | 065535                                                     | 0     | Смещение первого регистра<br>для инициализации.                                                                                                    |
| Длина (Length)                                             | Длина (Length)         Да, если         • 1 — для М           Длина (Length)         Да, если         • 1 — для М           Да, если         • 1 — для М         0x06 (запись одного бита)           Запрос не         • 128 — для           предопреде         .128 — для           лён         • 128 — для           Иво 0x06         .128 — для           Одного слова         • 128 — для           Мы 0x0F         (запись           нескольких         битов)           • 123 — для         Мы 0x10           (запись         нескольких           нескольких         .123 — для |                                                            | 1     | Количество объектов (слов<br>или битов памяти) для<br>инициализации.<br>Пример: при Offset = 2 и<br>Length = 3, будут<br>инициализированы %MW2,<br>%MW3 и %MW4. |
|                                                            | _                                                                                                    | • 065535 —                                                 |       |                                                                                                    |
| Инициализирую<br>щее значение<br>(Initialization<br>value) | Да, если<br>запрос не<br>предопреде<br>лён                                                                                                    | для слов<br>(регистр)<br>• 0 или 1—<br>для битов<br>(coil) | 0     | Значение, которое будет<br>записано в указанные<br>регистры.                                                                                                    |
| Комментарий<br>(Comment)                                   | Да, если<br>запрос не<br>предопреде<br>лён                                                                                                    | _                                                          | Пусто | Необязательно: текстовый<br>комментарий к запросу.                                                                                                    |

#### Работа с мастером инициализационных запросов

• Нажмите Add, чтобы создать новый инициализационный запрос.

• После добавления вы можете изменить порядок отправки запросов с помощью кнопок вверх/вниз.

• После завершения настройки нажмите ОК, чтобы сохранить конфигурацию и закрыть окно Initialization request assistant.

#### Помощник по настройке каналов

Для каждого ведомого устройства можно задать до 10 каналов. Каждый канал представляет собой отдельный запрос Modbus.

**ПРИМЕЧАНИЕ**: Количество определённых объектов (элементов данных для чтения и записи) проверяется при нажатии кнопки Применить в окне свойств.

Окно Помощника по настройке каналов отображает список определённых каналов:

| Channel assistar            | ıt            |                                         |               |           |          |               | G       |         |         |
|-----------------------------|---------------|-----------------------------------------|---------------|-----------|----------|---------------|---------|---------|---------|
| Name : Device 0<br>Channels | Address       | : Type : Generic device                 | IP addre      | ss : 10.1 | 25.126.  | 125           |         |         |         |
|                             |               |                                         |               |           |          |               |         |         | Add     |
| ID Name                     | Configuration | Message type                            | Trigger       | R Offset  | R Length | Error managem | Woffset | WLength | Comment |
| Device 0_Channel0           |               | Read/Write multiple words - Modbus Dx17 | Cyclic 200 ms | 0         | T.       | Set to zero   | a       | 1       |         |
|                             |               |                                         |               |           |          |               |         |         |         |
|                             |               |                                         |               |           |          |               |         |         |         |

Нажмите Конфигурация (1), чтобы открыть подробное окно Помощника по настройке каналов (2).

| Channel assistant           | 1                                                                          |                                          | <                               |                      |                   |               |          |          |         |
|-----------------------------|----------------------------------------------------------------------------|------------------------------------------|---------------------------------|----------------------|-------------------|---------------|----------|----------|---------|
| Name : Device 0<br>Channels | Address : Typ                                                              | e : Generic device                       | IP addre                        | ess : 10.1           | 25.126.           | 125           |          |          |         |
|                             |                                                                            |                                          |                                 |                      |                   |               |          |          | Add     |
| ID Name K                   | Configuration Message type                                                 |                                          | Trigger                         | R Offset             | R Length          | Error managem | W Offset | W Length | Comment |
|                             | Channel assistant<br>Channel<br>Name<br>Message type<br>Trigger<br>Comment | Device 0_Chai<br>Read/Write mu<br>Cyclic | nnel0<br>Itiple words<br>- Cycl | - Modbu<br>e time (x | rs 0x17<br>10 ms) | 20            | *        |          |         |
|                             | READ objects                                                               |                                          | WRI                             | TE obiec             | ts                |               |          | Ok       | Cancel  |
|                             | Offset                                                                     | 0                                        | Offs                            | et                   |                   | 0             |          | -        |         |
|                             | Length                                                                     | 1                                        | Len                             | gth                  |                   | 1             |          |          |         |
|                             | Error management                                                           | Set to zero                              | •                               |                      |                   |               |          |          |         |
|                             | and management                                                             |                                          |                                 |                      |                   | Ok C          | anicel   |          |         |

Предварительно сконфигурированные каналы отображаются со значком замка и серым фоном. Некоторые параметры для предопределённых каналов недоступны для редактирования.

| Параметр                         | Доступность для<br>редактирования | Значение       | Значение по<br>умолчанию | Описание                                                                               |
|----------------------------------|-----------------------------------|----------------|--------------------------|----------------------------------------------------------------------------------------|
| ID                               | Нет                               | 019            | 0                        | Уникальный<br>идентификатор<br>инициализации.                                          |
| Имя (Name)                       | Да                                | 032<br>символа | Device_channel0          | Дважды щелкните, чтобы изменить имя канала.                                            |
| Конфигурация                     | Да                                |                | -                        | Нажмите, чтобы открыть<br>окно Помощника по<br>настройке каналов.                      |
| Тип сообщения                    | Нет                               | -              | -                        | Код функции Modbus,<br>выбранный в окне<br>Помощника по настройке<br>каналов.          |
| Триггер                          | Нет                               | -              | -                        | Тип триггера и время<br>цикла, выбранные в окне<br>Помощника по настройке<br>каналов.  |
| Смещение<br>чтения (R Offset)    | Нет                               | -              | Req.                     | Смещение объекта для<br>чтения, выбранное в окне<br>Помощника по настройке<br>каналов. |
| Длина чтения (R<br>Length)       | Нет                               | 6              | -                        | Длина объекта для чтения,<br>выбранная в окне<br>Помощника по настройке<br>каналов.    |
| Управление<br>ошибками           | Нет                               | -              | -                        | Политика обработки<br>ошибок, выбранная в окне<br>Помощника по настройке<br>каналов.   |
| Смещение<br>записи (W<br>Offset) | Нет                               | -              |                          | Смещение объекта для<br>записи, выбранное в окне<br>Помощника по настройке<br>каналов. |
| Длина записи<br>(W Length)       | Нет                               | - 6            |                          | Длина объекта для записи,<br>выбранная в окне<br>Помощника по настройке<br>каналов.    |
| Комментарий                      | Да                                | -              | Пусто                    | При необходимости<br>введите комментарий,<br>связанный с данным<br>каналом.            |

### В данной таблице описываются свойства каналов:

Нажмите Add, чтобы создать новый канал. После завершения настройки каналов нажмите OK, чтобы сохранить конфигурацию и закрыть Помощник по настройке каналов.

#### Настройка каналов

Для настройки каналов используйте подробное окно Помощника по настройке каналов. В следующем примере показана конфигурация канала для запроса чтения/записи нескольких слов (код функции Modbus 23). Канал считывает одно слово из регистра со смещением 16#0C21 и записывает два слова в регистр со смещением 16#0C20.

Данный запрос выполняется при фронте сигнала (нарастающем фронте) от заданного триггера (см. графическое изображение ниже):

| Channel assistant | u 🦰                |                     |           |
|-------------------|--------------------|---------------------|-----------|
| Channel           |                    |                     |           |
| Name              | Device 0_Channel   | 10                  |           |
| Message type      | Read/Write multipl | le words - Modbus 0 | x17 •     |
| Trigger           | Rising edge        | Memory bit          | %M8       |
| Comment           |                    |                     | 7.0       |
| READ objects      |                    | WRITE objects       |           |
| Offset            | 3105               | Offset              | 3014      |
| Length            | 1                  | Length              | 2         |
| Error management  | Set to zero 🔹      |                     |           |
| Error management  | Set to zero +      |                     |           |
|                   |                    |                     | Ok Cancel |

#### В данной таблице описываются свойства каналов:

| Параметр             | Редактируемый | Значение                                        | Значение по<br>умолчанию                                   | Описание                                                                                                    |
|----------------------|---------------|-------------------------------------------------|------------------------------------------------------------|----------------------------------------------------------------------------------------------------|
| Имя (Name)           | Да            | 032 символа                                     | Device_0_Channel0                                          | Введите имя для<br>канала.                                                                                                    |
| Тип<br>сообщения     | Да            | См.<br>поддерживаемые<br>коды функций<br>Modbus | Mbs 0x17—<br>Чтение/запись<br>нескольких слов<br>(регистр) | Выберите код<br>функции Modbus<br>для типа обмена,<br>используемого на<br>этом канале.                                                                                                    |
| Триггер<br>(Trigger) | Да            | Циклический<br>Фронт сигнала                    | Циклический                                                | Выберите тип<br>триггера для обмена<br>данными:<br>• Циклический:<br>запрос выполняется<br>с частотой, заданной<br>в поле Время цикла<br>(×10 мс);<br>• Фронт сигнала:<br>запрос выполняется<br>при обнаружении |

|                 |                                           |                                    | фронта заданного                                                                                                    |
|-----------------|-------------------------------------------|------------------------------------|----------------------------------------------------------------------------------------------------|
|                 |                                           |                                    | бита памяти.                                                                                                    |
|                 |                                           |                                    | Укажите адрес бита                                                                                                    |
|                 |                                           |                                    | памяти.                                                                                                    |
|                 |                                           |                                    | Укажите период                                                                                                    |
| Ла              | 1 6000                                    | 20                                 | времени между                                                                                                    |
| да              | 10000                                     | 20                                 | циклами запроса в                                                                                                    |
|                 |                                           |                                    | единицах по 10 мс. 🚽                                                                                                    |
|                 |                                           |                                    | Укажите адрес бита                                                                                                    |
|                 |                                           |                                    | памяти,                                                                                                    |
|                 |                                           |                                    | например, %М8.                                                                                                    |
| Да              | %Mn                                       | -                                  | Обмен данными                                                                                                    |
| (               |                                           |                                    | инициируется при                                                                                                    |
|                 |                                           |                                    | обнаружении                                                                                                    |
|                 |                                           |                                    | фронта этого бита.                                                                                                    |
|                 |                                           | C                                  | При необходимости                                                                                                    |
|                 |                                           |                                    | введите                                                                                                    |
| Да              | -                                         | Пусто                              | комментарий,                                                                                                    |
|                 |                                           |                                    | описывающий                                                                                                    |
|                 |                                           | 0                                  | назначение канала.                                                                                                    |
|                 |                                           |                                    |                                                                                                    |
| для чтения (REA | D objects) 🛛 🚽                            |                                    |                                                                                                    |
|                 | Да<br>Да<br>Да<br><b>Д</b> а ( <b>КЕА</b> | Да 16000<br>Да %Мп<br>Да -<br>да - | Да       16000       20         Да       %Мп       -         Да       %Мп       -         Да       -       Пусто         для чтения (READ objects) |

# Объекты для чтения (READ objects)

| Параметр                                     | Редактируемый | Значение                                             | Значение по<br>умолчанию | Описание                                                                                                    |
|----------------------------------------------|---------------|------------------------------------------------------|--------------------------|----------------------------------------------------------------------------------------------------|
| Смещение<br>(Offset)                         | Да            | 065535                                               | 0                        | Адрес первого слова<br>памяти (регистра) или<br>бита (катушки) для<br>чтения.                                                                                                    |
| Длина (Length)                               | Да            | См.<br>поддерживаемые<br>коды функций<br>Modbus      | -                        | Количество слов<br>памяти (регистров) или<br>бит (катушек) для<br>чтения.                                                                                                    |
| Управление<br>ошибками (Error<br>management) | Да            | Установить в ноль<br>Сохранять<br>последнее значение | Установить в<br>ноль     | Укажите, как<br>обрабатывать<br>ситуацию, когда<br>данные не могут быть<br>считаны с устройства:<br>• Установить в ноль —<br>устанавливает<br>последние<br>полученные данные в<br>ноль;<br>• Сохранять<br>последнее значение<br>— сохраняет<br>последние<br>полученные данные. |

| Параметр             | Редактируемый | Значение                                  | Значение по<br>умолчанию | Описание                                                                      |
|----------------------|---------------|-------------------------------------------|--------------------------|-------------------------------------------------------------------------------|
| Смещение<br>(Offset) | Да            | 065535                                    | 0                        | Адрес первого слова<br>памяти (регистра) или<br>бита (катушки) для<br>записи. |
| Длина<br>(Length)    | Да            | См. поддерживаемые<br>коды функций Modbus | -                        | Количество слов памяти<br>(регистров) или бит<br>(катушек) для записи.        |

### Объекты для записи (WRITE objects)

### Нажмите ОК, чтобы завершить настройку канала.

### Hастройка EtherNet/IP

В данном разделе описывается процесс конфигурации соединения EtherNet/IP с контроллером.

Для получения дополнительной информации об EtherNet/IP перейдите на сайт: www . odva . org

### Конфигурация адаптера EtherNet/IP

В следующей таблице описан порядок отображения окна конфигурации адаптера EtherNet/IP:

| Шаг | Действие                                                                                                    |  |  |  |  |  |  |  |
|-----|----------------------------------------------------------------------------------------------------|--|--|--|--|--|--|--|
| 2   | Щелкните по узлу адаптера EtherNet/IP, который отображается под узлом ETH1 в дереве аппаратной структуры.                                                                                                    |  |  |  |  |  |  |  |
|     | Ниже представлено изображение с отображением свойств адаптера EtherNet/IP в области<br>редактора.                                                                                                    |  |  |  |  |  |  |  |
|     | EtherNet/IP Adapter                                                                                                    |  |  |  |  |  |  |  |
|     | Parameters                                                                                                    |  |  |  |  |  |  |  |
|     | Enabled                                                                                                    |  |  |  |  |  |  |  |
| 1   | Input assembly (Target → Originator, %QWE)                                                                                                    |  |  |  |  |  |  |  |
|     | Instance                                                                                                    |  |  |  |  |  |  |  |
|     | Size (Words)                                                                                                    |  |  |  |  |  |  |  |
|     | Output assembly (Originator-⇒ Target, %IWE)                                                                                                    |  |  |  |  |  |  |  |
| ~   | Instance                                                                                                    |  |  |  |  |  |  |  |
|     | Size (Words)                                                                                                    |  |  |  |  |  |  |  |
| 2   | Установите флажок Enabled (Включено), чтобы получить доступ к редактированию свойств для<br>настройки адаптера EtherNet/IP.<br>ПРИМЕЧАНИЕ: Если кнопка Enabled недоступна (серая), убедитесь, что Функциональный |  |  |  |  |  |  |  |
|     | уровень вашего приложения (Programming > Tasks > Behavior) установлен как минимум на Level<br>3.2.                                                                                                    |  |  |  |  |  |  |  |
| 3   | Нажмите Применить (Apply).                                                                                                    |  |  |  |  |  |  |  |

# Свойства адаптера EtherNet/IP

| Параметр              | Доступен для<br>редактирования | Значения        | Значение по<br>умолчанию | Описание                                                                                                    |
|-----------------------|--------------------------------|-----------------|--------------------------|----------------------------------------------------------------------------------------------------|
| Enabled<br>(Включено) | Да                             | TRUE /<br>FALSE | FALSE                    | Выберите, чтобы включить<br>конфигурацию адаптера EtherNet/IP.<br>ПРИМЕЧАНИЕ: Если вы снимете<br>флажок Enabled, а в вашей программе<br>использовались сетевые<br>переменные, они станут<br>недействительными, и программа<br>больше не сможет быть<br>скомпилирована.<br>Если вы хотите временно отключить<br>службы адаптера EtherNet/IP, не<br>делая недействительными сетевые<br>переменные, можно отключить<br>параметры безопасности (Security<br>Parameters) для протокола в окне<br>свойств Ethernet<br>При отключении (снятии флажка<br>Enabled) теряются настроенные<br>резервные значения (см. для<br>объектов %QWE), а также символы и<br>комментарии. |

## В данной таблице описан каждый параметр конфигурации адаптера EtherNet/IP:

# Входная сборка (Input assembly: Target → Originator, %QWE)

| Параметр                | Доступен для редактирования | Значения | Значение по<br>умолчанию | Описание                         |
|-------------------------|-----------------------------|----------|--------------------------|----------------------------------|
| Экземпляр<br>(Instance) | Да                          | 1255     | 100                      | Идентификатор<br>входной сборки. |
| Размер (слов)           | Да                          | 120      | 20                       | Размер входной<br>сборки.        |

#### Выходная сборка (Output assembly: Originator $\rightarrow$ Target, %IWE)

| Параметр                | Доступен для<br>редактирования | Значения | Значение по<br>умолчанию | Описание                          |
|-------------------------|--------------------------------|----------|--------------------------|-----------------------------------|
| Экземпляр<br>(Instance) | Да                             | 1255     | 150                      | Идентификатор<br>выходной сборки. |
| Размер (слов)           | Да                             | 120      | 20                       | Размер выходной<br>сборки.        |

**ПРИМЕЧАНИЕ:** Выход означает данные, отправляемые от контроллера-сканера (%IWE — для адаптера). Вход означает данные, поступающие от контроллера-сканера (%QWE — для адаптера).

Следующая схема демонстрирует направление данных во входной и выходной сборках при обмене по протоколу EtherNet/IP:

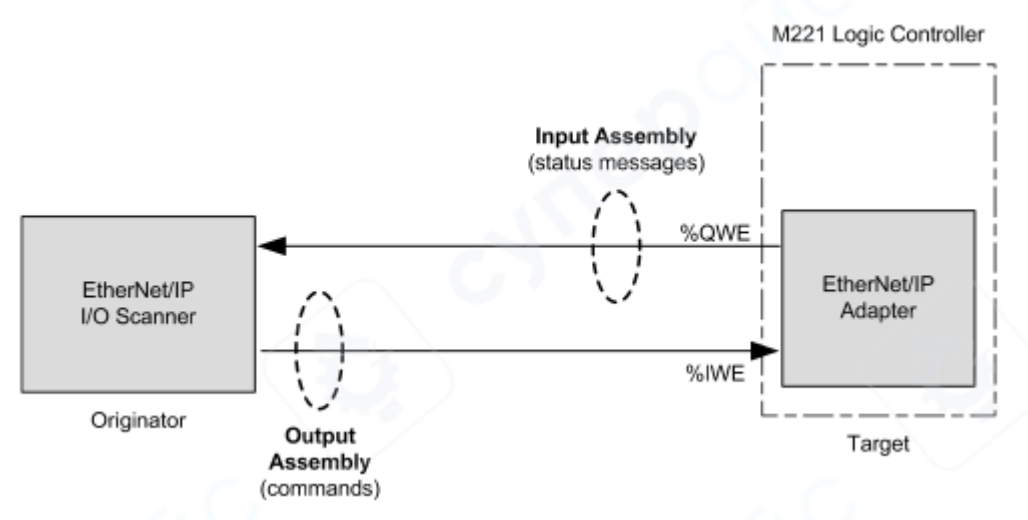

#### Файл EDS

В каталоге установки **EcoStruxure Machine Expert** - **Basic** по пути: \Firmwares & PostConfiguration предоставляется шаблон электронного паспорта устройства (EDS-файл) с именем M221\_EDS\_Model.eds.

Внесите необходимые изменения в данный файл в соответствии с инструкциями, приведёнными в руководстве пользователя, которое также находится в этой папке.

| Контроллер поддерживает следующие обвекты. |                               |      |                       |                                                                                                    |
|--------------------------------------------|-------------------------------|------|-----------------------|----------------------------------------------------------------------------------------------------|
| Класс объекта                              | Идентификатор<br>класса (hex) | Кат. | Кол-во<br>экземпляров | Влияние на поведение интерфейса                                                                                                    |
| Объект<br>идентификации                    | 01                            | 1    | 1                     | Обеспечивает идентификацию<br>устройства и общую информацию о<br>нём.<br>Поддерживает службу сброса.                                                          |
| Объект<br>маршрутизатора<br>сообщений      | 02                            | 1    | 1                     | Обеспечивает подключение для<br>передачи сообщений, позволяющее<br>клиенту обращаться к любой службе<br>любого класса или экземпляра<br>объекта в устройстве. |
| Объект сборки                              | 04                            | 2    | 2                     | Объединяет атрибуты нескольких<br>объектов, что позволяет передавать<br>или принимать данные от всех этих<br>объектов через одно соединение.                  |
| Объект<br>менеджера<br>соединений          | 06                            | -    | 1                     | Управляет характеристиками коммуникационного соединения.                                                                                                    |
| Объект<br>интерфейса TCP/IP                | F5                            | 1    | 1                     | Обеспечивает механизм настройки<br>сетевого интерфейса TCP/IP<br>устройства.                                                                                  |
| Объект Ethernet-<br>соединения             | F6                            | 1    | 1                     | Поддерживает счётчики и статусную информацию, специфичную для интерфейса связи IEEE 802.3.                                                                    |

#### Профиль

Контроллер поддерживает следующие объекты:

# Объект идентификации (Identity Object) (Код класса = 01 hex)

| 10.07          |        |                                        | (0.000.000      |                   |                                                                                                    |
|----------------|--------|----------------------------------------|-----------------|-------------------|----------------------------------------------------------------------------------------------------|
| ID<br>атрибута | Доступ | Имя                                    | Тип<br>данных   | Значение<br>(hex) | Описание                                                                                                    |
| 1              | Get    | Revision                               | UINT            | 01                | Ревизия реализации объекта<br>идентификации                                                                                                    |
| 2              | Get    | Max<br>Instances                       | UINT            | 01                | Максимально допустимый номер<br>экземпляра                                                                                                    |
| 3              | Get    | Number of<br>Instances                 | UINT            | 01                | Количество экземпляров объекта                                                                                                    |
| 4              | Get    | Optional<br>Instance<br>Attribute List | UINT,<br>UINT[] | 00                | Первые 2 байта— количество<br>дополнительных атрибутов экземпляра.<br>Каждая последующая пара байтов<br>указывает на число других<br>дополнительных атрибутов. |
| 6              | Get    | Max Class<br>Attribute                 | UINT            | 07                | Максимальный ID атрибута класса                                                                                                    |
| 7              | Get    | Max<br>Instance<br>Attribute           | UINT            | 07                | Максимальный ID атрибута экземпляра                                                                                                    |

# Таблица атрибутов класса (экземпляр 0):

# Таблица сервисов класса:

| Код сервиса (hex) | Имя сервиса          | Описание                                  |
|-------------------|----------------------|-------------------------------------------|
| 01                | Get Attribute All    | Возвращает значения всех атрибутов класса |
| OE                | Get Attribute Single | Возвращает значение указанного атрибута   |

### Таблица сервисов экземпляра:

| Код сервиса<br>(hex) | Имя сервиса             | Описание                                                        |
|----------------------|-------------------------|-----------------------------------------------------------------|
| 01                   | Get Attribute All       | Возвращает значения всех атрибутов экземпляра                   |
| 05                   | Reset                   | Инициализирует компонент EtherNet/IP (перезагрузка контроллера) |
| OE                   | Get Attribute<br>Single | Возвращает значение указанного атрибута                         |

# (1) Описание службы Reset:

Когда объект идентификации получает запрос на сброс, он:

- Определяет, может ли выполнить запрошенный тип сброса;
- Отвечает на запрос;
- Пытается выполнить указанный тип сброса.

Служба Reset использует один параметр — Тип сброса (Type of Reset, USINT), который может принимать следующие значения:

| Значение | Тип сброса                                                                  |
|----------|-----------------------------------------------------------------------------|
| 0        | Перезагрузка контроллера                                                    |
| U        | ПРИМЕЧАНИЕ: это значение используется по умолчанию, если параметр не задан. |
| 1        | Тёплый сброс (Reset Warm)                                                   |
| 2        | Не поддерживается                                                           |
| 399      | Зарезервировано                                                             |
| 100199   | Не используется                                                             |
| 200255   | Зарезервировано                                                             |

#### Следующая таблица описывает атрибуты экземпляра:

| ID<br>атрибута | Доступ | Имя<br>атрибута  | Тип данных                    | Значение<br>(hex) | Описание                                                                                                    |
|----------------|--------|------------------|-------------------------------|-------------------|----------------------------------------------------------------------------------------------------|
| 1              | Get    | Vendor ID        | UINT                          | F3                | Идентификатор Schneider<br>Automation                                                                                                    |
| 2              | Get    | Device<br>type   | UINT                          | OE                | Устройство является логическим контроллером                                                                                                    |
| 3              | Get    | Product<br>code  | UINT                          | 1003              | Код продукта контроллера М221                                                                                                    |
| 4              | Get    | Revision         | Struct из<br>USINT, USINT     | 2                 | Ревизия контроллера (эквивалент<br>двух младших байт версии<br>прошивки контроллера).<br>Пример: для версии прошивки<br>1.3.2.0, значение будет 1.3. |
| 5              | Get    | Status           | WORD (1)                      | —                 | См. расшифровку ниже                                                                                                    |
| 6              | Get    | Serial<br>number | UDINT                         | _                 | Серийный номер контроллера: XX +<br>3 младших байта МАС-адреса                                                                                       |
| 7              | Get    | Product<br>name  | Struct из<br>USINT,<br>STRING | _                 | Максимальная длина — 32 символа.<br>Пример: TM221CE16T                                                                                               |

# (<sup>1</sup>) Значение в формате WORD:

- **МЅВ** младшая ревизия (второй байт, USINT)
- LSB старшая ревизия (первый байт, USINT)

#### Описание состояния (Атрибут 5)

| Бит | Имя                                                          | Описание                                                                                                    |  |  |
|-----|--------------------------------------------------------------|----------------------------------------------------------------------------------------------------|--|--|
| 0   | Owned                                                        | Не используется                                                                                                    |  |  |
| 1   | Зарезервировано                                              | -                                                                                                    |  |  |
| 2   | Configured                                                   | Значение <b>TRUE</b> указывает, что приложение устройства бы переконфигурировано                                                                                                    |  |  |
| 3   | Зарезервировано                                              | - /                                                                                                    |  |  |
| 47  | Расширенный статус<br>устройства (Extended<br>Device Status) | <ul> <li>0: самотестирование или неопределённое состояние</li> <li>1: обновление прошивки</li> <li>2: обнаружено по крайней мере одно недопустимое<br/>подключение ввода/вывода</li> <li>3: подключения ввода/вывода не установлены</li> <li>4: неверная энергонезависимая конфигурация</li> </ul> |  |  |

|      |                             | • 5: обнаружена невосстанавливаемая ошибка                   |  |  |  |
|------|-----------------------------|--------------------------------------------------------------|--|--|--|
|      |                             | • 6: как минимум одно соединение ввода/вывода в состоянии    |  |  |  |
|      |                             | RUNNING                                                      |  |  |  |
|      |                             | • 7: установлено хотя бы одно соединение ввода/вывода, все в |  |  |  |
|      |                             | режиме idle                                                  |  |  |  |
|      |                             | • 8: зарезервировано                                         |  |  |  |
|      |                             | • 915: не используется                                       |  |  |  |
|      |                             | TRUE указывает, что обнаружена ошибка, которая в             |  |  |  |
| 8    | 8 Minor Recoverable Error   | большинстве случаев может быть устранена. Не влияет на       |  |  |  |
|      |                             | состояние устройства.                                        |  |  |  |
|      |                             | TRUE указывает, что обнаружена ошибка, которая в             |  |  |  |
| 9    | 9 Minor Unrecoverable Error | большинстве случаев неустранима, но не влияет на состояние   |  |  |  |
|      | ( )                         | устройства.                                                  |  |  |  |
|      |                             | TRUE указывает, что обнаружена ошибка, требующая             |  |  |  |
| 10   | Major Recoverable Error     | генерации исключения и перевода устройства в состояние       |  |  |  |
| 10   |                             | HALT. Ошибка, как правило, восстановима и влияет на          |  |  |  |
|      |                             | состояние устройства.                                        |  |  |  |
|      |                             | TRUE указывает, что обнаружена ошибка, требующая             |  |  |  |
| 11   | Major Unrecoverable Error   | генерации исключения и перевода устройства в состояние       |  |  |  |
|      |                             | НАLТ. Ошибка, как правило, неустранима и влияет на состояние |  |  |  |
|      | 0X                          | устройства.                                                  |  |  |  |
| 1215 | Зарезервировано             | -                                                            |  |  |  |

# Объект маршрутизатора сообщений (Message Router Object, код класса = 02 hex) Таблица атрибутов класса (Экземпляр 0):

| ID       | <br>Доступ | Имя                                       | Тип                          | Значение | Описание                                                                                                    |
|----------|------------|-------------------------------------------|------------------------------|----------|----------------------------------------------------------------------------------------------------|
| атрибута | H'         |                                           | данных                       | (hex)    |                                                                                                    |
| 1        | Get        | Revision                                  | UINT                         | 01       | Ревизия реализации объекта маршрутизатора сообщений                                                                                                    |
| 2        | Get        | Max<br>Instances                          | UINT                         | 01       | Максимально допустимый номер<br>экземпляра                                                                                                    |
| 3        | Get        | Number of<br>Instance                     | UINT                         | 01       | Количество экземпляров объекта                                                                                                    |
| 4        | Get        | Optional<br>Instance<br>Attribute<br>List | Struct из<br>UINT,<br>UINT[] | -<br>    | Первые 2 байта — количество<br>дополнительных атрибутов экземпляра.<br>Каждая последующая пара байтов<br>представляет количество других<br>дополнительных атрибутов (в диапазоне<br>от 100 до 119). |
| 5        | Get        | Optional<br>Service List                  | UINT                         | 00       | Количество и список реализованных дополнительных сервисов (0 — не реализовано)                                                                                                    |
| 6        | Get        | Max Class<br>Attribute                    | UINT                         | 07       | Максимальный номер атрибута класса                                                                                                    |
| 7        | Get        | Max<br>Instance<br>Attribute              | UINT                         | 77       | Максимальный номер атрибута<br>экземпляра                                                                                                    |

# ПРИМЕЧАНИЕ: Используйте экземпляр 0, чтобы прочитать атрибуты класса.

#### Таблица сервисов класса:

| Код сервиса (hex) | Имя сервиса          | Описание                                  |
|-------------------|----------------------|-------------------------------------------|
| 01                | Get Attribute All    | Возвращает значения всех атрибутов класса |
| OE                | Get Attribute Single | Возвращает значение указанного атрибута   |

# Таблица сервисов экземпляра (Экземпляр 1):

| Код сервиса (hex) | Имя сервиса          | Описание                                      |
|-------------------|----------------------|-----------------------------------------------|
| 01                | Get Attribute All    | Возвращает значения всех атрибутов экземпляра |
| OE                | Get Attribute Single | Возвращает значение указанного атрибута       |

## Атрибуты экземпляра (Instance Attributes)

| ID<br>атрибута | Доступ | Имя атрибута                                                        | Тип<br>данны<br>х               | Значение<br>(hex) | Описание                                                                                                    |
|----------------|--------|---------------------------------------------------------------------|---------------------------------|-------------------|----------------------------------------------------------------------------------------------------|
| 1              | Get    | Список<br>реализованных<br>объектов<br>(Implemented<br>Object List) | Struct<br>из<br>UINT,<br>UINT[] | cs <sup>1</sup> e | Первые 2 байта содержат<br>количество объектов. Каждая<br>последующая пара байтов<br>указывает на реализованный класс:<br>• 01 — Identity<br>• 02 — Message Router<br>• 04 — Assembly<br>• 06 — Connection Manager<br>• F5 — TCP/IP<br>• F6 — Ethernet Link |
| 2              | Get    | Доступное<br>количество<br>соединений<br>(Number available)         | UINT                            | 08                | Максимальное количество<br>одновременных CIP-соединений<br>(Class 1 и Class 3)                                                                                                    |
| 100            | Get    | Входящие пакеты<br>Class 1 за<br>последнюю<br>секунду               | UINT                            | -                 | Общее количество входящих<br>implicit-пакетов (Class 1) за<br>последнюю секунду                                                                                                    |
| 101            | Get    | Исходящие<br>пакеты Class 1 за<br>последнюю<br>секунду              | UINT                            |                   | Общее количество исходящих<br>implicit-пакетов (Class 1) за<br>последнюю секунду                                                                                                    |
| 102            | Get    | Входящие пакеты<br>Class 3 за<br>последнюю<br>секунду               | UINT                            | -                 | Общее количество входящих explicit-<br>пакетов (Class 3) за последнюю<br>секунду                                                                                                    |
| 103            | Get    | Исходящие<br>пакеты Class 3 за<br>последнюю<br>секунду              | UDINT                           | _                 | Общее количество исходящих<br>explicit-пакетов (Class 3) за<br>последнюю секунду                                                                                                    |
| 104            | Get    | Входящие<br>неподключённые                                          | UINT                            | _                 | Количество входящих<br>неподключённых пакетов                                                                                                    |

|     |     | неверным<br>форматом                                                 |      |             |                                                                                          |
|-----|-----|----------------------------------------------------------------------|------|-------------|------------------------------------------------------------------------------------------|
| 116 | Get | Входящие<br>неподключённые<br>пакеты с                               | UINT | _           | Формат пакета некорректен                                                                |
| 115 | Get | Входящие<br>неподключённые<br>пакеты с<br>некорректным<br>параметром | UINT |             | Обращение к неподдерживаемому<br>адресу/сервису                                          |
| 114 | Get | Всего входящих<br>неподключённых<br>пакетов                          | UINT |             | Включая те, что вернулись бы с<br>ошибкой                                                |
| 113 | Get | Всего исходящих пакетов Class 3                                      | UINT | _           | Количество отправленных explicit-<br>пакетов                                             |
| 112 | Get | Входящие Class 3<br>пакеты с<br>неверным<br>форматом                 | UINT | -           | Неверный формат пакета                                                                   |
| 111 | Get | Входящие Class 3<br>пакеты с<br>некорректным<br>параметром           | UINT | -           | Обращение к неподдерживаемому<br>сервису/классу/экземпляру/атрибут<br>у/элементу         |
| 110 | Get | Всего входящих пакетов Class 3                                       | UINT | 4           | Включает пакеты, которые могли бы<br>быть возвращены с ошибкой                           |
| 109 | Get | Всего исходящих пакетов Class 1                                      | UINT |             | Всего исходящих implicit-пакетов<br>(Class 1)                                            |
| 108 | Get | Всего входящих<br>пакетов Class 1                                    | UINT | _           | Всего входящих implicit-пакетов<br>(Class 1)                                             |
| 107 | Get | Исходящие<br>EtherNet/IP<br>пакеты за<br>последнюю                   | UINT | -           | Общее количество исходящих<br>неподключённых пакетов (Class 1<br>или Class 3)            |
| 106 | Get | Входящие<br>EtherNet/IP<br>пакеты за<br>последнюю<br>секунду         | UINT | <u>مک</u> ` | Общее количество неподключённых<br>пакетов (Class 1 или Class 3) за<br>последнюю секунду |
| 105 | Get | Исходящие<br>неподключённые<br>пакеты за<br>последнюю<br>секунду     | UINT |             | Количество исходящих<br>неподключённых пакетов                                           |

| 117 | Get | Всего исходящих<br>неподключённых<br>пакетов | UINT | _ | Общее количество                                  |
|-----|-----|----------------------------------------------|------|---|---------------------------------------------------|
| 118 | Get | Всего входящих<br>EtherNet/IP<br>пакетов     | UINT | _ | Неподключённые Class 1 или 3<br>пакеты (суммарно) |
| 119 | Get | Всего исходящих<br>EtherNet/IP<br>пакетов    | UINT | 1 | Неподключённые Class 1 или 3<br>пакеты (суммарно) |

# Объект сборки (Assembly Object) Код класса = 04 hex Таблица атрибутов класса (экземпляр 0):

| ID<br>атрибута | Доступ | Имя атрибута                                                                              | Тип<br>данных                | Значение<br>(hex) | Описание                                                                                                    |
|----------------|--------|-------------------------------------------------------------------------------------------|------------------------------|-------------------|----------------------------------------------------------------------------------------------------|
| 1              | Get    | Ревизия (Revision)                                                                        | UINT                         | 02                | Ревизия реализации объекта<br>сборки                                                                                                    |
| 2              | Get    | Максимальное<br>количество<br>экземпляров (Max<br>Instances)                              | UINT                         |                   | Наибольший номер<br>экземпляра, созданного для<br>этого класса.<br>Пример: если экземпляров<br>ввода = 200, а вывода = 100,<br>то атрибут вернёт 200. |
| 3              | Get    | Количество<br>экземпляров (Number<br>of Instances)                                        | UINT                         | 02                | Количество экземпляров<br>объекта                                                                                                    |
| 4              | Get    | Список<br>дополнительных<br>атрибутов экземпляра<br>(Optional Instance<br>Attribute List) | Struct из<br>UINT,<br>UINT[] | -                 | Первые 2 байта— количество<br>дополнительных атрибутов<br>экземпляра. Каждая<br>следующая пара байтов—<br>номер дополнительного<br>атрибута.          |
| 5              | Get    | Список<br>дополнительных<br>сервисов (Optional<br>Service List)                           | UINT                         | 00                | Количество и список<br>реализованных<br>дополнительных сервисов (0<br>— отсутствуют)                                                                  |
| 6              | Get    | Максимальный ID<br>атрибута класса (Max<br>Class Attribute)                               | UINT                         | 07                | Наибольший идентификатор<br>атрибута класса                                                                                                    |
| 7              | Get    | Максимальный ID<br>атрибута экземпляра<br>(Max Instance Attribute)                        | UINT                         | 04                | Наибольший идентификатор<br>атрибута экземпляра                                                                                                    |

# Следующая таблица описывает сервисы класса:

| Код сервиса (hex) | Имя сервиса          | Описание                                |
|-------------------|----------------------|-----------------------------------------|
| OE                | Get Attribute Single | Возвращает значение указанного атрибута |

| Код сервиса (hex) | Имя сервиса          | Описание                                      |
|-------------------|----------------------|-----------------------------------------------|
| 0E                | Get Attribute Single | Возвращает значение указанного атрибута       |
| 10                | Set Attribute Single | Изменяет значение указанного атрибута         |
| 18                | Get Member           | Считывает элемент экземпляра объекта Assembly |
| 19                | Set Member           | Изменяет элемент экземпляра объекта Assembly  |

#### Следующая таблица описывает сервисы экземпляра:

#### Поддерживаемые экземпляры

Outputозначаетвыходныеданныеотконтроллера-источника(для контроллера M221 это соответствует адресу %IWE).Inputозначаетвходныеданныеотконтроллера-источника

(для контроллера M221 это соответствует адресу %QWE). Контроллер поддерживает 2 сборки (Assembly):

| Конц                      | Котроллер поддерживает 2 соорки (Аззетныу). |               |                                |               |  |  |
|---------------------------|---------------------------------------------|---------------|--------------------------------|---------------|--|--|
|                           | Название                                    | 2             | Экземпляр                      | Размер данных |  |  |
| <b>Входная</b><br>(%QWE)  | сборка                                      | (EtherNet/IP) | Настраивается в диапазоне 1255 | 120 слов      |  |  |
| <b>Выходная</b><br>(%IWE) | сборка                                      | (EtherNet/IP) | Настраивается в диапазоне 1255 | 120 слов      |  |  |

**ПРИМЕЧАНИЕ:** Объект Assembly объединяет атрибуты нескольких объектов, позволяя передавать или принимать информацию от этих объектов через одно соединение. Сборки являются статичными (их структура не меняется во время работы).

Используемые сборки можно изменить с помощью параметров в инструменте настройки сети (например, RSNetWorx). После назначения новой сборки необходимо выполнить перезапуск логического контроллера, чтобы изменения вступили в силу.

| ID<br>атрибута | Доступ                                       | Имя                                                              | Тип<br>данных      | Значение | Описание                                                           |
|----------------|----------------------------------------------|------------------------------------------------------------------|--------------------|----------|--------------------------------------------------------------------|
| 1              | Get                                          | Количество элементов<br>списка (Number of<br>Member Object List) | UINT               | 120      | Количество членов в<br>данной сборке                               |
| 2              | Get                                          | Список членов (Member<br>List)                                   | Массив<br>структур | ×-       | Массив структур, каждая<br>из которых представляет<br>одного члена |
| 3              | Get/Set                                      | Данные экземпляра<br>(Instance Data)                             | Массив<br>байт     | _        | Данные, доступные только<br>для вывода контроллера                 |
| 4              | Get Экземпляра (Instance Data)<br>Data Size) |                                                                  | UINT               | 240      | Размер данных в байтах                                             |

#### Таблица атрибутов экземпляра:

#### Содержимое элемента списка членов:

| Имя                                              | Тип<br>данных | Значение | Описание                              |
|--------------------------------------------------|---------------|----------|---------------------------------------|
| <b>Размер данных члена</b> (Member data<br>size) | UINT          | 440      | Размер данных одного члена в<br>битах |

| <b>Размер пути (EPATH)</b> (Member path size) | UINT  | 6 | Размер пути ЕРАТН (см. таблицу<br>ниже) |
|-----------------------------------------------|-------|---|-----------------------------------------|
| Путь EPATH (Member path)                      | EPATH | - | Путь ЕРАТН к конкретному члену          |

### Структура ЕРАТН:

| Слово<br>(Word) | Значение<br>(hex) | Назначение                                                                               |
|-----------------|-------------------|------------------------------------------------------------------------------------------|
| 0               | 2004              | Класс 4                                                                                  |
| 1               | 24xx              | Экземпляр xx, где xx — номер экземпляра (например: 2464 hex = экземпляр 100)             |
| 2               | хххх              | См. спецификацию Common Industrial Protocol Volume 1 — Appendix C для формата этого поля |

# Объект управления соединением (Connection Manager Object) Код класса = 06 (hex) Таблица атрибутов класса (Экземпляр 0):

| ID | Доступ | Имя                                       | Тип<br>данных                | Значение<br>(hex) | Описание                                                                                                    |  |
|----|--------|-------------------------------------------|------------------------------|-------------------|----------------------------------------------------------------------------------------------------|--|
| 1  | Get    | Revision                                  | UINT                         | 01                | Версия реализации объекта управления<br>соединением                                                                                                    |  |
| 2  | Get    | Max<br>Instances                          | UINT                         | 01                | Максимальный номер экземпляра                                                                                                    |  |
| 3  | Get    | Number<br>of<br>Instances                 | UINT                         | 01                | Количество экземпляров объекта                                                                                                    |  |
| 4  | Get    | Optional<br>Instance<br>Attribute<br>List | Struct из<br>UINT,<br>UINT[] |                   | Количество и список дополнительных атрибутов.<br>Первый элемент — число следующих атрибутов,<br>каждый последующий — код атрибута.<br><b>Дополнительные атрибуты могут</b><br><b>включать:</b> Общее количество входящих запросов<br>на открытие соединения <li>Число<br/>отклонённых запросов из-за неверного формата<br/>команды Forward Open</li> <li>OTклонения из-за<br/>нехватки ресурсов</li> <li>OTклонения из-за<br/>некорректных параметров</li> <li>Kоличество<br/>полученных запросов Forward<br/>Close</li> <li>Forward Close с недопустимым<br/>форматом</li> <li>Forward Close без активного<br/>соединения</li> <li>Vстекшие соединения (по<br/>причине остановки передачи или потери<br/>связи)</li> |  |
| 6  | Get    | Max Class<br>Attribute                    | UINT                         | 07                | Максимальный номер атрибута класса                                                                                                    |  |
| 7  | Get    | Max<br>Instance<br>Attribute              | UINT                         | 08                | Максимальный номер атрибута экземпляра                                                                                                    |  |

#### Сервисы класса:

| Код (hex) | Имя сервиса          | Описание                                  |
|-----------|----------------------|-------------------------------------------|
| 01        | Get Attribute All    | Возвращает значения всех атрибутов класса |
| OE        | Get Attribute Single | Возвращает значение указанного атрибута   |

#### Сервисы экземпляра:

| Код (hex) | Имя сервиса          | Описание                                                  |
|-----------|----------------------|-----------------------------------------------------------|
| 01        | Get Attribute All    | Возвращает значения всех атрибутов экземпляра             |
| 0E        | Get Attribute Single | Возвращает значение указанного атрибута                   |
| 4E        | Forward Close        | Закрывает существующее соединение                         |
| 52        | Unconnected Send     | Отправляет многошаговый (multi-hop) неподключённый запрос |
| 54        | Forward Open         | Открывает новое соединение                                |

# Таблица атрибутов экземпляра (Instance 1):

| ID<br>атрибута | Доступ | Имя<br>атрибута             | Тип<br>данных | Значение | Описание                                                                                                    |
|----------------|--------|-----------------------------|---------------|----------|----------------------------------------------------------------------------------------------------|
| 1              | Get    | Open<br>Requests            | UINT          | _        | Количество полученных запросов<br>службы Forward Open                                                                      |
| 2              | Get    | Open Format<br>Rejects      | UINT          | -        | Количество отклонённых запросов<br>Forward Open из-за неверного формата                                                    |
| 3              | Get    | Open<br>Resource<br>Rejects | UINT          |          | Количество отклонённых запросов<br>Forward Open из-за недостатка ресурсов                                                  |
| 4              | Get    | Open Other<br>Rejects       | UINT          | -        | Количество отклонённых запросов<br>Forward Open по иным причинам, кроме<br>неверного формата или нехватки<br>ресурсов      |
| 5              | Get    | Close<br>Requests           | UINT          | -        | Количество полученных запросов<br>службы Forward Close                                                                     |
| 6              | Get    | Close Format<br>Requests    | UINT          | -        | Количество отклонённых запросов<br>Forward Close из-за неверного формата                                                   |
| 7              | Get    | Close Other<br>Requests     | UINT          | -        | Количество отклонённых запросов<br>Forward Close по иным причинам, кроме<br>неверного формата                              |
| 8              | Get    | Connection<br>Timeouts      | UINT          |          | Общее количество таймаутов<br>соединения, произошедших в<br>соединениях, управляемых данным<br>объектом Connection Manager |

# Объект интерфейса TCP/IP

# (TCP/IP Interface Object, Код класса = F5 hex)

Данный объект предоставляет механизм для настройки сетевого интерфейса TCP/IP. Таблица атрибутов класса (экземпляр 0):

| ID<br>атрибута | Доступ | Имя атрибута  | Тип<br>данных | Значение<br>(hex) | Описание                                      |
|----------------|--------|---------------|---------------|-------------------|-----------------------------------------------|
| 1              | Get    | Revision      | UINT          | 02                | Версия реализации объекта<br>TCP/IP Interface |
| 2              | Get    | Max Instances | UINT          | 01                | Наибольший номер экземпляра                   |
| 3 | Get | Number of<br>Instance     | UINT | 01 | Количество экземпляров<br>объекта               |
|---|-----|---------------------------|------|----|-------------------------------------------------|
| 6 | Get | Max Class<br>Attribute    | UINT | 07 | Максимальное значение ID<br>атрибута класса     |
| 7 | Get | Max Instance<br>Attribute | UINT | 06 | Максимальное значение ID<br>атрибута экземпляра |

# Сервисы класса:

| Код сервиса (hex) | Имя сервиса          | Описание                                  |
|-------------------|----------------------|-------------------------------------------|
| 01                | Get Attribute All    | Возвращает значения всех атрибутов класса |
| OE                | Get Attribute Single | Возвращает значение указанного атрибута   |

# Поддерживаемые экземпляры

Поддерживается только экземпляр 1.

# Сервисы экземпляра:

| Код сервиса (hex) | Имя сервиса          | Описание                                           |
|-------------------|----------------------|----------------------------------------------------|
| 01                | Get Attribute All    | Возвращает значения всех атрибутов экземпляра      |
| OE                | Get Attribute Single | Возвращает значение указанного атрибута экземпляра |

# Атрибуты экземпляра 1 – TCP/IP Interface Object

| ID | Доступ | Имя атрибута                                                 | Тип<br>данных                 | Значение  | Описание                                                                                                    |
|----|--------|--------------------------------------------------------------|-------------------------------|-----------|----------------------------------------------------------------------------------------------------|
| 1  | Get    | Статус (Status)                                              | DWORD<br>(битовый<br>уровень) | _         | <ul> <li>0: Атрибут конфигурации<br/>интерфейса не настроен</li> <li>1: Конфигурация интерфейса<br/>действительна</li> <li>Все остальные биты<br/>зарезервированы и установлены<br/>в 0</li> </ul>                                                         |
| 2  | Get    | Возможности<br>конфигурации<br>(Configuration<br>Capability) | DWORD<br>(битовый<br>уровень) | -         | <ul> <li>0: ВООТР-клиент</li> <li>2: DHCP-клиент</li> <li>Остальные биты</li> <li>зарезервированы и установлены</li> <li>в 0</li> </ul>                                                                                                    |
| 3  | Get    | Конфигурация<br>(Configuration)                              | DWORD<br>(битовый<br>уровень) |           | <ul> <li>0: Конфигурация интерфейса<br/>действительна</li> <li>1: Конфигурация получена через<br/>BOOTP</li> <li>2: Конфигурация получена через<br/>DHCP</li> <li>3: Зарезервировано</li> <li>4: Включён DNS<br/>Остальные биты установлены в 0</li> </ul> |
| 4  | Get    | AL C                                                         | UINT                          | Path size | • Размер пути: количество 16-<br>битных слов в элементе Path                                                                                                    |

|   |       | Физическое<br>соединение<br>(Physical Link)                | Padded<br>EPATH | Path                            | • ЕРАТН (маршрут) ограничен<br>одним логическим классом и<br>одним логическим экземпляром.<br>Макс. размер — 12 байт                             |
|---|-------|------------------------------------------------------------|-----------------|---------------------------------|----------------------------------------------------------------------------------------------------|
|   |       |                                                            | UDINT           | ІР-адрес                        | Шестнадцатеричный формат<br>Например: 55 DD DD DE =<br>85.221.221.222                                                                            |
|   |       |                                                            | UDINT           | Маска сети                      | Шестнадцатеричный формат<br>Пример FF 00 00 00 = 255.0.0.0                                                                                       |
|   |       | Конфигурация<br>интерфейса<br>(Interface<br>Configuration) | UDINT           | Шлюз                            | Шестнадцатеричный формат<br>Пример: 55 DD DD DE =<br>85.221.221.222                                                                              |
| 5 | Get   |                                                            | UDINT           | Первичный<br>DNS-сервер         | 0 означает, что адрес первичного<br>DNS-сервера не настроен                                                                                      |
|   |       |                                                            | UDINT           | Вторичный<br>DNS-сервер         | <ul> <li>0 — адрес не настроен. В</li> <li>противном случае должен быть</li> <li>задан допустимый IP-адрес</li> <li>класса А, В или С</li> </ul> |
|   | s.e   |                                                            | STRING          | Доменное<br>имя по<br>умолчанию | ASCII, макс. 16 символов<br>Строка, дополненная до чётного<br>количества символов. 0—<br>доменное имя не настроено                               |
|   | 6 Get |                                                            | UINT            | - 1                             | длина имени хоста                                                                                                    |
| 6 |       | имя хоста (Host<br>Name)                                   | STRING          | _                               | ASCII, макс. 64 символа,<br>дополнено до чётного числа<br>0 = имя хоста не настроено                                                             |

# Объект Ethernet-соединения

# (Ethernet Link Object, Код класса = F6 hex)

Этот объект поддерживает счётчики соединения и информацию о состоянии интерфейса Ethernet 802.3.

# Атрибуты класса (Экземпляр 0):

| ID | Доступ | Имя                                                  | Тип<br>данных | Значение<br>(hex) | Описание                                        |
|----|--------|------------------------------------------------------|---------------|-------------------|-------------------------------------------------|
| 1  | Get    | Ревизия (Revision)                                   | UINT          | 03                | Версия реализации объекта<br>Ethernet Link      |
| 2  | Get    | Макс. число экземпляров<br>(Max Instances)           | UINT          | 01                | Максимально допустимый номер экземпляра         |
| 3  | Get    | Кол-во экземпляров<br>(Number of Instances)          | UINT          | 01                | Количество экземпляров<br>объекта               |
| 6  | Get    | Макс. атрибут класса (Max<br>Class Attribute)        | UINT          | 07                | Максимальное значение ID<br>атрибута класса     |
| 7  | Get    | Макс. атрибут экземпляра<br>(Max Instance Attribute) | UINT          | 03                | Максимальное значение ID<br>атрибута экземпляра |

#### Сервисы класса:

| Код (hex) | Имя сервиса          | Описание                            |
|-----------|----------------------|-------------------------------------|
| 01        | Get Attribute All    | Возвращает все атрибуты класса      |
| 0E        | Get Attribute Single | Возвращает указанный атрибут класса |

#### Экземпляры

Поддерживается только экземпляр 1.

# Сервисы экземпляра:

| Код (hex) | Имя сервиса          | Описание                                |
|-----------|----------------------|-----------------------------------------|
| 01        | Get Attribute All    | Возвращает все атрибуты экземпляра      |
| OE        | Get Attribute Single | Возвращает указанный атрибут экземпляра |

# Атрибуты экземпляра 1:

| ID | Доступ | Имя атрибута                                | Тип данных                    | Значение | Описание                                                                                                    |
|----|--------|---------------------------------------------|-------------------------------|----------|----------------------------------------------------------------------------------------------------|
| 1  | Get    | Скорость<br>интерфейса<br>(Interface Speed) | UDINT                         | _        | Скорость в Мбит/с (например, 10<br>или 100)                                                                                                    |
| 2  | Get    | Флаги интерфейса<br>(Interface Flags)       | DWORD<br>(битовый<br>уровень) | e P      | <ul> <li>Бит 0: состояние линка</li> <li>Бит 1: half/full duplex</li> <li>Биты 24: статус согласования<br/>(negotiation)</li> <li>Бит 5: ручная настройка /<br/>требуется сброс</li> <li>Бит 6: обнаружена локальная<br/>ошибка оборудования</li> <li>Остальные биты<br/>зарезервированы и равны 0</li> </ul> |
| 3  | Get    | MAC-адрес (Physical<br>Address)             | Maccив из 6<br>USINT          | _        | Содержит МАС-адрес устройства<br>в формате XX-XX-XX-XX-XX-XX                                                                                                    |

# 2.4.2 Конфигурация последовательной линии

# Настройка последовательных интерфейсов (Serial Line Configuration)

Контроллеры логики M221 оснащены как минимум одним последовательным интерфейсом. Модификации контроллеров без интерфейса Ethernet поддерживают два последовательных порта:

- SL1 последовательная линия 1
- SL2 последовательная линия 2

Каждая последовательная линия может быть сконфигурирована для одного из следующих протоколов:

- Modbus (RTU или ASCII) по умолчанию линия работает в режиме Modbus RTU
- ASCII
- Modbus Serial IOScanner

**Примечание**: Возможна только одна активная конфигурация IOScanner. Если IOScanner настроен на одной линии, он не может быть использован на другой.

#### Важные замечания:

• При одновременном использовании Modbus Serial IOScanner и функциональных блоков %MSG (Message), необходимо соблюдать осторожность. Это может привести к прерыванию активного обмена IOScanner.

• Для поддержки Modbus Serial IOScanner, в приложении должен быть установлен функциональный уровень не ниже Level 5.0.

• Протокол TMH2GDB Remote Graphic Display может быть настроен только на линии SL1.

Поддержка модема

Модемное соединение позволяет:

• Удалённо подключаться к контроллеру для программирования и/или мониторинга.

В этом случае необходимо:

о Локальное подключение модема к ПК с установленным EcoStruxure Machine Expert - Basic

• Настроенное соединение через модем

Обмениваться данными между контроллерами по протоколу Modbus

• Отправлять/получать сообщения с любыми устройствами, используя блок Send Receive Message

• Отправлять и получать SMS-сообщения от мобильного телефона или других устройств, поддерживающих SMS

# Функции, упрощающие работу с модемом:

• Команда инициализации (Init) — отправляется автоматически контроллером после загрузки приложения или при включении питания.

• Системный бит %S105 — позволяет вручную инициировать повторную отправку Init-команды на модем.

Системное слово %SW167 — содержит статус выполнения команды Init.

# Настройка последовательной линии (Serial Line Configuration)

| Шаг | Действие                                             |                                       |                                          |                           |                    |             |           |  |
|-----|------------------------------------------------------|---------------------------------------|------------------------------------------|---------------------------|--------------------|-------------|-----------|--|
|     | Щёлкните по узлу SL<br>окно конфигурации             | .1 (Serial Line) ил<br>последовательн | и SL2 (Serial Line)<br>ой линии.         | в дереве                  | оборудов           | ания, чтобь | и открыть |  |
|     |                                                      | Serial line configura                 | ation                                    | X                         |                    | 1           |           |  |
|     |                                                      | Protocol settings                     | Modbus                                   |                           |                    |             |           |  |
|     |                                                      | Serial line settings                  | .07                                      |                           |                    |             |           |  |
|     |                                                      | Baud rate                             | 19200                                    | *                         |                    |             |           |  |
|     |                                                      | Parity                                | Even                                     | -                         |                    |             |           |  |
| 1   |                                                      | Data bits                             | 8                                        | *                         |                    |             |           |  |
|     |                                                      | Stop bits                             | 1                                        | -                         |                    |             |           |  |
|     |                                                      | Physical medium                       |                                          |                           |                    |             |           |  |
|     | 201                                                  | © RS-485<br>○ RS-232                  | Polarization 47.42                       |                           | 191                |             |           |  |
|     | Nex.                                                 |                                       |                                          |                           |                    |             |           |  |
|     |                                                      |                                       |                                          | Apply                     | Cancel             |             |           |  |
| 2   | Выберите протокол,<br>Подробности о пара<br>таблице. | который будет і<br>метрах конфигу     | использоваться н<br>рации последова      | а этой лин<br>тельной л   | нии.<br>Инии см.   | в следующе  | ей        |  |
| 3   | Нажмите Apply (При                                   | менить).                              |                                          |                           |                    |             |           |  |
| 4   | В дереве оборудова<br>IOScanner, появивш             | ния выберите од<br>ийся под SL1 (Sei  | дин из узлов: Мо<br>rial Line) или SL2 ( | dbus, ASCI<br>Serial Line | I, Display I<br>). | или Modbus  | s Serial  |  |

# В данной таблице описывается порядок настройки последовательного интерфейса:

# Параметры протокола и последовательной линии Настройки протокола

| Параметр                      | Редактируемый | Возможные<br>значения                                    | Значение по<br>умолчанию | Описание                                                                                                    |
|-------------------------------|---------------|----------------------------------------------------------|--------------------------|----------------------------------------------------------------------------------------------------|
| <b>Протокол</b><br>(Protocol) | Да            | Modbus, ASCII,<br>TMH2GDB,<br>Modbus Serial<br>IOScanner | Modbus                   | Выберите протокол из<br>выпадающего списка.<br>Примечание: при<br>использовании модема<br>SR2MOD03 и функционального<br>блока Send Receive SMS,<br>выберите протокол ASCII. |

| Параметр                                               | Редактируемый            | Возможные<br>значения                                        | Значение по<br>умолчанию                      | Описание                                                                                                    |
|--------------------------------------------------------|--------------------------|--------------------------------------------------------------|-----------------------------------------------|----------------------------------------------------------------------------------------------------|
| <b>Скорость<br/>передачи</b><br>(Baud rate)            | Да                       | 1200, 2400,<br>4800, 9600,<br>19200, 38400,<br>57600, 115200 | 19200                                         | Позволяет выбрать скорость<br>передачи данных (бит/с) из<br>выпадающего списка.                                                                                                    |
| <b>Чётность</b><br>(Parity)                            | Да                       | None, Even,<br>Odd                                           | Even                                          | Выбор режима контроля<br>чётности передаваемых<br>данных.<br>При включении чётности<br>добавляется дополнительный<br>бит, чтобы общее число<br>единиц в байте было всегда<br>чётным или нечётным.<br>Неверное количество<br>приводит к ошибке приема. |
| <b>Биты данных</b><br>(Data bits)                      | Да (только для<br>ASCII) | 7, 8                                                         | 8                                             | Указывает количество бит<br>данных в одном символе: 7<br>(для true ASCII) или 8.                                                                                                    |
| <b>Стоп-биты</b><br>(Stop bits)                        | Да                       | 1, 2                                                         | 1                                             | Стоп-бит завершает байт.<br>Обычно достаточно 1, но для<br>медленных устройств,<br>например телетайпов, может<br>потребоваться 2.                                                                                                    |
| <b>Физическая</b><br><b>среда</b> (Physical<br>medium) | Да                       | RS-485, RS-232                                               | RS-485                                        | Определяет используемый<br>интерфейс передачи данных.<br>Примечание: при<br>использовании SR2MOD03<br>необходимо выбрать RS-232.<br>На встроенной линии SL2<br>доступен только RS-485.                                                                |
| Поляризация<br>(для<br>контроллера)                    | Нет                      | Нет, 4.7 кОм                                                 | Нет (для<br>RS232), 4.7<br>кОм (для<br>RS485) | Параметр недоступен для<br>настройки: резисторы<br>смещения уже встроены.                                                                                                    |
| Поляризация<br>(для<br>картриджей)                     | Да                       | Да, Нет                                                      | Нет                                           | Позволяет включить или<br>выключить резисторы<br>смещения (pull-up/pull-down)<br>в модульных картриджах.                                                                                                    |

#### Настройки последовательной линии

**Примечание:** Встроенные линии SL1 и SL2 контроллера TM221 уже содержат встроенные резисторы смещения высокой импедансности (4,7 кОм).

Не используйте внешние резисторы согласования линии (150 Ом) без дополнительных низкоимпедансных поляризационных резисторов (450–650 Ом), чтобы обеспечить стабильное состояние покоя (не менее 200 мВ между линиями D1 и D0).

#### Редактир Значение по Параметр Значения Описание уемый умолчанию Выбор модема ИЗ выпадающего списка. None, Generic Устройство Для использования Modem, SR2MOD01, None Дa (Device) функционального SR2MOD03 блока %SEND\_RECV\_SMS выберите SR2MOD03. Набор АТ-команд (Hayesкоманд), отправляемый на модем через последовательный порт. Контроллер использует эту строку для настройки и проверки модема. Команда отправляется: При включении питанияEсли бит %S105 системный 1 установлен в Команда Системное слово %SW167 ASCII-строка (до 128 инициализации Дa отражает статус выполнения символов) (Init command) инициализации. Для модема SR2MOD03 используется команда инициализации по умолчанию. Примечание: Для работы с SMS-функцией, замените команду инициализации на следующую: AT&F;E0;S0=2;Q0;V1; +WIND=0;+CBST=0,0,1;&W;+ CNMI=0,2,0,0,0;+CSAS;+CMG F=0;+CMEE=1

# Настройка протоколов Modbus и ASCII Параметры устройства при использовании протоколов Modbus или ASCII

# Настройка команды инициализации модема (Init Command)

Команда инициализации — это набор команд Hayes, отправляемых на модем для его настройки.

Команда по умолчанию, предлагаемая в конфигурационном окне EcoStruxure Machine Expert - Basic, предназначена для модемов, совместимых с конфигурацией последовательной линии по умолчанию, и используется для:

- Удалённого доступа к контроллеру
- Обмена данными между контроллерами
- Отправки/приёма сообщений

Если необходимо изменить команду Init, используйте терминальную программу на ПК (например, HyperTerminal или PuTTY) для ручного ввода и тестирования.

# Команда Hayes для модема SR2MOD01 (по умолчанию):

ate0\n0\v1&d0&k0s0=1s89=0\$EB0#p0\$sb19200n0s28=1s37=13&w0

# Команда Hayes для модема SR2MOD03 (по умолчанию):

AT&F;E0;S0=2;Q0;V1;+WIND=0;+CBST=0,0,1;&W;+CMGF=1;+CNMI=0,2,0,0,0;+CSAS

**Для отправки/получения SMS необходимо заменить команду Init на следующую:** AT&F;E0;S0=2;Q0;V1;+WIND=0;+CBST=0,0,1;&W;+CNMI=0,2,0,0,0;+CSAS;+CMGF=0;+CMEE=1

| таолица описывает параметры, доступные при высоре протокола мосьба. |               |                         |                 |                                                                                                    |  |  |
|---------------------------------------------------------------------|---------------|-------------------------|-----------------|----------------------------------------------------------------------------------------------------|--|--|
| Параметр                                                            | Редактируемый | Значения                | По<br>умолчанию | Описание                                                                                                    |  |  |
| <b>Режим</b><br><b>передачи</b><br>(Transmission<br>mode)           | Да            | RTU, ASCII              | RTU             | Позволяет выбрать режим передачи<br>данных: RTU или ASCII.<br>Выберите ASCII для использования с<br>функцией %SEND_RECV_SMS.<br>Дополнительные параметры<br>протокола отображаются в<br>зависимости от выбранного режима. |  |  |
| <b>Адресация</b><br>(Addressing)                                    | Да            | Slave,<br>Master        | Slave           | Позволяет выбрать режим<br>адресации: ведомый (Slave) или<br>ведущий (Master). Выбор одного<br>режима сбрасывает текущий.<br>Контроллер, настроенный как Slave,<br>также может инициировать Modbus-<br>запросы.           |  |  |
| <b>Адрес</b><br>[ <b>1247]</b><br>(Address)                         | Да            | 1247                    | 1               | Указывает адрес устройства в<br>режиме Slave.<br>Примечание: поле доступно только<br>при выборе адресации Slave. В<br>режиме Master это поле не<br>отображается.                                                          |  |  |
| Таймаут<br>ожидания<br>ответа<br>(Response<br>timeout)<br>(x100 мс) | Да            | 0255 (0 =<br>отключено) | 10              | Определяет максимальное время<br>ожидания ответа. После его<br>истечения обмен считается<br>неудачным. Введите 0, чтобы<br>отключить таймаут.                                                                             |  |  |
| Интервал<br>между<br>кадрами<br>(Time<br>between<br>frames) (мс)    | Да            | 1255                    | 10              | Минимальное время между двумя<br>Modbus-кадрами.<br>Примечание: значение может быть<br>автоматически скорректировано в<br>соответствии с стандартом Modbus<br>(3,5 символа времени).                                      |  |  |

#### Настройки протокола Modbus Таблица описывает параметры, доступные при выборе протокол

# Настройки протокола ASCII Таблица описывает параметры, доступные при выборе протокола ASCII:

| Параметр                               | Редактируемый | Значения | По<br>умолчанию | Описание                                                                                                    |
|----------------------------------------|---------------|----------|-----------------|----------------------------------------------------------------------------------------------------|
| <b>Таймаут</b><br>ответа<br>(x 100 мс) | Да            | 0255     | 10              | Задает максимальное время ожидания<br>ответа от устройства до завершения<br>обмена с ошибкой.<br>0 — отключает таймаут.<br>Примечание: при использовании<br>модема SR2MOD03 и блока SMS,<br>установите значение 0. |

# Условие завершения кадра (Stop condition):

| Параметр                                                                 | Редактируемый                     | Значения | По<br>умолчанию | Описание                                                                                                    |
|--------------------------------------------------------------------------|-----------------------------------|----------|-----------------|----------------------------------------------------------------------------------------------------|
| <b>Длина кадра</b><br>(Frame length<br>received)                         | Да (если<br>установлен<br>флажок) | 1255     | 0/1             | Задает количество байт в<br>принимаемом кадре.<br>Можно настроить <b>либо</b> длину<br>кадра, <b>либо</b> таймаут приема.                     |
| <b>Таймаут</b><br>приема<br>кадра (мс)<br>(Frame<br>received<br>timeout) | Да (если<br>установлен<br>флажок) | 1255     | 0/10            | Таймаут для завершения приема<br>кадра.<br>Примечание: при использовании<br>модема SR2MOD03 и блока SMS,<br>установите флажок и значение 200. |

# Структура кадра (Frame structure):

| Параметр          | Редактируемый | Значения | По<br>умолчанию | Описание                        |
|-------------------|---------------|----------|-----------------|---------------------------------|
| Стартовый         | Да (если      |          |                 | Указывает ASCII-символ начала   |
| символ            | установлен    | 1255     | 0 / 58          | кадра. Символ отображается      |
| (Start character) | флажок)       |          |                 | справа от поля значения.        |
| Первый            |               |          |                 | Задает первый символ            |
| завершающий       |               |          |                 | завершения кадра.               |
| символ            | Да            | 1255     | 0/10            | Чтобы отключить, необходимо     |
| (First end        |               |          |                 | настроить одно из условий       |
| character)        |               |          | 0.5             | завершения кадра.               |
| Второй            |               |          |                 | Задает второй символ            |
| завершающий       | Да (если      |          |                 | завершения.                     |
| символ            | установлен    | 1255     | 0/10            | Отключается автоматически,      |
| (Second end       | флажок)       |          |                 | если первый символ завершения   |
| character)        |               |          |                 | отключен.                       |
| Добавлять         |               |          |                 | Управляет автоматическим        |
| символы кадра     | Ла            | TRUE /   | EALCE           | добавлением стартового и        |
| (Send frame       | Да            | FALSE    | FALSE           | завершающих символов (если      |
| characters)       |               |          |                 | они заданы) при отправке кадра. |

# Настройка TMH2GDB Remote Graphic Display Параметры протокола Display

| Параметр                                                                             | Редактируемый | Диапазон<br>значений | Значение по<br>умолчанию | Описание                                                                                                    |
|--------------------------------------------------------------------------------------|---------------|----------------------|--------------------------|----------------------------------------------------------------------------------------------------|
| <b>Интервал</b><br><b>между</b><br><b>кадрами</b><br>(Time<br>between<br>frames, ms) | Да            | 1255                 | 10                       | Время между передачами кадров<br>(соответствует межкадровой<br>задержке, используемой в других<br>устройствах).<br>Примечание: значение может быть<br>автоматически скорректировано в<br>соответствии со стандартом Modbus<br>(задержка в 3,5 символа). |

# Настройка Modbus Serial IOScanner Описание:

- Одновременно может быть определён только один экземпляр IOScanner:
- Если он настроен на Ethernet-порту, его нельзя настроить на последовательном у.
- порту.
- Максимальное количество объектов TCP и Serial IOScanner:
- о 128, если Functional Level < 6.0
- 512, если Functional Level ≥ 6.0

• При потере связи IOScanner останавливается. Состояние можно проверить по системным словам %SW210 и %SW211.

Для сброса/приостановки IOScanner используйте системные биты: %S110, %S111, %S113, %S114

| Параметр                                           | Редактируемый | Значения      | По<br>умолчанию | Описание                                                                                                    |
|----------------------------------------------------|---------------|---------------|-----------------|----------------------------------------------------------------------------------------------------|
| <b>Режим</b><br>передачи<br>(Transmission<br>mode) | Да            | RTU,<br>ASCII | RTU             | Режим передачи данных (Modbus<br>RTU или ASCII)                                                                            |
| <b>Таймаут ответа</b><br>(x100 мс)                 | Да            | 0255          | 10              | Максимальное время ожидания<br>ответа. 0 = отключить таймаут                                                               |
| Время между<br>кадрами (мс)                        | Да            | 1255          | 10              | Интервал между кадрами.<br>Автоматически может<br>корректироваться в соответствии<br>со стандартом Modbus (3,5<br>символа) |

# Параметры протокола

# Добавление устройства в сканер ввода/вывода Modbus Serial

В этом разделе описывается процесс добавления устройств, подлежащих опросу с помощью сканера ввода/вывода Modbus Serial.

Вы можете добавить до 16 ведомых устройств Modbus (Modbus slave).

Программное обеспечение EcoStruxure Machine Expert - Basic поставляется с рядом предопределённых типов устройств. Предопределённые типы устройств включают в себя заранее настроенные запросы инициализации и предсконфигурированные каналы, что упрощает интеграцию устройств в сеть.

Также доступен универсальный (generic) ведомый модуль, для которого необходимо вручную настроить запросы инициализации и каналы.

# Добавление устройства в сканер Modbus Serial IOScanner

Для добавления устройства в сканер Modbus Serial IOScanner выполните следующие действия:

| Шаг |                                                                                             |                        | Действие                 |                         |              |  |  |  |
|-----|---------------------------------------------------------------------------------------------|------------------------|--------------------------|-------------------------|--------------|--|--|--|
| 1   | Выберите                                                                                    | один                   | ИЗ                       | следующих               | вариантов:   |  |  |  |
|     | • Drive и выберит                                                                           | е один из поддержив    | аемых типов уст          | гройств из раскрывающе  | гося списка. |  |  |  |
|     | • Others и                                                                                  | выберите тип           | устройства               | из раскрывающегос       | я списка.    |  |  |  |
|     | Если нужный тип устройства отсутствует в обоих списках, выберите Generic device и настройте |                        |                          |                         |              |  |  |  |
|     | его вручную.                                                                                |                        |                          | 1.0                     |              |  |  |  |
| 2   | Нажмите <b>Add</b> (Добавить).                                                              |                        |                          |                         |              |  |  |  |
| 3   | Настройте устройс                                                                           | тво, как описано в раз | деле <b>Device Setti</b> | ngs (Параметры устройст | ва)          |  |  |  |
| 4   | Нажмите <b>Аррly</b> (П                                                                     | рименить).             |                          |                         |              |  |  |  |

# Параметры устройства

Данная таблица описывает параметры, доступные при выборе протокола Modbus Serial IOScanner:

| Параметр        | Доступен для<br>редактирования | Значение                                           | Значение<br>по<br>умолчанию | Описание                                                                                                    |
|-----------------|--------------------------------|----------------------------------------------------|-----------------------------|----------------------------------------------------------------------------------------------------|
| ID              | Нет                            | 015                                                | 0                           | Уникальный<br>идентификатор<br>устройства,<br>присваиваемый<br>автоматически<br>программой EcoStruxure<br>Machine Expert - Basic. |
| Имя (Name)      | Да                             | 132<br>символа<br>Имя должно<br>быть<br>уникальным | Device <i>x</i> (1)         | Укажите уникальное имя<br>устройства.                                                                                             |
| Адрес (Address) | Нет                            | _<br>%DRVn (1)(2)                                  | %DRV0                       | Используется для<br>конфигурации устройства<br>в приложении с помощью<br>функциональных блоков<br>привода                         |
| Тип (Туре)      | Нет                            | Тип<br>устройства                                  | _                           | Тип устройства не<br>подлежит<br>редактированию. Для его<br>изменения необходимо<br>удалить устройство из                         |

|                                                   |    |      |        | · · · · · · · · · · · · · · · · · · ·                                                                                                    |
|---------------------------------------------------|----|------|--------|----------------------------------------------------------------------------------------------------|
|                                                   |    |      |        | списка (правый клик → <b>Delete</b> ) и добавить новое с нужным типом.                                                                                                    |
| Slave-адрес                                       | Да | 1247 | 1      | Адрес, используемый для<br>идентификации<br>устройства в сети.<br>Допускаются<br>повторяющиеся slave-<br>адреса.                                                                                                    |
| Таймаут ответа<br>(Response timeout)<br>(×100 мс) | Да | 0255 | 10     | Таймаут (в миллисекундах)<br>для обмена данными с<br>устройством. Может быть<br>индивидуально настроен<br>для каждого устройства и<br>имеет приоритет над<br>таймаутом, заданным для<br>мастера в настройках<br>протокола (Protocol<br>Settings). |
| Переменная сброса<br>(Reset variable)             | Да | %Mn  | -<br>- | Укажите адрес бита<br>памяти, который<br>используется для сброса<br>устройства (повторной<br>отправки<br>инициализирующих<br>запросов). При установке<br>этого бита в значение 1<br>приложением устройство<br>сбрасывается.                       |
| Инициализирующие<br>запросы (Init.<br>requests)   | Да |      | -51    | Нажмите, чтобы открыть<br>окно помощника<br>настройки<br>инициализирующих<br>запросов                                                                                                    |
| Каналы (Channels)                                 | Да |      | 2      | Нажмите, чтобы открыть<br>окно помощника<br>настройки каналов                                                                                                    |

(1) x и п — это целые числа, увеличиваемые каждый раз при добавлении устройства или привода.

(2) Только при выборе типа устройства Drive.

# Настройка инициализирующих запросов

Инициализирующие запросы — это специфичные для устройства команды, отправляемые сканером Modbus TCP IOScanner или Modbus Serial IOScanner для инициализации ведомого устройства (slave).

Сканер Modbus TCP IOScanner или Modbus Serial IOScanner не начинает циклический обмен данными с устройством до тех пор, пока все инициализирующие запросы не будут подтверждены устройством.

Во время фазы инициализации объекты сети не обновляются.

Для каждого ведомого устройства можно определить до 20 инициализирующих запросов.

Окно помощника настройки инициализирующих запросов (Initialization request assistant) отображает список заданных запросов:

| inte | Nar | me: Device 1 Address; %DRV0         | Type:  | ATV12  | IP address: 1.2.     | 35.6                                 |
|------|-----|-------------------------------------|--------|--------|----------------------|--------------------------------------|
|      | •   |                                     |        |        |                      | Add                                  |
|      | ID  | Mussage type                        | Offset | Longth | Initierization value | (Comment                             |
| 2    | 0   | Mbs 0x06 - Write single word (reg.) | 8501   | 1      | 0                    | Switch ATV in NST State              |
| 1    | 1   | Mbs 0x06 - Write single word (reg.) | 12701  | 1      | 3201                 | Configuration of ETA register        |
| 10   | 2   | Mbs 0x06 - Write single word (reg.) | 12702  | 4      | 8604                 | Configuration of RFRD register (RPM) |
| 2    | 3   | Mbs 0x06 - Write single word (reg.) | 12703  | 1      | 3206                 | Configuration of ETI register        |
| Ð    | 4   | Mbs 0x06 - Write single word (reg.) | 12704  |        | 7200                 | Configuration of DP0 register        |
| 2    | 5   | Mbs 0x06 - Write single word (reg.) | 12721  | 1      | 8501                 | Configuration of CMD register        |
| 2    | 6   | Mbs 0x06 - Write single word (reg.) | 12722  | 1      | 8602                 | Configuration of LERD register (RPM) |
|      |     |                                     |        |        |                      |                                      |
|      |     |                                     |        |        |                      |                                      |
|      |     |                                     |        |        |                      |                                      |

• Предустановленные (предсконфигурированные) инициализирующие запросы отображаются со значком замка а и серым фоном.

• Некоторые параметры таких запросов недоступны для редактирования.

| Параметр                           | Доступен для<br>редактировани<br>я     | Значение                                            | Значение<br>по<br>умолчани<br>ю               | Описание                                                                                                    |
|------------------------------------|----------------------------------------|-----------------------------------------------------|-----------------------------------------------|----------------------------------------------------------------------------------------------------|
| ID                                 | Нет                                    | 019                                                 | 0                                             | Уникальный идентификатор<br>инициализирующего запроса.                                                                                                    |
| Тип<br>сообщения<br>(Message type) | Да, если запрос<br>не<br>предопределён | См.<br>поддерживаем<br>ые коды<br>функций<br>Modbus | Mbs 0x05 —<br>Запись<br>одного<br>бита (coil) | Выберите код функции Modbus<br>для соответствующего типа<br>обмена, используемого в этом<br>запросе.<br>Примечание: Если вы<br>конфигурируете универсальное<br>устройство, не<br>поддерживающее по<br>умолчанию запрос <b>Mbs 0x05</b> – |

# Свойства инициализирующих запросов

|                                                         | Да, если запрос                        |                                                                                                    |       | Запись одного бита, замените<br>его на поддерживаемый тип<br>запроса.                                                                                           |
|---------------------------------------------------------|----------------------------------------|----------------------------------------------------------------------------------------------------|-------|----------------------------------------------------------------------------------------------------|
| Смещение                                                | не                                     | 065535                                                                                                    | 0     | Смещение первого регистра,                                                                                                    |
| (Olisel)                                                | предопределён                          |                                                                                                    | 0     | подлежащего инициализации.                                                                                                    |
| Длина (Length)                                          | Да, если запрос<br>не<br>предопределён | 1 для Mbs 0x05<br>– Запись одного<br>бита (coil)<br>1 для Mbs 0x06<br>– Запись одного<br>слова (регистр)<br>128 для Mbs<br>0x0F – Запись<br>нескольких<br>битов (coils)<br>123 для Mbs<br>0x10 – Запись<br>нескольких слов<br>(регистров | 1     | Количество объектов (слов<br>памяти или битов) для<br>инициализации. Например, при<br>смещении = 2 и длине = 3 будут<br>инициализированы %MW2, %M<br>W3 и %MW4. |
| Значение<br>инициализаци<br>и (Initialization<br>value) | Да, если запрос<br>не<br>предопределён | 065535 — для<br>слов памяти<br>(регистрируемы<br>x)<br>01 — для<br>битов памяти<br>(coils)                                                                                                    | 0     | Значение, которое будет<br>записано в целевые регистры<br>или биты при инициализации.                                                                           |
| Комментарий<br>(Comment)                                | Да, если запрос<br>не<br>предопределён | -                                                                                                    | Пусто | При необходимости введите<br>комментарий, связанный с<br>данным запросом.                                                                                       |

• Нажмите Add, чтобы создать новый инициализирующий запрос.

• Выберите запись и используйте кнопки со стрелками вверх/вниз для изменения порядка, в котором запросы отправляются на устройство.

• После задания всех инициализирующих запросов нажмите **ОК** для сохранения конфигурации и закрытия окна **Initialization request assistant**.

# Помощник настройки каналов (Channel Assistant)

Для каждого ведомого устройства (slave) можно задать до 10 каналов. Каждый канал соответствует одному запросу Modbus.

**Примечание**: Количество объектов (элементов данных для чтения и записи) проверяется при нажатии кнопки Apply в окне свойств устройства.

Окно Channel assistant отображает список всех заданных каналов:

| hannel assistar   | ıt            |                                         |               |           |          |               | ~        |         | *       |
|-------------------|---------------|-----------------------------------------|---------------|-----------|----------|---------------|----------|---------|---------|
| Name : Device 0   | Address       | Type : Generic device                   | IP addre      | ss : 10.1 | 25.126.  | 125           |          |         |         |
|                   |               |                                         |               |           |          |               |          |         | Add.    |
| ID Name           | Configuration | Message type                            | Trigger       | R Offset  | R Length | Error managem | W Offset | WLength | Comment |
| Device 0_ChannelD | - E1-1        | Read/Write multiple words - Modbus 0x17 | Cyclic 200 ms | 0         | 1        | Set to zero   | 0        | 1       |         |
|                   |               |                                         |               |           |          |               |          |         |         |
|                   |               |                                         |               |           |          |               |          |         |         |
|                   |               |                                         |               |           |          |               |          |         |         |

Нажмите Configuration (1), чтобы открыть подробное окно Channel assistant (2).

| Name : Device 0   | Address : Typ                                                   | e : Generic device                        | IP addres              | ss : 10.125 | 5.126.        | 125                    |         |         |         |
|-------------------|-----------------------------------------------------------------|-------------------------------------------|------------------------|-------------|---------------|------------------------|---------|---------|---------|
|                   |                                                                 |                                           |                        |             |               |                        |         |         | Add     |
| ID Name 0         | Configuration Message type                                      |                                           | Tripper                | R Offset R  | Length        | Error managem          | WOffset | WLength | Comment |
| Device 0_Channel0 | Channel essistant<br>Channel<br>Name<br>Message type<br>Trigger | Device 0_Chan<br>Read/Write mul<br>Cyclic | nel0<br>• Cycle 200 ms | - Modbus I  | 0x17<br>) ms) | set to zero<br>▼<br>20 | *       |         |         |
|                   | Comment                                                         |                                           |                        |             |               |                        |         |         |         |
|                   | READ objects                                                    |                                           | WRIT                   | E objects   |               |                        |         | Ot      | Gancé   |
|                   | Offset                                                          | 0                                         | Offse                  | et          |               | 0                      |         |         |         |
|                   | Length                                                          | 1                                         | Leng                   | th          |               | 1                      |         |         |         |
|                   | Error management                                                | Set to zero                               | 8                      |             |               |                        |         |         |         |
|                   | Error management                                                | Set to zero                               |                        |             |               | Ok C                   | ancei   |         |         |

Предустановленные (предсконфигурированные) каналы отображаются со значком замка и серым фоном.

Некоторые параметры предопределённых каналов недоступны для редактирования.

| Параметр                                  | Доступен для<br>редактирования | Значение       | Значение по<br>умолчанию | Описание                                                                        |
|-------------------------------------------|--------------------------------|----------------|--------------------------|---------------------------------------------------------------------------------|
| ID                                        | Нет                            | 019            | 0                        | Уникальный<br>идентификатор<br>инициализации.                                   |
| Имя (Name)                                | Да                             | 032<br>символа | Device_channel0          | Дважды щёлкните, чтобы<br>отредактировать имя<br>канала.                        |
| Конфигурация<br>(Configuration)           | Дa                             | Ĩ              | _                        | Нажмите, чтобы открыть<br>окно подробной<br>настройки Channel<br>assistant.     |
| Тип сообщения<br>(Message type)           | Нет                            | _              | _                        | Код функции Modbus,<br>выбранный в подробном<br>окне <b>Channel assistant</b> . |
| Триггер (Trigger)                         | Нет                            | -              | - 5                      | Тип триггера и цикл<br>опроса, выбранные в<br>окне Channel assistant.           |
| Смещение чтения<br>(R Offset)             | Нет                            | -              | e e                      | Смещение объекта<br>чтения, выбранное в окне<br>Channel assistant.              |
| Длина чтения (R<br>Length)                | Нет                            | 5              | _                        | Количество объектов<br>чтения, выбранное в окне<br>Channel assistant.           |
| Обработка<br>ошибок (Error<br>management) | Нет                            | -              | -                        | Политика обработки<br>ошибок, выбранная в<br>окне Channel assistant.            |
| Смещение записи<br>(W Offset)             | Нет                            | -              | -                        | Смещение объекта<br>записи, выбранное в окне<br>Channel assistant.              |
| Длина записи (W<br>Length)                | Нет                            | _              |                          | Количество объектов<br>записи, выбранное в окне<br>Channel assistant.           |
| Комментарий<br>(Comment)                  | Да                             | -5             | Пусто                    | При необходимости<br>введите комментарий,<br>связанный с данным<br>каналом.     |

Свойства каналов

Нажмите **Add**, чтобы создать новый канал.

• После задания всех параметров нажмите **ОК**, чтобы сохранить конфигурацию и закрыть окно **Channel assistant**.

#### Настройка каналов

Для настройки каналов используйте подробное окно Channel assistant.

Ниже приведён пример конфигурации канала для запроса чтения/записи нескольких слов (*Read/Write Multiple Words*, код функции Modbus 23). В данном примере:

Один регистр читается по смещению 16#0С21.

Два регистра записываются по смещению 16#0С20.

Этот запрос выполняется при фронте (нарастающем перепаде) сигнала заданного триггера (см. график ниже).

| Channel assistant | 1             |           |                   |      |     |
|-------------------|---------------|-----------|-------------------|------|-----|
| Channel           |               |           | - 22              |      |     |
| Name              | Device 0_Char | nnel0     |                   |      | -   |
| Message type      | Read/Write mu | ultiple w | ords - Modbus Dx* | 17 + |     |
| Trigger           | Rising edge   | -         | Memory bit        |      | %M8 |
| Comment           |               |           |                   |      |     |
| READ objects      | The state     | -         | WRITE objects     |      |     |
| Offset            | 3105          |           | Offset            | 301  | 4   |
| Length            | 1             |           | Length            | 2    |     |
| Error management  | Set to zero   |           |                   |      |     |

#### Параметры канала

| Параметр                                | Доступен для<br>редактирования | Значение                                        | Значение по<br>умолчанию                                   | Описание                                                                                                    |
|-----------------------------------------|--------------------------------|-------------------------------------------------|------------------------------------------------------------|----------------------------------------------------------------------------------------------------|
| Имя (Name)                              | Дa                             | 032 символа                                     | Device_0_Channel0                                          | Введите имя канала.                                                                                                    |
| Тип<br>сообщения<br>(Message<br>type)   | Дa                             | См.<br>поддерживаемые<br>коды функций<br>Modbus | Mbs 0x17—<br>Чтение/запись<br>нескольких слов<br>(регистр) | Выберите код функции<br>Modbus для типа<br>обмена, используемого в<br>этом канале.                                                                                                    |
| Триггер<br>(Trigger)                    | Дa                             | Cyclic<br>Rising edge                           | Cyclic                                                     | Выберите тип триггера<br>для обмена данными:<br>• Cyclic – запрос<br>инициируется с частотой,<br>заданной в поле Cycle<br>time (x10 мс)<br>• Rising edge – запрос<br>инициируется при<br>обнаружении фронта<br>(нарастающего<br>перепада) бита памяти.<br>Необходимо указать<br>адрес Memory bit. |
| Время цикла<br>(Cycle time)<br>(x10 мс) | Да                             | 16000                                           | 20                                                         | Укажите периодичность<br>запуска цикла в<br>елиницах по 10 мс.                                                                                                    |

| (если выбран<br>Cyclic)                                                  |    |     |       |                                                                                                    |
|--------------------------------------------------------------------------|----|-----|-------|----------------------------------------------------------------------------------------------------|
| <b>Бит памяти</b><br><b>(Memory bit)</b><br>(если выбран<br>Rising edge) | Дa | %Mn | ON    | Укажите адрес бита<br>памяти, например, <b>%М8</b> .<br>Обмен данными<br>запускается при фронте<br>этого бита. |
| Комментарий<br>(Comment)                                                 | Да | - 2 | Пусто | При необходимости<br>введите комментарий к<br>данному каналу.                                                  |

# Объекты ЧТЕНИЯ (READ objects)

| Параметр                                  | Доступен | Значение                                                | Значение по<br>умолчанию | Описание                                                                                                    |
|-------------------------------------------|----------|---------------------------------------------------------|--------------------------|----------------------------------------------------------------------------------------------------|
| Смещение<br>(Offset)                      | Да       | 065535                                                  | 0                        | Адрес первого регистра<br>(или бита), подлежащего<br>чтению.                                                                                                    |
| Длина (Length)                            | Да       | См. поддерживаемые<br>коды функций Modbus               |                          | Количество регистров или<br>битов, которые будут<br>прочитаны.                                                                                                    |
| Обработка<br>ошибок (Error<br>management) | Да       | <ul><li>Set to zero</li><li>Retain last value</li></ul> | Set to zero              | Определяет поведение<br>при невозможности<br>чтения данных:<br>• Set to zero —<br>устанавливает последние<br>полученные значения в<br>ноль.<br>• Retain last value —<br>сохраняет последние<br>полученные значения. |

# Объекты ЗАПИСИ (WRITE objects)

| Параметр             | Доступен | Значение                                  | Значение по<br>умолчанию | Описание                                                                   |
|----------------------|----------|-------------------------------------------|--------------------------|----------------------------------------------------------------------------|
| Смещение<br>(Offset) | Да       | 065535                                    | 0                        | Адрес первого регистра<br>(или бита), в который будет<br>выполнена запись. |
| Длина<br>(Length)    | Да       | См. поддерживаемые<br>коды функций Modbus | _                        | Количество регистров или<br>битов, которые будут<br>записаны.              |

Нажмите **ОК**, чтобы завершить настройку канала.

# 2.4.3 Поддерживаемые коды функций Modbus

В этом разделе приведён перечень поддерживаемых кодов функций Modbus и их влияние на переменные памяти контроллера для следующих интерфейсов:

- Modbus Serial
- Modbus Serial IOScanner
- Modbus TCP

# Modbus TCP IOScanner

# **Modbus Serial**

Поддерживаются следующие запросы Modbus:

| Код функции Modbus (десятичный /<br>шестнадцатеричный) | Подкод (если<br>имеется)            | Описание                                                              |
|--------------------------------------------------------|-------------------------------------|-----------------------------------------------------------------------|
| 1 (0x01) или 2 (0x02)                                  | -                                   | Чтение нескольких внутренних битов %М                                 |
| 3 (0x03) или 4 (0x04)                                  | -1                                  | Чтение нескольких внутренних<br>регистров <b>%МW</b>                  |
| 5 (0x05)                                               | GR                                  | Запись одного внутреннего бита %М                                     |
| 6 (0x06)                                               | -                                   | Запись одного внутреннего регистра <b>%МW</b>                         |
| 8 (0x08)                                               | 0 (0x00), 10<br>(0x0A) 18<br>(0x12) | Диагностика                                                           |
| 15 (0x0F)                                              | -                                   | Запись нескольких внутренних битов %М                                 |
| 16 (0x10)                                              | _                                   | Запись нескольких внутренних<br>регистров <b>%МW</b>                  |
| 23 (0x17)                                              | _                                   | Чтение/запись нескольких внутренних<br>регистров % <b>МW</b>          |
| 43 (0x2B)                                              | 14 (0x0E)                           | Считывание идентификатора устройства (режим регулярного обслуживания) |

**Примечание**: Поведение кодов функций Modbus, используемых мастером контроллера логики M221, зависит от типа ведомого устройства (slave).

В большинстве стандартных типов ведомых устройств:

- Внутренний бит обозначается как %М
- Входной бит %I
- Внутренний регистр %МW
- Входной регистр %IW

В зависимости от типа ведомого устройства и его адреса:

- Внутренний бит может быть %М или %Q
- Входной бит %I или %S
- Входной регистр %IW или %SW
- Внутренний регистр %MW или %QW

Для получения дополнительной информации обратитесь к документации ведомого устройства.

# Modbus Serial IOScanner и Modbus TCP IOScanner

В таблице ниже приведены поддерживаемые коды функций Modbus, применимые в сканерах Modbus Serial IOScanner и Modbus TCP IOScanner:

| Код функции (десятичный<br>/ шестнадцатеричный) | Описание                               | Доступно для<br>конфигурации | Максимальная<br>длина (в битах) |  |
|-------------------------------------------------|----------------------------------------|------------------------------|---------------------------------|--|
| 1 (0x01)                                        | Чтение нескольких<br>битов (coils)     | Канал (Channel)              | 128                             |  |
| 2 (0x02)                                        | Чтение нескольких<br>дискретных входов | Канал (Channel)              | 128                             |  |

| 3 (0x03)  | Чтение нескольких<br>слов (регистры<br>хранения, Holding<br>Registers) |                                                                                                | 125                            |
|-----------|------------------------------------------------------------------------|------------------------------------------------------------------------------------------------|--------------------------------|
| 4 (0x04)  | Чтение нескольких<br>слов (входные<br>регистры, Input<br>Registers)    | Канал (Channel)                                                                                | 125                            |
| 5 (0x05)  | Запись одного бита<br>(coil)                                           | Канал / Значение<br>инициализации<br>(Initialization Value)<br>(тип сообщения по<br>умолчанию) | 1                              |
| 6 (0x06)  | Запись одного слова<br>(регистр)                                       | Канал / Значение<br>инициализации                                                              | 1                              |
| 15 (0x0F) | Запись нескольких<br>битов (coils)                                     | Канал / Значение<br>инициализации                                                              | 128                            |
| 16 (0x10) | Запись нескольких слов<br>(регистры)                                   | Канал / Значение<br>инициализации                                                              | 123                            |
| 23 (0x17) | Чтение/запись<br>нескольких слов<br>(регистры)                         | Канал<br>(тип сообщения по<br>умолчанию для<br>конфигурации канала)                            | 125 (чтение) / 121<br>(запись) |

# Таблица сопоставления Modbus для Modbus TCP

Ведомые устройства Modbus TCP поддерживают ограниченный набор кодов функций Modbus.

Коды функций, поступающие от ведущего устройства (Modbus master) с совпадающим идентификатором узла (Unit ID), направляются к таблице сопоставления Modbus (Modbus Mapping Table) и обращаются к сетевым объектам контроллера — таким как:

- %IWM входные регистры по сети
- %QWM выходные регистры по сети

См. также: Таблица сопоставления ввода/вывода для ведомого устройства Modbus TCP (Modbus TCP Slave Device I/O Mapping Table).

# 2.4.4 Диаграмма состояний сканера Modbus IOScanner

Следующая схема отображает состояния сканера Modbus IOScanner

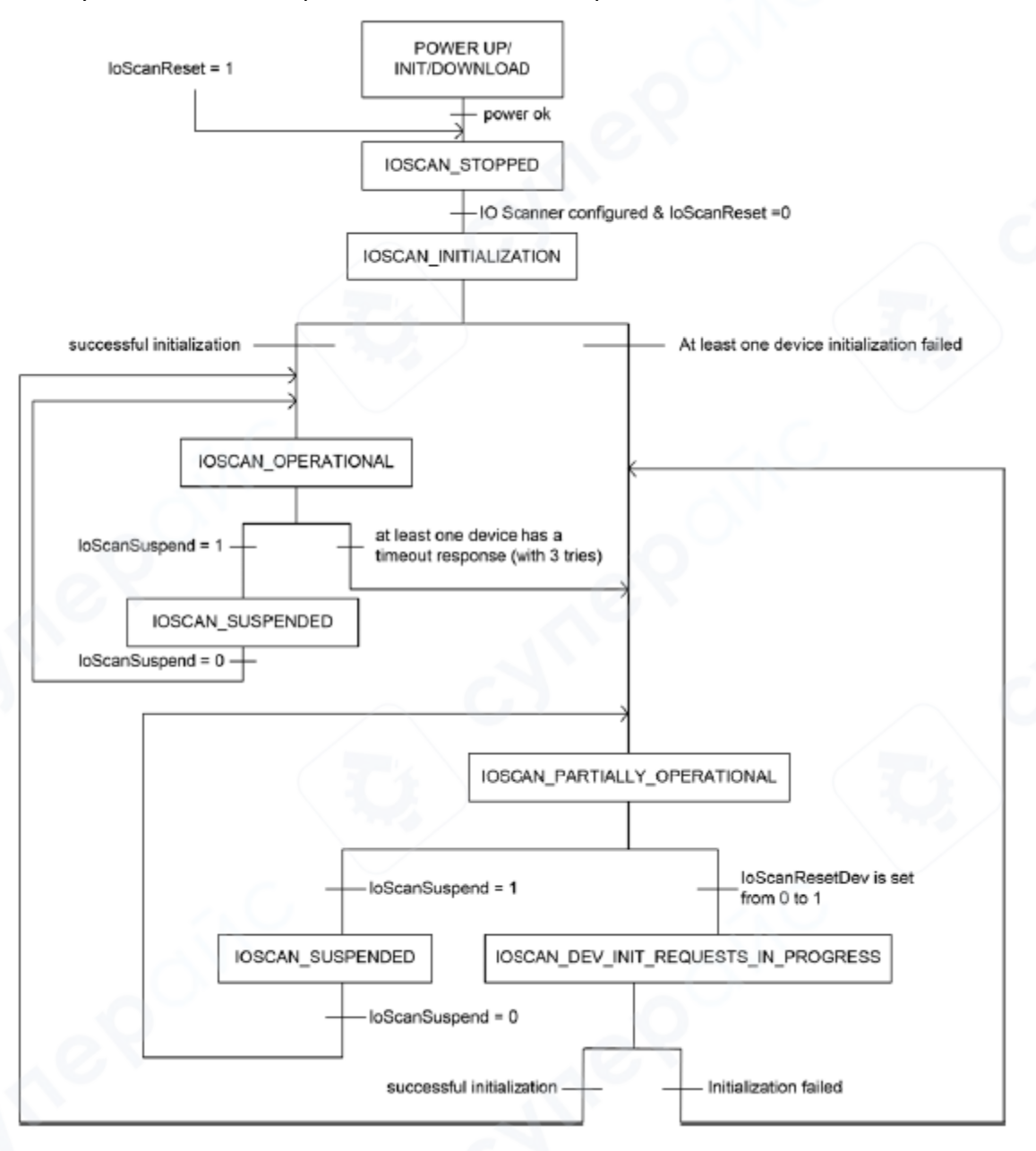

Следующая таблица отображает системные объекты, соответствующие каждой позиции IOScanner:

| Описание объекта                             | SL1                                     | SL2    | Ethernet |  |
|----------------------------------------------|-----------------------------------------|--------|----------|--|
| Состояние IOScanner                          | %SW210                                  | %SW211 | %SW212   |  |
| Сброс IoScan (IoScanReset)                   | %S110                                   | %S111  | %S112    |  |
| Приостановка loScan (loScanSuspend)          | %S113                                   | %S114  | %S115    |  |
| Сброс отдельного устройства (IoScanResetDev) | %Мх, заданный в конфигурации устройства |        |          |  |

#### 2.5 SD-карта

Контроллер логики Modicon M221 поддерживает передачу файлов с использованием SD-карты. В данном разделе описывается, как выполнять управление файлами контроллера Modicon M221 с помощью SD-карты. Вы можете использовать SD-карту для хранения данных.

#### 2.5.1 Операции управления файлами

Контроллер Modicon M221 поддерживает следующие типы управления файлами через SD-карту:

• Управление клонированием: резервное копирование приложения, прошивки и постконфигурации (если она есть) контроллера.

• Управление прошивкой: загрузка прошивки непосредственно в контроллер и передача прошивки на удалённый графический дисплей.

• Управление приложением: резервное копирование и восстановление приложения контроллера или его копирование на другой контроллер той же серии.

• Управление постконфигурацией: добавление, изменение или удаление файла постконфигурации контроллера.

• Управление журналом ошибок: резервное копирование или удаление файла журнала ошибок контроллера.

• Управление памятью: резервное копирование и восстановление объектов памяти контроллера.

#### Примечания:

• Во время передачи файлов логическое выполнение программы и выполнение сервисных задач контроллера продолжается.

• Некоторые команды требуют перезапуска питания контроллера. См. описание соответствующих команд.

• Контроллер Modicon M221 поддерживает только SD-карты с файловой системой FAT или FAT32.

Использование SD-карты может вызывать автоматическое выполнение операций, влияющих на поведение контроллера и приложений. При вставке SD-карты необходимо учитывать, как содержимое карты повлияет на работу контроллера.

Примечание: управление файлами через SD-карту осуществляется с использованием скриптовых файлов. Эти скрипты могут быть автоматически сгенерированы в задаче управления памятью.

# ПРЕДУПРЕЖДЕНИЕ

# НЕПРЕДНАМЕРЕННОЕ СРАБАТЫВАНИЕ ОБОРУДОВАНИЯ

• Перед подключением SD-карты к логическому контроллеру необходимо обладать знаниями о принципе работы машины или технологического процесса.

• Убедитесь, что все защитные ограждения установлены, чтобы возможное воздействие содержимого SD-карты не привело к травмам персонала или повреждению оборудования.

Несоблюдение данных указаний может привести к смерти, тяжёлым травмам или повреждению оборудования.

При отключении питания устройства, отключении СВЯЗИ перебоях или В электроснабжении передачи устройство BO время приложения может стать неработоспособным. В случае перебоя связи или отключения питания необходимо повторно запустить передачу.

Если перебой произошёл во время обновления встроенного программного обеспечения (прошивки) либо использовалась некорректная прошивка, устройство станет неработоспособным. В этом случае необходимо использовать корректную прошивку и повторно выполнить обновление.

## ПРИМЕЧАНИЕ

# НЕРАБОТОСПОСНОСТЬ ОБОРУДОВАНИЯ

• Не прерывайте процесс передачи программы приложения или обновления прошивки после его начала.

• При любом прерывании передачи необходимо повторно инициировать процесс.

• Не вводите устройство в эксплуатацию до успешного завершения передачи файлов.

Несоблюдение данных указаний может привести к повреждению оборудования.

#### 2.5.2 Поддерживаемые типы файлов на SD-карте

В таблице ниже приведены расположения и типы файлов, которые можно обрабатывать через SD-карту:

| Папка на SD-карте | Описание                                     | Имя файла по умолчанию |
|-------------------|----------------------------------------------|------------------------|
| 1                 | Файл сценария (script file)                  | Script.cmd             |
| 1                 | Журнал выполнения сценария (script log)      | Script.log             |
| /disp/            | Прошивка пульта удалённой графической панели | TMH2GDB.mfw            |
| /sys/os           | Прошивка логического контроллера             | M221.mfw               |
| /TM3              | Прошивка аналоговых модулей расширения ТМЗ   | TM3_Ana.mfw            |
| /usr/app          | Файл приложения                              | *.smbk                 |
| /usr/cfg          | Файл постконфигурации                        | Machine.cfg            |
| /usr/mem          | Резервная копия памяти                       | Memories.csv           |
| /sys/log          | Журнал обнаруженных ошибок                   | PlcLog.csv             |

# Команды сценария (Script File Commands)

Файл сценария — это текстовый файл, хранящийся в корневом каталоге SD-карты и содержащий команды для обмена данными с контроллером. Файл должен быть сохранён в **ANSI-кодировке** и иметь имя Script.cmd.

#### Поддерживаемые команды сценария:

| Команда  | Описание                                          |
|----------|---------------------------------------------------|
| Download | Загружает файл с SD-карты в контроллер            |
| Upload   | Выгружает файлы из памяти контроллера на SD-карту |
| Delete   | Удаляет файлы из памяти контроллера               |

# Примеры сценариев

Команды загрузки: Download "/usr/cfg" Download "/sys/os/M221.mfw"

# Download "/disp/TMH2GDB.mfw"

#### Команды выгрузки:

Upload "/usr/app/\*" Upload "/usr/cfg/Machine.cfg"

#### Команды удаления:

Delete "/usr/app/\*" Delete "/sys/log/PlcLog.csv"

**Примечание:** Файлы постконфигурации, указанные в командах Upload или Delete, должны иметь расширение .cfg или .CFG. Если имя файла не указано или файл не существует, по умолчанию используется имя Machine.cfg.

# Журнал выполнения сценария (Script Log)

Файл Script.log создаётся автоматически в корневом каталоге SD-карты после выполнения сценария. В этом файле можно проверить статус выполнения всех операций.

#### 2.5.3 Управление клонированием

#### Клонирование

Клонирование позволяет автоматически создать резервную копию приложения, прошивки и файла постконфигурации (если он существует) логического контроллера Modicon M221 на SD-карту. В дальнейшем эта SD-карта может использоваться для восстановления этих данных на том же контроллере или копирования их на другой контроллер той же модели.

Перед началом клонирования контроллер M221 проверяет, защищено ли приложение от копирования.

# ПРИМЕЧАНИЯ:

- SD-карта должна быть пустой и правильно отформатированной.
- Имя SD-карты не должно быть DATA (см. раздел Data Logging).
- Журнал ошибок и содержимое памяти данных не клонируются.

• Если приложение защищено паролем, операция клонирования блокируется (светодиод SD начинает мигать).

# Создание клонированной SD-карты

Данная процедура описывает, как скопировать приложение, прошивку и файл постконфигурации (если он есть) с контроллера на SD-карту:

| Шаг | Действие                                                                               |
|-----|----------------------------------------------------------------------------------------|
| 1   | Отключите питание от контроллера                                                       |
| 2   | Вставьте SD-карту в контроллер.                                                        |
| 3   | Восстановите подачу питания на контроллер                                              |
|     | Результат: операция клонирования запускается автоматически, и загорается светодиод SD. |
| 4   | Дождитесь завершения операции (пока светодиод SD не погаснет или не начнёт мигать).    |
|     | Если обнаружена ошибка, светодиод SD начнёт мигать, а ошибка будет записана в файл     |
|     | Script.log                                                                             |
| 5   | Извлеките SD-карту, чтобы перезапустить контроллер                                     |

Примечание: операция клонирования занимает примерно **2–3 минуты**. Её приоритет понижен, чтобы минимизировать влияние на выполнение пользовательской логики и обмен данными. При работающем контроллере (в состоянии **RUNNING**) клонирование может занять больше времени, чем при остановленном (в состоянии **STOPPED**).

#### Восстановление или копирование с клонированной SD-карты

Данная процедура описывает, как загрузить приложение, прошивку и постконфигурацию (если она имеется) с SD-карты в контроллер:

| Шаг | Действие                                                                               |
|-----|----------------------------------------------------------------------------------------|
| 1   | Отключите питание контроллера.                                                         |
| 2   | Вставьте SD-карту в контроллер.                                                        |
| 3   | Подайте питание на контроллер.                                                         |
|     | Результат: начинается операция клонирования.                                           |
|     | ПРИМЕЧАНИЕ: во время выполнения операции светодиод SD включен.                         |
|     | Дождитесь завершения операции (до тех пор, пока светодиод SD не погаснет или не начнёт |
| 4   | мигать).                                                                               |
| 4   | В случае обнаружения ошибки светодиоды SD и ERR начинают мигать, а информация об       |
|     | ошибке записывается в файл Script.log.                                                 |
| 5   | Извлеките SD-карту, чтобы перезапустить контроллер.                                    |
|     | ПРИМЕЧАНИЕ: Загрузка клонированного приложения в контроллер предварительно удаляет     |
|     | существующее приложение из памяти контроллера, вне зависимости от установленных прав   |
|     | доступа пользователя в целевом контроллере.                                            |

#### 2.5.4 Управление прошивкой

Вы можете использовать SD-карту для загрузки обновлений прошивки непосредственно в логический контроллер, удалённый графический дисплей или аналоговые модули расширения TM3.

Для выполнения операций по управлению прошивкой имя SD-карты не должно быть DATA.

# Загрузка прошивки в контроллер

В таблице ниже описана процедура загрузки прошивки в логический контроллер с использованием SD-карты:

| Шаг | Действие                                                                                  |
|-----|-------------------------------------------------------------------------------------------|
| 1   | Отключите питание контроллера.                                                            |
| 2   | Вставьте пустую SD-карту в ПК, на котором установлено программное обеспечение EcoStruxure |
|     | Machine Expert – Basic.                                                                   |
| 3   | В корневом каталоге SD-карты создайте файл с именем script.cmd.                           |
| 4   | Отредактируйте файл и добавьте в него следующую команду:                                  |
|     | Download "/sys/os"                                                                        |
| 5   | В корневом каталоге SD-карты создайте путь к папке \sys\os и скопируйте файл прошивки в   |
|     | папку оз:                                                                                 |
|     | Script.cmd                                                                                |
|     |                                                                                           |
|     | E SYS                                                                                     |
|     | OS OS                                                                                     |

|    | ПРИМЕЧАНИЕ: Пример файла прошивки и сценария (скрипта) доступен в каталоге установки   |
|----|----------------------------------------------------------------------------------------|
|    | программы EcoStruxure Machine Expert – Basic, по следующему пути: Firmwares &          |
|    | PostConfiguration\M221\                                                                |
|    | Имя файла прошивки для логического контроллера серии M221: M221.mfw.                   |
| 6  | Извлеките SD-карту из ПК и вставьте её в слот SD-карты логического контроллера.        |
| 7  | Подайте питание на контроллер.                                                         |
|    | Результат: начинается копирование файла прошивки. Во время операции системный          |
|    | светодиод SD на контроллере светится.                                                  |
|    | ПРИМЕЧАНИЕ: Не отключайте питание логического контроллера во время выполнения          |
|    | операции.                                                                              |
| 8  | Дождитесь завершения операции (до тех пор, пока светодиод SD не погаснет или не начнёт |
|    | мигать).                                                                               |
|    | В случае обнаружения ошибки светодиоды SD и ERR начинают мигать, а информация об       |
|    | ошибке записывается в файл Script.log.                                                 |
| 9  | Извлеките SD-карту.                                                                    |
| 10 | Подключите USB-программный кабель к контроллеру и выполните вход в контроллер через    |
|    | программное обеспечение EcoStruxure Machine Expert – Basic.                            |

# Загрузка прошивки в удалённый графический дисплей

**ПРИМЕЧАНИЕ**: Перед загрузкой убедитесь, что версия прошивки, которую вы собираетесь установить, совместима с установленной версией программного обеспечения EcoStruxure Machine Expert – Basic, а также с версией прошивки логического контроллера.

# Загрузка прошивки в удалённый графический дисплей

В таблице ниже описана процедура загрузки прошивки в удалённый графический дисплей с использованием SD-карты:

| Шаг   | Действие                                                                                                    |
|-------|----------------------------------------------------------------------------------------------------|
| 1     | Подайте питание на логический контроллер.                                                                                                    |
| 2     | Подключите удалённый графический дисплей к контроллеру.                                                                                                    |
| 3     | Вставьте пустую SD-карту в ПК, на котором установлено программное обеспечение EcoStruxure Machine Expert – Basic.                                                                                                    |
| 4     | В корневом каталоге SD-карты создайте файл с именем script.cmd.                                                                                                    |
| 5     | Отредактируйте файл и добавьте в него следующую команду:<br>Download "/disp/TMH2GDB.mfw"                                                                                                    |
| 6     | В корневом каталоге SD-карты создайте путь к папке /disp/ и<br>скопируйте файл прошивки в папку disp:<br>SD Card (F:)<br>disp<br>disp                                                                                                    |
| ost C | <b>ПРИМЕЧАНИЕ</b> : Файл прошивки и пример скрипта находятся в<br>папке:<br>Firmwares & PostConfiguration\TMH2GDB\ в каталоге установки<br>EcoStruxure Machine Expert – Basic.<br>Имя файла прошивки для удалённого графического дисплея:<br>TMH2GDB.mfw. |

| 7 | Извлеките SD-карту из ПК и вставьте её в слот SD-карты<br>логического контроллера M221.<br>Результат: контроллер начинает передачу файла прошивки с SD-<br>карты на удалённый графический дисплей. Во время этой<br>операции:<br>• на экране дисплея отображается сообщение File Transfer<br>• системный светодиод SD на контроллере M221 включён<br>• системное слово %SW182 устанавливается в значение 5 (идёт<br>передача прошивки дисплею)<br><b>ПРИМЕЧАНИЕ</b> : Не отключайте дисплей и не обесточивайте<br>контроллер M221 во время выполнения операции. Обновление |
|---|----------------------------------------------------------------------------------------------------|
| 8 | Дождитесь завершения операции (до тех пор, пока светодиод<br>SD не погаснет или не начнёт мигать).<br>В случае обнаружения ошибки светодиоды SD и ERR начинают<br>мигать, а информация об ошибке записывается в файл Script.log.<br>ПРИМЕЧАНИЕ: Восстановление файловой системы дисплея (при<br>этом может загораться красная подсветка) является частью<br>процесса обновления.                                                                                                    |

# Загрузка прошивки в модули расширения ТМЗ

Обновление прошивки возможно для следующих модулей:

- TM3D• и TM3XTYS4 с версией прошивки ≥ 28 (SV ≥ 2.0)
- ТМЗА• и ТМЗТ• с версией прошивки ≥ 26 (SV ≥ 1.4)

ПРИМЕЧАНИЕ: Версия прошивки (SV) указана на упаковке и на маркировке изделия.

Обновление прошивки выполняется с помощью файла сценария (script) на SD-карте. При вставке SD-карты в слот логического контроллера M221, контроллер автоматически обновляет прошивку аналоговых модулей расширения TM3, подключённых по шине ввода/вывода, в том числе:

- Удалённо подключённых через модуль-передатчик/приёмник ТМЗ
- В составе конфигураций, где используются как модули TM3, так и модули TM2

# Загрузка прошивки в один или несколько модулей расширения TM3

В таблице ниже описана процедура загрузки прошивки в модули расширения TM3 с использованием SD-карты:

| Шаг | Действие                                                                                    |
|-----|---------------------------------------------------------------------------------------------|
| 1   | Подайте питание на контроллер.                                                              |
| 9.  | Убедитесь, что контроллер находится в состоянии ЕМРТҮ (ПУСТО), удалив из него приложение.   |
|     | Это можно сделать в EcoStruxure Machine Expert, используя одну из следующих команд          |
| 2   | сценария:                                                                                   |
|     | Delete "usr/*"                                                                              |
|     | Delete "usr/app"                                                                            |
| 3   | Вставьте пустую SD-карту в ПК.                                                              |
| 4   | В корневом каталоге SD-карты создайте файл с именем script.cmd.                             |
| 5   | Отредактируйте файл и вставьте следующую команду:                                           |
|     | Download "/TM3/ <filename>/*"</filename>                                                    |
|     | <b>ПРИМЕЧАНИЕ</b> : <filename> — это имя прошивки, которую необходимо загрузить.</filename> |
|     | Символ * указывает на обновление всех модулей                                               |

|    | Чтобы загрузить прошивку только в один конкретный модуль TM3, замените * на номер         |
|----|-------------------------------------------------------------------------------------------|
|    | позиции модуля в конфигурации. Например, для модуля на позиции 4:                         |
|    | Download "/TM3/< filename>/4"                                                             |
|    | В корневом каталоге SD-карты создайте папку /TM3/ и скопируйте файл прошивки в эту папку. |
| 6  | ПРИМЕЧАНИЕ: Актуальный файл прошивки (на момент установки EcoStruxure Machine Expert)     |
| 0  | и пример скрипта находятся в каталоге:                                                    |
|    | Firmwares & PostConfiguration\TM3\ в директории установки EcoStruxure Machine Expert.     |
|    | Извлеките SD-карту из ПК и вставьте её в слот SD-карты контроллера.                       |
|    | Результат: контроллер начинает передачу файла прошивки с SD-карты в модули расширения     |
|    | TM3 (либо в указанный модуль).                                                            |
|    | Во время выполнения операции светится системный светодиод SD на контроллере.              |
| 7  | ПРИМЕЧАНИЕ: Обновление прошивки занимает 10–15 секунд для каждого модуля.                 |
|    | Не отключайте питание контроллера и не извлекайте SD-карту до завершения операции. В      |
|    | противном случае обновление может завершиться с ошибкой, и модули могут выйти из строя.   |
|    | В таком случае необходимо выполнить процедуру восстановления для повторной                |
|    | инициализации прошивки модулей.                                                           |
|    | Дождитесь завершения операции (до тех пор, пока светодиод SD не погаснет или не начнёт    |
| Q  | мигать).                                                                                  |
| õ  | При обнаружении ошибки светодиоды SD и ERR начинают мигать. Подробности об ошибке         |
|    | записываются в файл Script.log.                                                           |
| 0  | После завершения обновления выключите питание контроллера (и модуля-приёмника             |
| 9  | ТМЗХRЕС1, если он используется).                                                          |
| 10 | Снова подайте питание на контроллер (и на ТМЗХПЕС1, если он используется).                |
| 10 | Результат: модуль(и) успешно обновлены.                                                   |

**ПРИМЕЧАНИЕ**: Если во время передачи приложения произойдёт отключение питания, сбой связи или устройство будет обесточено, оно может выйти из строя.

В случае сбоя связи или отключения питания попробуйте повторить передачу.

Если в процессе обновления прошивки произойдёт сбой или будет использована недопустимая прошивка, устройство станет неработоспособным.

В этом случае используйте допустимую версию прошивки и повторите процесс обновления.

# ПРЕДУПРЕЖДЕНИЕ

# НЕИСПРАВНОЕ ОБОРУДОВАНИЕ

• Не прерывайте передачу прикладной программы или обновление прошивки после начала процесса.

- При любом прерывании передачи повторно инициируйте процесс.
- Не вводите устройство в эксплуатацию до успешного завершения передачи файла.

Несоблюдение данных указаний может привести к повреждению оборудования.

# 2.5.5 Управление прикладным приложением

С помощью SD-карты вы можете:

- создать резервную копию прикладного приложения контроллера;
- восстановить приложение;
- скопировать приложение на другой контроллер той же модели.

Для выполнения операций управления приложением имя SD-карты не должно быть **DATA**.

#### Резервное копирование приложения

В таблице ниже описана процедура создания резервной копии прикладного приложения контроллера на SD-карте:

| Шаг | Действие                                                                                |
|-----|-----------------------------------------------------------------------------------------|
| 1   | На ПК с помощью текстового редактора создайте файл script.cmd.                          |
| 2   | Отредактируйте файл и вставьте в него следующую строку:                                 |
|     | Upload "/usr/app"                                                                       |
| 3   | Скопируйте созданный файл сценария в корневой каталог SD-карты.                         |
| 4   | Вставьте подготовленную SD-карту в слот контроллера.                                    |
|     | Результат: начинается копирование файла приложения. Во время выполнения операции        |
|     | системный светодиод SD на контроллере включён.                                          |
|     | ПРИМЕЧАНИЕ: Не отключайте питание контроллера во время выполнения операции.             |
|     | ПРИМЕЧАНИЕ: Процесс резервного копирования приложения имеет низкий приоритет, чтобы     |
|     | минимизировать влияние на выполнение программы и коммуникации.                          |
|     | Если контроллер находится в состоянии RUNNING, операция может занять значительно больше |
|     | времени по сравнению с состоянием STOPPED, в зависимости от доступного свободного       |
|     | времени в цикле программы.                                                              |
| 5   | Дождитесь завершения операции (до тех пор, пока светодиод SD не погаснет или не начнёт  |
|     | мигать).                                                                                |
| ~   | Если обнаружена ошибка, светодиоды SD и ERR начинают мигать, а информация об ошибке     |
|     | записывается в файл Script.log.                                                         |
|     | Результат: файл приложения (*.smbk) сохраняется на SD-карте.                            |

# Восстановление приложения или копирование приложения на другой контроллер

В таблице ниже описана процедура передачи прикладного приложения с SD-карты в контроллер:

| Шаг | Действие                                                                               |
|-----|----------------------------------------------------------------------------------------|
| 1   | Возьмите ранее подготовленную SD-карту и с помощью текстового редактора откройте файл  |
|     | script.cmd в корневом каталоге SD-карты.                                               |
| 2   | Замените содержимое файла следующей строкой:                                           |
|     | Download "/usr/app"                                                                    |
| 3   | Отключите питание контроллера.                                                         |
| 4   | Вставьте подготовленную SD-карту в контроллер.                                         |
| 5   | Подайте питание на контроллер.                                                         |
|     | Результат: начинается копирование файла приложения. Во время выполнения операции       |
|     | системный светодиод SD на контроллере включён.                                         |
|     | ПРИМЕЧАНИЕ: Не отключайте питание контроллера во время выполнения операции.            |
| 6   | Дождитесь завершения операции (до тех пор, пока светодиод SD не погаснет или не начнёт |
|     | мигать).                                                                               |
|     | Если обнаружена ошибка, светодиоды SD и ERR начинают мигать, а информация об ошибке    |
|     | записывается в файл Script.log.                                                        |
| 7   | Извлеките SD-карту для перезапуска контроллера.                                        |

# 2.5.6 Управление последующей конфигурацией

С помощью SD-карты вы можете:

- добавить,
- изменить,
- удалить файл последующей конфигурации (post configuration) контроллера.

Для выполнения операций управления последующей конфигурацией имя SD-карты не должно быть DATA.

# Добавление или изменение последующей конфигурации

В таблице ниже описана процедура добавления или изменения файла последующей конфигурации контроллера:

| Шаг | Действие                                                                               |
|-----|----------------------------------------------------------------------------------------|
| 1   | Создайте файл с именем script.cmd.                                                     |
| 2   | Отредактируйте файл и вставьте в него следующую строку:                                |
|     | Download "/usr/cfg"                                                                    |
| 3   | Скопируйте файл последующей конфигурации Machine.cfg в папку \usr\cfg, а файл сценария |
|     | (script.cmd) — в корневой каталог SD-карты.                                            |
|     | E SD (G)                                                                               |
|     |                                                                                        |
|     |                                                                                        |
|     | 🛅 cfg                                                                                  |
|     |                                                                                        |
|     | ПРИМЕЧАНИЕ: Пример файла конфигурации и соответствующего скрипта доступен в каталоге   |
|     | установки EcoStruxure Machine Expert – Basic по следующему пути:                       |
|     | Firmwares & PostConfiguration\PostConfiguration\add_change\                            |
| 4   | При необходимости отредактируйте файл Machine.cfg, чтобы задать нужные параметры       |
|     | последующей конфигурации.                                                              |
| 5   | Вставьте подготовленную SD-карту в слот контроллера.                                   |
|     | Результат: начинается загрузка файла последующей конфигурации. Во время выполнения     |
|     | операции системный светодиод SD на контроллере включён.                                |
|     | ПРИМЕЧАНИЕ: Не отключайте питание контроллера во время выполнения операции.            |
|     | ПРИМЕЧАНИЕ: Перед началом загрузки осуществляется проверка формата файла, а также      |
|     | корректности всех настроенных каналов, параметров и значений.                          |
|     | При обнаружении ошибки загрузка прерывается.                                           |
|     | ПРИМЕЧАНИЕ: Если какои-либо параметр конфигурации несовместим с физической             |
| 6   | конфигурациеи, он игнорируется.                                                        |
| 6   | дождитесь завершения операции (до тех пор, пока светодиод SD не погаснет или не начнет |
|     | мигать).                                                                               |
|     | при возникновении ошиоки светодиоды SD и EKK начинают мигать. Сведения об ошиоке       |
| 7   | записываются в фаил Script.log.                                                        |
| /   | выполните цикл включения/выключения питания или команду инициализации для              |
|     | применения новои конфигурации.                                                         |

# Чтение файла последующей конфигурации

В таблице ниже описана процедура чтения (выгрузки) файла последующей конфигурации из контроллера на SD-карту:

| Шаг | Действие                                                                                |
|-----|-----------------------------------------------------------------------------------------|
| 1   | С помощью текстового редактора на ПК создайте файл script.cmd.                          |
| 2   | Отредактируйте файл и вставьте в него следующую строку:                                 |
|     | Upload "/usr/cfg"                                                                       |
| 3   | Скопируйте файл сценария в корневой каталог SD-карты.                                   |
| 4   | Вставьте подготовленную SD-карту в слот контроллера.                                    |
|     | Результат: начинается копирование файла последующей конфигурации. Во время выполнения   |
|     | операции системный светодиод SD на контроллере включён.                                 |
|     | ПРИМЕЧАНИЕ: Не отключайте питание контроллера во время выполнения операции.             |
|     | ПРИМЕЧАНИЕ: Процесс резервного копирования имеет низкий приоритет, чтобы                |
|     | минимизировать влияние на выполнение программы и коммуникации.                          |
|     | Если контроллер находится в состоянии RUNNING, операция может занять значительно больше |
|     | времени по сравнению с состоянием STOPPED, в зависимости от доступного свободного       |
|     | времени.                                                                                |
| 5   | Дождитесь завершения операции (до тех пор, пока светодиод SD не погаснет или не начнёт  |
|     | мигать).                                                                                |
|     | Если обнаружена ошибка, светодиоды SD и ERR начинают мигать, а сведения об ошибке       |
|     | записываются в файл Script.log.                                                         |
|     | Результат: файл последующей конфигурации сохраняется на SD-карте.                       |

# Удаление файла последующей конфигурации

В таблице ниже описана процедура удаления файла последующей конфигурации из контроллера:

| Шаг | Действие                                                                                  |
|-----|-------------------------------------------------------------------------------------------|
| 1   | Вставьте пустую SD-карту в ПК, на котором установлено программное обеспечение EcoStruxure |
|     | Machine Expert – Basic.                                                                   |
| 2   | Создайте файл с именем script.cmd.                                                        |
| 3   | Отредактируйте файл и вставьте в него следующую строку:                                   |
|     | Delete "/usr/cfg"                                                                         |
| 4   | Скопируйте файл сценария, доступный в каталоге установки EcoStruxure Machine Expert –     |
|     | Basic, по следующему пути: Firmwares & PostConfiguration\PostConfiguration\remove\ в      |
|     | корневой каталог SD-карты.                                                                |
| 5   | Вставьте подготовленную SD-карту в слот контроллера.                                      |
|     | Результат: файл последующей конфигурации удаляется. Во время выполнения операции          |
|     | системный светодиод SD на контроллере включён.                                            |
|     | ПРИМЕЧАНИЕ: Не отключайте питание контроллера во время выполнения операции.               |
| 6   | Дождитесь завершения операции (до тех пор, пока светодиод SD не погаснет или не начнёт    |
|     | мигать).                                                                                  |
|     | В случае ошибки светодиоды SD и ERR начинают мигать. Информация об ошибке записывается    |
|     | в файл Script.log.                                                                        |
| 7   | Выполните цикл включения/выключения питания или команду инициализации, чтобы              |
|     | применить параметры приложения.                                                           |

# 2.5.7 Управление журналом ошибок

С помощью SD-карты вы можете:

- создать резервную копию журнала ошибок логического контроллера;
- удалить журнал ошибок.

Для выполнения операций управления журналом ошибок имя SD-карты не должно быть DATA.

# Резервное копирование журнала ошибок

В таблице ниже описана процедура создания резервной копии файла журнала ошибок логического контроллера на SD-карте:

| Шаг | Действие                                                                               |
|-----|----------------------------------------------------------------------------------------|
| 1   | С помощью текстового редактора на ПК создайте файл script.cmd.                         |
| 2   | Отредактируйте файл и вставьте в него следующую строку:                                |
|     | Upload "/sys/log"                                                                      |
| 3   | Скопируйте файл сценария в корневой каталог SD-карты.                                  |
| 4   | Вставьте подготовленную SD-карту в слот логического контроллера.                       |
|     | Результат: начинается передача файла журнала ошибок. Во время выполнения операции      |
|     | системный светодиод SD на контроллере включён.                                         |
|     | ПРИМЕЧАНИЕ: Не отключайте питание контроллера во время выполнения операции.            |
| 5   | Дождитесь завершения операции (до тех пор, пока светодиод SD не погаснет или не начнёт |
|     | мигать).                                                                               |
|     | В случае ошибки светодиоды SD и ERR начинают мигать. Информация об ошибке записывается |
|     | в файл Script.log.                                                                     |
|     | Результат: файл журнала ошибок (PlcLog.csv) сохраняется на SD-карте.                   |

# Удаление журнала ошибок

В таблице ниже описана процедура удаления файла журнала ошибок из памяти логического контроллера:

| Шаг | Действие                                                                                 |
|-----|------------------------------------------------------------------------------------------|
| 1   | С помощью текстового редактора на ПК создайте файл script.cmd.                           |
| 2   | Отредактируйте файл и вставьте в него следующую строку:                                  |
|     | Delete "/sys/log"                                                                        |
| 3   | Скопируйте файл сценария в корневой каталог SD-карты.                                    |
| 4   | Вставьте подготовленную SD-карту в слот логического контроллера.                         |
|     | Результат: начинается удаление файла журнала ошибок. Во время выполнения операции        |
|     | системный светодиод SD на контроллере включён.                                           |
|     | ПРИМЕЧАНИЕ: Не отключайте питание контроллера во время выполнения операции.              |
| 5   | Дождитесь завершения операции (до тех пор, пока светодиод SD не погаснет или не начнёт   |
|     | мигать).                                                                                 |
|     | При возникновении ошибки светодиоды SD и ERR начинают мигать, а информация об ошибке     |
|     | записывается в файл Script.log.                                                          |
|     | Результат: файл журнала ошибок (PlcLog.csv) удаляется из памяти логического контроллера. |

# Формат журнала ошибок

Логический контроллер сохраняет в журнале последних **10 обнаруженных ошибок** в энергонезависимой памяти. Каждая запись в журнале содержит следующие поля:

- Дата и время
  - Уровень

- Контекст
- Код ошибки
- Приоритет (используется только во внутренней обработке)

После выгрузки журнала на SD-карту ошибки представлены в следующем формате:

Пример:

02/06/14, 12:04:01, 0x0111000100

# Расшифровка шестнадцатеричных кодов ошибок

| Группа                          | Код ошибки          | Описание ошибки                                                                        | Результат                                                                          |
|---------------------------------|---------------------|----------------------------------------------------------------------------------------|------------------------------------------------------------------------------------|
|                                 | (hex)<br>08000011xx | Недопустимые параметры                                                                 | Ethernet-канал не                                                                  |
| Общие                           |                     | калибровки<br>оборудования                                                             | работает, %SW118.bit10 = 0,<br>мигает светодиод <b>ERR</b>                         |
| Операционная<br>система         | OF01xxxxxx          | Обнаружена ошибка ОС                                                                   | Переход в состояние HALTED                                                         |
| Управление памятью              | 0F030009xx          | Обнаружена внутренняя<br>ошибка выделения<br>памяти                                    | Переход в состояние <b>HALTED</b>                                                  |
| SD-карта                        | 010C001Bxx          | Ошибка при доступе к SD-<br>карте; превышено<br>внутреннее время<br>ожидания (3000 мс) | Операция с SD-картой<br>прервана                                                   |
| 5                               | 0104000Axx          | Использование ресурсов<br>контроллера >80% —<br>первое обнаружение                     | Сигнал тайм-аута сторожевого<br>таймера: %S11 = 1, мигает<br>светодиод <b>ERR</b>  |
| Сторожевой таймер               | 0804000Bxx          | Использование ресурсов<br>контроллера >80% —<br>второе подряд<br>обнаружение           | Переход в состояние <b>HALTED</b>                                                  |
| E.                              | 0804000Cxx          | Тайм-аут сторожевого<br>таймера в основной<br>задаче                                   | Переход в состояние HALTED                                                         |
| e e e                           | 0804000Dxx          | Тайм-аут сторожевого<br>таймера в периодической<br>задаче                              | Переход в состояние <b>HALTED</b>                                                  |
| Батарея                         | 0105000Exx          | Аккумулятор разряжен                                                                   | Сигнал разряженного<br>аккумулятора: %S75 = 1, горит<br>светодиод <b>BAT</b>       |
| Часы реального<br>времени (RTC) | 01060012xx          | Недействительные часы<br>RTC                                                           | Недействительные<br>RTC: %SW118.bit12 = 0, %S51 = 1                                |
| Пользовательское                | 0807000Fxx          | Приложение<br>несовместимо с версией<br>прошивки                                       | Переход в состояние <b>ЕМРТҮ</b>                                                   |
| приложение                      | 08070010xx          | Обнаружена ошибка контрольной суммы                                                    | Переход в состояние <b>ЕМРТҮ</b>                                                   |
| Ethernet                        | 010B0014xx          | Обнаружен<br>дублирующийся IP-адрес                                                    | Сигнал дубликата IP: %SW62 =<br>1, %SW118.bit9 = 0, мигает<br>светодиод <b>ERR</b> |

| Встроенные<br>входы/выходы           | 010D0013xx | Обнаружено короткое<br>замыкание на<br>защищённом выходе          | Перегрузка: %SW139 = 1 (в<br>зависимости от выходного<br>модуля), мигает светодиод <b>ERR</b> |
|--------------------------------------|------------|-------------------------------------------------------------------|-----------------------------------------------------------------------------------------------|
|                                      | 01110000xx | Ошибка чтения — файл не<br>найден                                 | Неудачная операция чтения                                                                     |
|                                      | 01110001xx | Ошибка чтения —<br>несовместимый тип<br>контроллера               |                                                                                               |
| Чтение из<br>энергонезависимой       | 01110002xx | Ошибка чтения —<br>некорректный заголовок                         |                                                                                               |
| памяти                               | 01110003xx | Ошибка чтения —<br>некорректный дескриптор<br>области             | Ti                                                                                            |
|                                      | 01110004xx | Ошибка чтения —<br>некорректный размер<br>дескриптора области     |                                                                                               |
|                                      | 01120002xx | Ошибка записи — некорректный заголовок                            | Неудачная операция записи                                                                     |
| Запись в                             | 01120004xx | Ошибка записи —<br>некорректный размер<br>дескриптора области     |                                                                                               |
| энергонезависимую<br>память          | 01120005xx | Ошибка записи —<br>неудачное стирание                             |                                                                                               |
|                                      | 01120006xx | Ошибка записи —<br>некорректный размер<br>заголовка               |                                                                                               |
| Постоянные                           | 01130007xx | Обнаружена ошибка<br>контрольной суммы в<br>постоянных переменных | Постоянные переменные не могут быть восстановлены                                             |
| переменные<br>(persistent variables) | 01130008xx | Обнаружена ошибка<br>размера постоянных<br>переменных             |                                                                                               |
| Ethernet IP                          | 01140012xx | Не удалось создать<br>переменную Ethernet IP                      | Переменная не может быть<br>создана, операция не<br>выполнена                                 |

# 2.5.8 Управление памятью: резервное копирование и восстановление

С помощью SD-карты вы можете:

- создать резервную копию объектов памяти контроллера,
- восстановить их из резервной копии,
- либо скопировать объекты памяти на другой контроллер той же модели.

# Резервное копирование памяти контроллера

| Шаг        | Действие                                                       |
|------------|----------------------------------------------------------------|
| 1          | С помощью текстового редактора на ПК создайте файл script.cmd. |
| 2          | Отредактируйте файл и вставьте в него следующую строку:        |
| Upload     |                                                                |
| "/usr/mem" |                                                                |

| 3 | Скопируйте файл сценария в корневой каталог SD-карты.                        |  |  |  |
|---|------------------------------------------------------------------------------|--|--|--|
| 4 | Вставьте подготовленную SD-карту в контроллер.                               |  |  |  |
|   | Результат: начинается копирование содержимого памяти. Во время выполнения    |  |  |  |
|   | операции светодиод SD на контроллере включён.                                |  |  |  |
|   | ПРИМЕЧАНИЕ: Не отключайте питание контроллера во время выполнения            |  |  |  |
|   | операции.                                                                    |  |  |  |
|   | ПРИМЕЧАНИЕ: Процесс резервного копирования памяти имеет низкий приоритет,    |  |  |  |
|   | чтобы минимизировать влияние на выполнение пользовательской программы и      |  |  |  |
|   | обмен данными.                                                               |  |  |  |
|   | Если контроллер находится в состоянии RUNNING, операция может занять         |  |  |  |
|   | значительно больше времени по сравнению с состоянием STOPPED, в зависимости  |  |  |  |
|   | от доступного свободного времени.                                            |  |  |  |
| 5 | Дождитесь завершения операции (до тех пор, пока светодиод SD не погаснет или |  |  |  |
|   | не начнёт мигать).                                                           |  |  |  |
|   | Если обнаружена ошибка, светодиоды SD и ERR начинают мигать, а информация о  |  |  |  |
|   | ней записывается в файл Script.log.                                          |  |  |  |
|   | Результат: файл памяти (*.csv) сохраняется на SD-карте.                      |  |  |  |

# Восстановление памяти контроллера или копирование на другой контроллер

| Шаг | Действие                                                                               |
|-----|----------------------------------------------------------------------------------------|
| 1   | С помощью текстового редактора откройте файл script.cmd в корневом каталоге SD-карты.  |
| 2   | Замените содержимое файла следующей строкой:                                           |
|     | Download "/usr/mem"                                                                    |
| 3   | Вставьте подготовленную SD-карту в слот контроллера.                                   |
|     | Результат: начинается копирование файла памяти. Во время выполнения операции системный |
|     | светодиод SD на контроллере включён.                                                   |
|     | ПРИМЕЧАНИЕ: Не отключайте питание контроллера во время выполнения операции.            |
| 4   | Дождитесь завершения операции (до тех пор, пока светодиод SD не погаснет или не начнёт |
|     | мигать).                                                                               |
|     | Если обнаружена ошибка, светодиоды SD и ERR начинают мигать. Информация об ошибке      |
|     | записывается в файд Script log                                                         |